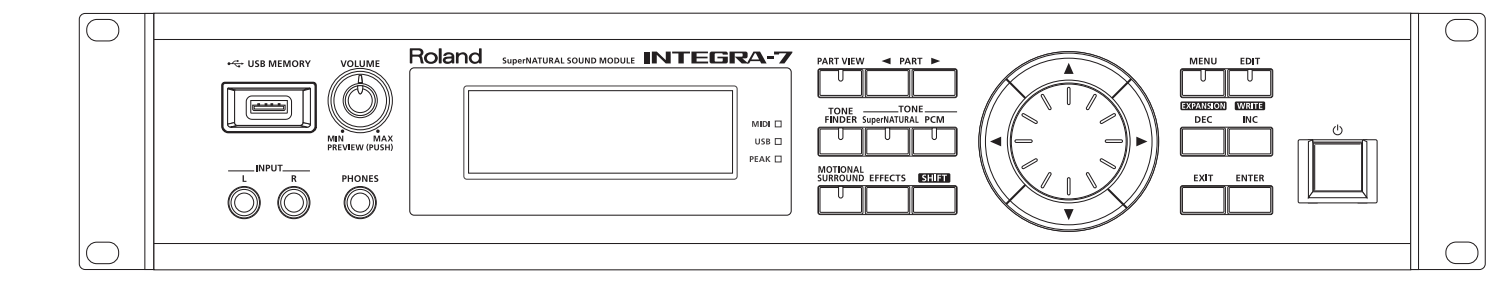

# **INTEGRA-7** SuperNATURAL SOUND MODULE

# Bedienungsanleitung

Roland

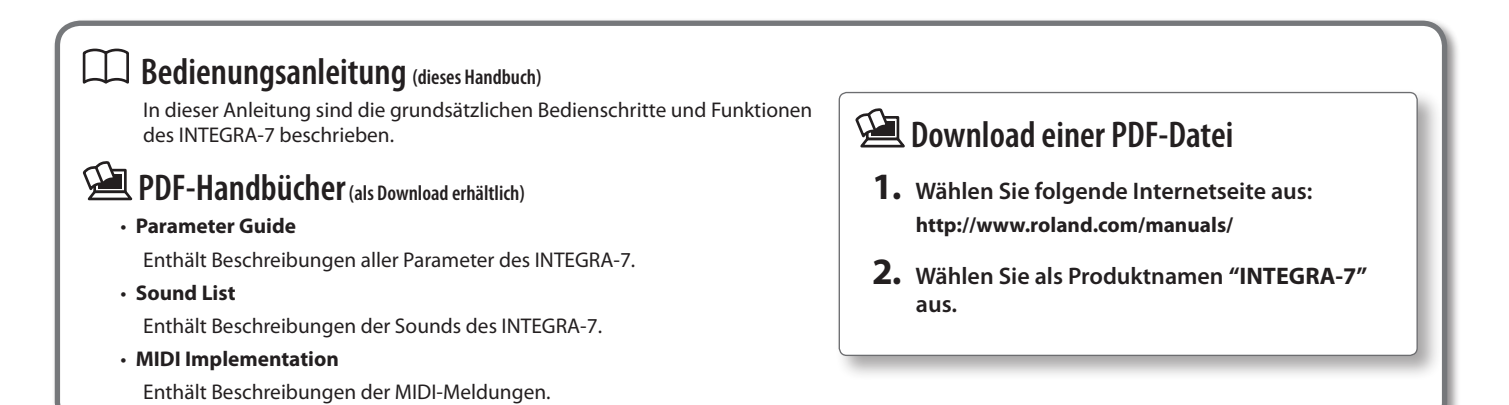

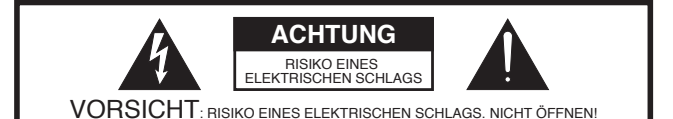

UM ELEKTRISCHE SCHLAEGE ZU VERMEIDEN, OEFFNEN SIE NICHT DAS GEHAEUSE UND BERUEHREN SIE KEINE KOMPONENTEN INNERHALB DES GERAETES. ZIEHEN SIE IHREN FACHHAENDLER ZU RATE.

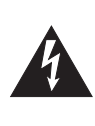

Dieses Zeichen weist darauf hin, dass im Geraet eine hohe Spannung vorliegt, die bei unsachgemaesser Behandlung des Geraetes zu einem elektrischen Schlag fuehren kann.

Dieses Zeichen weist darauf hin, dass das Geraet nur nach Lesen der zugehoerigen technischen Unterlagen von qualifiziertem technischen Personal ueberprueft werden darf.

HINWEISE ZUR VERMEIDUNG VON FEUER, ELEKTRISCHEM SCHLAG ODER VERLETZUNGEN.

# WICHTIGE SICHERHEITSHINWEISE GUT AUFBEWAHREN

HINWEIS - Bei Benutzung von elektrischen Geraeten sollten immer die folgenden Sicherheits-Instruktionen beachtet werden:

- 1. Lesen Sie alle Sicherheitshinweise, die das Geraet betreffen.
- Verwenden Sie das Geraet nie in der Naehe von Wasser z.B. Badewanne, Pool usw.. Auch feuchte Umgebungen (z.B. Keller) sollten vermieden werden.
- 3. Das Geraet sollte nur auf einem vom Hersteller empfohlenen Staender aufgestellt werden.
- 4. Eine zu hohe Lautstaerke kann zu Hoerschaeden fuehren. Achten Sie darauf, die Lautstaerke in einem ertraeglichen Bereich zu halten. Sobald Sie eine Beeintraechtigung Ihres Gehoers vermuten, suchen Sie sofort einen Facharzt auf.
- 5. Das Geraet sollte so aufgestellt werden, dass die interne Ventilation nicht beeintraechtigt wird bzw. die Luftschlitze nicht verdeckt sind.
- Das Geraet sollte nie in der Naehe von Objekten aufgestellt werden, die Hitze abstrahlen, z.B. Heizkoerper. Auch die direkte Einstrahlung von Sonnenlicht sollte vermieden werden.
- Das Geraet sollte nur mit dem vom Hersteller empfohlenen Netzteil betrieben werden.

Wenn das Geraet laengere Zeit nicht betrieben wird, sollte der Netzstecker aus der Steckdose gezogen werden.

- Achten Sie darauf, dass keine Fluessigkeiten auf und in das Gehaeuse gelangen. Vermeiden Sie ebenfalls, dass kleine Gegenstaende durch die vorhandenen Oeffnungen in das Innere des Gehaeuses fallen.
- 10.Das Geraet sollte von einem qualifizierten Techniker ueberprueft werden, wenn:
  - A. das Netzkabel oder der Netzstecker beschaedigt ist
  - B. Gegenstaende oder Fluessigkeiten in das Innere des Gehaeuses gelangt sind
  - C. das Geraet Regen ausgesetzt war
  - D. das Geraet nicht normal funktioniert oder ein zum Normalzustand veraendertes Verhalten aufweist
  - E. das Geraet fallengelassen wurde oder das Gehaeuse beschaedigt ist.
- 11. Versuchen Sie nicht, das Gerät selbst zu ueberpruefen bzw. zu reparieren. Ueberlassen Sie dieses ausschließlich qualifiziertem technischen Personal.

- For the U.K. -

IMPORTANT: THE WIRES IN THIS MAINS LEAD ARE COLOURED IN ACCORDANCE WITH THE FOLLOWING CODE.

#### BLUE: NEUTRAL BROWN: LIVE

As the colours of the wires in the mains lead of this apparatus may not correspond with the coloured markings identifying the terminals in your plug, proceed as follows:

The wire which is coloured BLUE must be connected to the terminal which is marked with the letter N or coloured BLACK. The wire which is coloured BROWN must be connected to the terminal which is marked with the letter L or coloured RED. Under no circumstances must either of the above wires be connected to the earth terminal of a three pin plug.

Lesen Sie zunächst die Abschnitte "SICHERHEITSHINWEISE" (S. 2, S. 3) und "WICHTIGE HINWEISE" (S. 5). Diese geben Ihnen wichtige Informationen über Sicherheitsaspekte, die Sie beachten sollten. Lesen Sie dann diese Anleitung komplett durch, um sich einen vollständigen Überblick über alle Funktionen zu verschaffen. Bewahren Sie die Anleitung an einem sicheren Platz auf und verwenden Sie diese als Nachschlagewerk.

Copyright © 2012 ROLAND CORPORATION. Alle Rechte vorbehalten. Vervielfältigung, als Druck oder Datei, als Ganzes oder in Teilen, bedarf einer schriftlichen Genehmigung der ROLAND CORPORATION.

# Hinweise zur Vermeidung von Feuer, elektrischen Schlägen oder Verletzungen von Personen

| Diese Warnungen sollen auf die Gefahren<br>hinweisen, die bei unsachgemäßem<br>Gebrauch des Gerätes bestehen.                                                                                                    |  |
|----------------------------------------------------------------------------------------------------|--|
| Dieses Zeichen wird verwendet, um auf<br>das Risiko von Verletzungen oder<br>Materialschäden hinzuweisen, die bei<br>unsachgemäßem Gebrauch des Gerätes<br>entstehen können.<br>* Die o.g. Faktoren beziehen sich sowohl<br>auf häusliches Inventar als auch auf<br>Haustiere. |  |

|          | Dieses Symbol macht auf wichtige Hinweise und<br>Warnungen aufmerksam. Das Zeichen im Dreieck gibt<br>eine genaue Definition der Bedeutung (Beispiel: Das<br>Zeichen links weist auf allgemeine Gefahren hin).                      |
|----------|----------------------------------------------------------------------------------------------------|
| <b>A</b> | Dieses Symbol weist auf Dinge hin, die zu unterlassen<br>sind. Das Symbol im Kreis definiert dieses Verbot<br>näher (Beispiel: Das Zeichen links besagt, dass das<br>Gerät nicht geöffnet bzw. auseinandergenommen werder<br>darf.) |
| Ð        | Dieses Symbol weist auf Dinge hin, die zu tun sind.<br>Das Symbol im Kreis definiert diese Aktion näher<br>(Beispiel: Das Zeichen links besagt, dass der<br>Netzstecker des Gerätes aus der Steckdose zu ziehen<br>ist).            |

# 🗥 WARNUNG

#### Auf die Erdung des Netzkabels achten

Stellen Sie sicher, dass das Netzkabel an einen Stromanschluss angeschlossen wird, der geerdet ist.

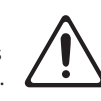

#### Gerät nicht öffnen

Das Gerät darf nicht geöffnet oder in irgendeiner Weise verändert werden.

.....

#### Reparaturen nicht selbst ausführen

Nehmen Sie keine eigenen Reparaturversuche vor. Überlassen Sie dieses einem qualifizierten Techniker eines Roland Service

Centers bzw. einer Roland-Vertretung (siehe "Information" am Ende dieser Anleitung).

#### Keinen unverträglichen Umgebungen aussetzen

Vermeiden Sie Umgebungen mit:

- extremen Temperaturen (z.B. direkte Sonneneinstrahlung, direkte Nähe zu einem Heizkörper)
- zu hoher Luftfeuchtigkeit
- Rauchentwicklung
- zu hohem Salzgehalt in der Luft
- Regen
- starker Staubentwicklung
- starker Vibration.

# / WARNUNG

#### Keine instabilen Flächen bzw. Stative

Sorgen Sie dafür, dass das Gerät auf einer ebenen, stabilen Unterlage aufgestellt wird, auf der es nicht wackeln kann, Achten Sie darauf. dass das verwendete Rack bzw. der benutzte Ständer nicht wackelt.

.....

Stellen Sie sicher, dass das Gerät

versorgt wird und die

anderen Geräten.

Stromversorgung stabil ist.

mit der benötigten Stromspannung

.....

Netzkabel nicht belasten bzw. beschädigen

Vermeiden Sie Beschädigungen des

Netzkabels. Knicken Sie es nicht,

Keine zu hohen Lautstärken

Gehörspezialisten auf.

Dieses Instrument kann hohe

Lautstärkepegel erzeugen. Falls Sie

eine Beeinträchtigung Ihres Gehörs

feststellen, suchen Sie sofort einen

treten Sie nicht darauf und stellen

Sie keine schweren Gegenstände auf

Verwenden Sie nur das dem Gerät beigefügte Netzkabel. Benutzen Sie das Netzkabel nicht mit

das Kabel.

Nur das beigefügte Netzkabel benutzen

Auf eine korrekte und stabile Stromversorgung achten

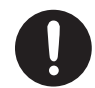

# 🗥 WARNUNG

#### Keine Flüssigkeiten in der Nähe des Gerätes

Achten Sie darauf, dass keine Gegenstände bzw. Flüssigkeit in das Gehäuse gelangen. Stellen Sie keine Behälter mit Flüssigkeit auf das Gerät.

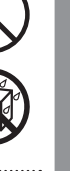

#### Ausschalten bei Fehlfunktionen

Schalten Sie das Gerät sofort aus, trennen Sie es von der Stromversorgung, und benachrichtigen Sie Ihren Roland-Vertragspartner, wenn

- · das Netzteil bzw. das Netzkabel beschädigt ist
- sich Rauch entwickelt (Netzteilschaden)
- · Gegenstände bzw. Flüssigkeit in das Instrument gelangt sind
- · das Instrument nass geworden ist (z.B. durch Regen)
- das Instrument nicht wie gewohnt funktioniert.

#### Aufsichtspflicht von Erwachsenen

In Haushalten mit Kindern sollte ein Erwachsener solange für Aufsicht sorgen, bis das betreffende Kind das Instrument unter Beachtung aller Sicherheitsvorschriften zu bedienen weiß.

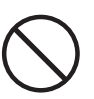

Erstellen der Sounds

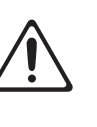

Allgemeine Einstellungen

<u>Einleitung</u>

Kurzanleitung

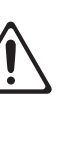

# / WARNUNG

#### Beschädigungen vermeiden

Bewahren Sie das Instrument vor heftigen Stößen und lassen Sie es nicht fallen.

#### ...... Nicht zu viele Geräte an einer Steckdose

Vermeiden Sie es, das Gerät mit vielen anderen Geräten zusammen an derselben Steckdose zu betreiben. Ganz besonders vorsichtig sollten Sie bei der Verwendung von Verlängerungen mit Mehrfachsteckdosen sein: der Gesamtverbrauch aller an sie angeschlossenen Geräte darf niemals die in Watt oder Ampère angegebene zulässige Höchstbelastung überschreiten! 

#### Einsatz des Gerätes im Ausland

Bevor Sie das Gerät im Ausland benutzen, sollten Sie Ihren Roland-Vertragspartner oder Ihr Roland Service Center (siehe

Seite"Information" am Ende dieser Anleitung) zu Rate ziehen.

# 🗥 VORSICHT

#### Für ausreichende Belüftung sorgen

Achten Sie darauf, dass das Instrument ausreichend belüftet wird.

#### Nur am Stecker ziehen, nicht am Kabel

Ziehen Sie nie am Kabel, sondern fassen Sie beim Aus- und Einstöpseln des Netzkabels immer nur den Stecker.

#### Staubpartikel entfernen

4

Achten Sie darauf, dass sich am Netzkabel und Netzstecker bzw. kein Staub befindet. Entfernen Sie Staubpartikel regelmäßig. Trennen Sie das Netzkabel von der Stromversorgung, wenn Sie das Instrument längere Zeit nicht benutzen. .....

# **A** VORSICHT

#### Sicherheitsmaßnahmen bei Kabeln

Achten Sie darauf, dass die Kabel nicht durcheinandergeraten. Verlegen Sie die Kabel außerdem so, dass Kinder nicht an sie herankommen.

#### Gerät nicht belasten

Stellen Sie sich nicht auf das Gerät, und belasten Sie es nicht mit schweren Gegenständen.

#### ..... Netzkabel nicht mit nassen Händen anfassen

Fassen Sie das Netzkabel niemals mit nassen Händen an.

#### Hinweise für den Transport

Wenn Sie das Instrument bewegen bzw. transportieren möchten, trennen Sie nicht nur das Netzkabel vom Gerät, sondern auch alle zu externen Geräten führende Kabel.

#### Vor der Reinigung vom Stromnetz trennen

Wenn Sie das Instrument reinigen wollen, schalten Sie es vorher aus und trennen es vom Stromnetz. (S. 22).

#### Maßnahmen bei Gewitter

Bei Gewitter sollten Sie das Gerät vom Stromnetz trennen.

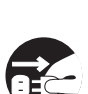

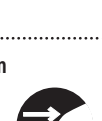

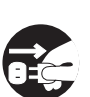

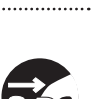

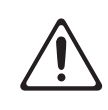

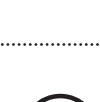

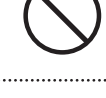

#### Stromversorgung

- Verwenden Sie keine Stromkreise, durch die auch Geräte gespeist werden, die störende Geräusche erzeugen (z.B. Motoren, Lichtsysteme, Waschmaschinen, Mikrowellen-Herd etc.). Benutzen Sie bei Bedarf ein Geräuschfilter-System.
- Schalten Sie alle beteiligten Geräte aus, bevor Sie neue Kabelverbindungen vornehmen, um eventuellen Beschädigungen oder Fehlfunktionen vorzubeugen.
- Wenn Sie das Instrument vollständig von der Stromversorgung trennen möchten, müssen Sie das Netzkabel abziehen.
- In der Werksvoreinstellung wird das Instrument nach 4 Stunden automatisch ausgeschaltet, wenn das Instrument in der Zwischenzeit nicht gespielt bzw. betätigt wurde. Um die automatische Abschaltung zu verhindern, stellen Sie den Parameter "Auto Off" auf "Off" (siehe S. 55).
- \* Bei Ausschalten des Instrumentes werden alle bis dahin geänderten, aber nicht gesicherten Einstellungen gelöscht. Speichern Sie daher alle wichtigen Änderungen aktiv vor Ausschalten des Instrumentes.

#### Positionierung

- Die Positionierung in der Nähe von großen Verstärkern kann Brummgeräusche zur Folge haben. Vergrößern Sie in diesem Fall den Abstand zwischen Instrument und Verstärker.
- Stellen Sie dieses Instrument nicht in der direkten N\u00e4he von Fernsehern oder Radioger\u00e4ten auf, da ansonsten deren Empfang beeintr\u00e4chtigt werden kann.
- Schnurlose Telefone und Funktelefone können, sobald Sie in der Nähe des Gerätes betrieben werden, Störgeräusche verursachen. Betreiben Sie daher Telefone nicht in der Nähe des Instrumentes.
- Wenn das Gerät Temperatur-Unterschieden ausgesetzt war (z.B. nach einem Transport), warten Sie, bis sich das Instrument der Raumtemperatur angepasst hat, bevor Sie es einschalten, ansonsten können durch Kondensierungs-Flüssigkeit Schäden verursacht werden.
- Auf der Unterseite des Instrumentes sind Gummifüße befestigt, welche die Oberfläche z.B. eines Tisches beeinträchtigen können. Legen Sie ggf. ein Tuch zwischen Instrument und Tischoberfläche. Achten Sie aber gleichzeitig darauf, dass das Instrument nicht verrutscht.
- Stellen Sie keine Gefäße mit Flüssigkeit auf das Instrument (z.B. Blumenvasen). Vermeiden Sie, dass das Instrument Kontakt mit Spray, Parfüm etc. in Berührung kommt, da ansonsten die Oberfläche beschädigt werden kann. Wischen Sie feuchte Stellen mit einem weichen, trockenen Tuch ab.

#### Reinigung

- Verwenden Sie ein trockenes oder leicht angefeuchtetes Tuch. Bei Bedarf kann auch ein mildes, neutrales Reinigungsmittel verwendet werden. Reiben Sie danach die Geräteoberfläche wieder trocken.
- Verwenden Sie niemals Benzin, Verdünnung, Alkohol oder ähnliches, damit keine Verformungen oder Verfärbungen des Gehäuses auftreten.

#### **Reparaturen und Datensicherung**

- Es kann vorkommen, dass durch eine Fehlbedienung oder eine Fehlfunktion die Daten im User-Speicher gelöscht werden bzw. bei einer technischen Überprüfung das Gerät auf die Werksvoreinstellungen zurückgesetzt werden muss. Um jedes Risiko zu vermeiden, sichern Sie Ihre Daten regelmäßig auf einem USB-Speicher bzw. mithilfe eines Rechners. Roland übernimmt keine Haftung für jegliche Art von Datenverlusten.
- Sichern Sie die Daten auf mehrere Datenträgern. Roland übernimmt keine Haftung für Datenverluste, die sich aufgrund beschädigter Datenträger ergeben können.

#### Zusätzliche Hinweise

- Behandeln Sie die Bedienoberfläche (Regler, Taster usw.) mit der notwendigen Sorgfalt.
- Drücken bzw. schlagen Sie nicht auf das Display.
- Wenn Sie Kabel mit dem Gerät verbinden oder abziehen, fassen Sie immer am Stecker und nicht am Kabel selbst an. Damit beugen Sie Beschädigungen des Kabels vor.
- Während des Betriebes strahlt das Instrument Wärme ab. Dieses ist normal und keine Fehlfunktion.
- Spielen Sie das Gerät mit einer moderaten Lautstärke, auch wenn Sie Kopfhörer verwenden.
- Wenn Sie das Gerät transportieren möchten, verwenden Sie entweder die Originalverpackung, eine andere gleichwertige Verpackung oder ein Flightcase.

#### **Behandlung externer Speicher**

• Stecken Sie den USB-Speicher so ein, dass dieser fest sitzt.

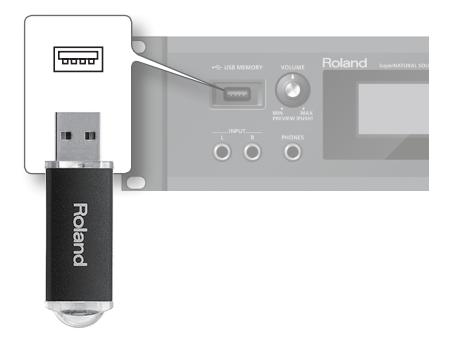

- Berühren Sie nicht die elektrischen Kontakte. Achten Sie darauf, dass die Kontakte nicht verschmutzen.
- Beachten Sie die folgenden Hinweise bezüglich der Behandlung von USB Flash-Speichern.
  - Um einer Beschädigung durch statische Elektrizität vorzubeugen, entladen Sie die statische Elektrizität durch Berühren eines metallischen Gegenstandes, bevor Sie das Speichermedium berühren.
  - Achten Sie darauf, dass das Speichermedium keinen Kontakt zu metallischen Gegenständen erhält.
  - Biegen Sie das Speichermedium nicht, lassen Sie es nicht fallen, und setzen Sie es keinen Erschütterungen bzw. Vibrationen aus.
  - Setzen Sie das Speichermedium keiner direkten Hitzestrahlung aus (z.B. direktes Sonnenlicht oder direkte Nähe zu einem Heizkörper).
  - Achten Sie darauf, dass das Speichermedium nicht nass wird.
  - Das Speichermedium darf nicht geöffnet bzw. modifiziert werden.

#### Behandlung von DVDs/CDs

 Achten Sie darauf, dass die Unterseite einer DVD/CD (auf der die Daten gespeichert sind) nicht zerkratzt, ansonsten sind die Daten nicht mehr lesbar. Verwenden Sie für die Reinigung ein handelsübliches DVD/CD-Reinigungs-Set. Erstellen der Sounds

Einleitung

# Informationen zu Copyright, Lizenzen und Warenzeichen

- Das Aufzeichnen, Vertreiben, Verkaufen, Verleihen, Aufführen oder Senden von geschütztem Audio- und Videomaterial (vollständig oder in Ausschnitten) unterliegt den gesetzlichen Copyright-Bestimmungen und ist ohne Genehmigung des Copyright-Inhabers nicht gestattet.
- Das Copyright auf den Inhalt dieses Instrumentes (Sound-Wellenformen, Styledaten, Patterns, Phrasen, Audio Loops, Bilddaten) liegt bei der Roland Corporation.
- Als Besitzer dieses Instrumentes sind Sie Lizenznehmer für die Nutzung der Inhalte dieses Instrumentes für Ihre eigene Arbeit.
- Es ist NICHT gestattet, die Inhalte dieses Instrumentes in originaler oder veränderter Form zu extrahieren und diese kommerziell anzubieten (z.B. in Form einer Sound-DVD oder als Online Sound Library).
- Bevor Sie die beigefügte DVD-ROM-Verpackung öffnen, müssen Sie die Lizenzvereinbarungen ("license agreement") lesen. Das Öffnen der DVD-ROM-Verpackung ist gleichbedeutend mit Akzeptieren der Lizenzvereinbarungen.
- MMP (Moore Microprocessor Portfolio) ist ein Patent für die Architektur von Micro-Prozessoren, entwickelt von der Technology Properties Limited (TPL). Roland ist ein Lizenznehmer der TPL-Gruppe.
- Die in dieser Anleitung abgedruckten Abbildungen von Microsoft-Bildschirmdarstellungen erfolgten mit Genehmigung der Microsoft Corporation.
- Dieses Produkt enthält eCROS-integrierte Software der eSOL Co.,Ltd. eCROS ist ein Warenzeichen der eSOL Co., Ltd. in Japan.
- Roland und SuperNATURAL sind eingetragene Warenzeichen bzw. Warenzeichen der Roland Corporation in den USA und/oder anderen Ländern.
- Cakewalk ist ein eingetragenes Warenzeichen der Cakewalk, Inc. in den USA.
- SONAR ist ein Warenzeichen der Cakewalk, Inc.
- Alle anderen Firmen- und Produktbezeichnungen sind Warenzeichen bzw. eingetragene Warenzeichen des jeweiligen Herstellers.

# Inhalt

| SICHERHEITSHINWEISE                        | 2  |
|--------------------------------------------|----|
| SICHERHEITSHINWEISE                        | 3  |
|                                            | 5  |
| Kurzanleitung                              | 8  |
| <br>Eigenschaften                          | 8  |
| Vorbereitungen                             | 10 |
| Die internen Sounds                        | 12 |
| Die Sounds der virtuellen Expansion-Boards |    |

Die Motional Surround-Funktion.....16

Anwendung von SONAR LE (Windows).....18

#### Einleitung

| Die Bedienoberfläche und Anschlüsse20 |
|---------------------------------------|
| Die Bedienoberfläche20                |
| Ein- und Ausschalten des INTEGRA-7    |
| Die Anschlüsse an der Rückseite       |
| Überblick über das INTEGRA-724        |
| Studio Sets                           |
| Aufbau eines Tones24                  |
| Aufbau eines Studio Sets25            |
| Die Effekte                           |
| Die Speicherbereiche                  |
| Die grundsätzliche Bedienung28        |
| Umschalten der Parts                  |
| Bewegen des Cursors                   |
| Editieren eines Wertes                |
| Die Funktionen des [SHIFT]-Tasters29  |
| Funktionen des [ENTER]-Tasters        |
| Sichern von Einstellungen             |
| Eingabe eines Namens                  |
| Einfügen oder Löschen von Zeichen     |

# Erstellen der Sounds

| Spielen der Sounds30                                        |
|-------------------------------------------------------------|
| Auswahl eines Studio Sets                                   |
| Aufrufen der Liste aller Parts (PART VIEW ALL-Display)      |
| Abrufen der Part-Einstellungen (PART VIEW-Display)          |
| Stummschalten des Sounds eines Parts (MUTE)                 |
| Abhören nur eines Parts (SOLO)30                            |
| Auswahl eines Tones                                         |
| Auswahl eines Tones aus einer Tone-Liste nach Kategorien 31 |
| Auswahl eines Tones aus einer Tone-Liste nach Typ/Bank31    |
| Auswahl eines Drum Kits aus der Tone-Liste                  |
| Editieren eines Studio Sets32                               |
| Studio Set Common-Einstellungen32                           |
| Editieren der Part-Einstellungen32                          |
| Sichern eines Studio Sets34                                 |
| Einstellungen im MOTIONAL SURROUND-Display                  |
| Editieren der Motional Surround-Einstellungen               |
| Ein- und Ausschalten der Effekte35                          |
| Editieren der Effekte eines Studio Sets (EFFECTS ROUTING-   |
| Display)                                                    |
| Editieren der CHORUS-Einstellungen <b>36</b>                |
| Editieren der REVERB-Einstellungen36                        |
| Einstellen des Master-Equalizers (MASTER EQ)                |
| Initialisieren eines Studio Sets                            |
| Initialisieren der Sound Control-Parameter                  |
| Initialisieren eines Parts                                  |
| Editieren eines Tones38                                     |
| Editieren der Tones eines Parts38                           |
| SuperNATURAL Acoustic Tone (SN-A)                           |
| SuperNATURAL Synth Tone (SN-S)                              |
|                                                             |

| SuperNATURAL Drum Kit (SN-D)                         |
|------------------------------------------------------|
| PCM Synth Tone (PCMS)                                |
| PCM Drum Kit (PCMD)                                  |
| Sichern eines Tones/Drum Kits40                      |
| Editieren der Effekte eines Tones41                  |
| Editieren der MFX (Multieffekt)-Einstellungen        |
| Editieren der COMP (Compressor)- und EQ (Equalizer)- |
| Einstellungen                                        |
| Initialisieren der Tone-Einstellungen                |
| Initialisieren eines Partials                        |
| Kopieren von Partial-Einstellungen42                 |
| Auswahl eines Partials für den Editiervorgang42      |

# Verbindung zum Computer

20

30

| Das INTEGR | RA-7 in Verbindung mit einem Rechner      | 43 |
|------------|-------------------------------------------|----|
| Der USE    | B-Treiber                                 | 44 |
| Verbind    | den des INTEGRA-7 mit dem Rechner         | 44 |
| USB MI     | DI                                        | 45 |
| N          | ۸IDI-Signalfluss                          | 45 |
| A          | usgabe der empfangenen MIDI-Meldungen     | 45 |
| USB AU     | JDIO                                      | 46 |
| A          | udio-Signalfluss                          | 46 |
| Ei         | instellen der Sampling Rate für USB Audio | 46 |
| Das Motion | nal Surround für externe Audiosignale     | 47 |

# Allgemeine Einstellungen

| Allg | emeine Einstellungen                                          | 48  |
|------|---------------------------------------------------------------|-----|
|      | System-Einstellungen                                          | 48  |
|      | Sichern der Systemeinstellungen                               | 48  |
|      | Die System-Parameter                                          | 48  |
|      | Abrufen der Systemversion-Anzeige                             | 49  |
| Wei  | tere Funktionen                                               | 50  |
|      | Die Utility-Parameter                                         | 50  |
|      | Initialisieren eines USB Flash-Speichers (FORMAT USB MEMORY). | 50  |
|      | Exportieren/Importieren von Sounddaten                        | 51  |
|      | Exportieren von Sounddaten (Export)                           | 51  |
|      | Importieren von Sounddaten (Import)                           | 51  |
|      | Markieren von mehreren Dateien                                | 52  |
|      | Löschen einer Export-Datei                                    | 52  |
|      | Umbenennen einer Export-Datei                                 | 52  |
|      | Erstellen einer Sicherheitskopie der User-Daten (Backup)      | 52  |
|      | Erstellen einer Backup-Datei auf einem USB Flash-             |     |
|      | Speicher (BACKUP)                                             | 52  |
|      | Zurückübertragen der Backup-Daten in den internen             |     |
|      | Speicher (RESTORE)                                            | 53  |
|      | Löschen einer Backup-Datei                                    | 53  |
|      | Umbenennen einer Backup-Datei                                 | 53  |
|      | Erstellen einer Kopie der Daten eines USB Flash-              |     |
|      | Speichers auf einem Rechner                                   | 53  |
|      | Zuruckuberträgen der Daten vom Rechner auf den USB            | E / |
|      |                                                               | 54  |
|      | Abrufan der Werksvoreinstellungen (EACTOPY RECET)             | 55  |
|      | Die automatische Abschaltung (Auto Off)                       | 55  |
|      |                                                               | 55  |

#### Anhang

| Mögliche Fehlerursachen     | 56 |
|-----------------------------|----|
| Liste der Fehlermeldungen   |    |
| MIDI-Implementationstabelle |    |
| Technische Daten            | 60 |
| Index                       | 61 |
| Blockdiagramm               | 62 |

43

48

Anhang

56

# **01** Eigenschaften

Das INTEGRA-7 ist ein Soundmodul der neuen Generation und verbindet ausdrucksstarke und hochqualitative **SuperNATURAL-Sounds** sowie die komplette Sound-Library der Roland **SRX-Serie** mit der "**Motional Surround**"-Funktion, welche auf Basis der Roland Sound Space-Technologie (RSS) arbeitet und damit völlig neue Möglichkeiten im Sounddesign ermöglicht.

# **Die SuperNATURAL Tones - Neue Klangdimensionen**

#### SuperNATURAL Acoustic Tones

Die SuperNATURAL Acoustic Tones des INTEGRA-7 reproduzieren nicht nur Klänge akustischer Instrumente, sondern bilden mithilfe der Behavior Modeling-Technologie auch das entsprechende Spielverhalten nach.

Ein Beispiel: Der "Violin" SuperNATURAL Acoustic Tone ermöglicht das realistische Spielen und Steuern der Klang-Artikulation eines Geigen-Sounds über die Tasten und Kontrollregler eines MIDI-Keyboards.

# SuperNATURAL Synth Tones

Die SuperNATURAL Synth Tones reproduzieren Klänge sowohl klassischer Analog-Synthesizer als auch moderner Digital-Synthesizer. Jeder Synth Tone besteht aus drei Bereichen mit jeweils OSC, FILTER, AMP und LFO, mit denen

komplexe Synthesizerklänge erzeugt werden können.

Das INTEGRA-7 besitzt mehr als 1.000 Synthesizer-Sounds, die verschiedenste Klang-Kategorien abdecken.

# SuperNATURAL Drum Kits

Die SuperNATURAL Drum Kits des INTEGRA-7 reproduzieren nicht nur Klänge verschiedener Schlagzeug- und Percussion-Instrumente, sondern erzeugen auch feinste Klangnuancen bei unterschiedlicher Dynamik und wiederholt gespielten Noten.

Einige Beispiele: Der Crash Cymbal-Sound reagiert sehr sensibel sowohl auf laute als auch leise gespielte Noten. Der Ride Cymbal-Sound verändert seine Klangfarbe auf Grundlage der erzeugten Spieldynamik. Die Trommel-Sounds können mit Spieleffekten wie Wirbel (Roll), Doppelschlägen (Flams) und Fill-ins versehen werden.

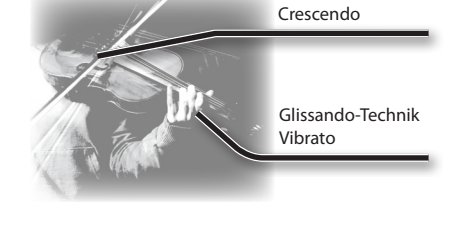

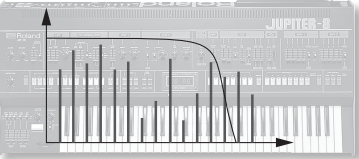

Wiederholte Schläge auf das Becken

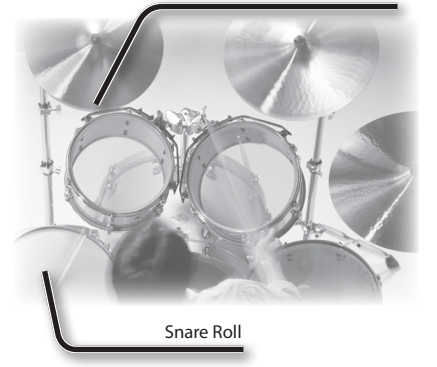

# Die SuperNATURAL-Klangerzeugung und die Behavior Modeling Technologie

Die SuperNATURAL-Sounds bieten eine bisher nicht erreichte Qualität für authentische Klänge und deren Ausdrucksmöglichkeiten.

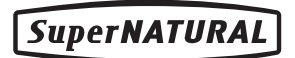

Roland hat nicht nur die natürlichen Klangeigenschaften der Instrumente erstellt, sondern gleichzeitig auch die Spielweise der Instrumente analysiert und die jeweils Instrumenten-typischen Artikulationen mithilfe der Behavior Modeling-Technologie umgesetzt.

Allgemeine Einstellungen

Anhang

# SuperNATURAL SOUND MODULE Quick Guide

INTEGRA-7

# Klassische Sounds verschiedener Roland-Synthesizer (PCM Tones)

Das INTEGRA-7 besitzt in seinem Preset-Bereich viele Sounds klassischer Roland-Synthesizer sowie die Sounds der legendären SRX Wave Expansion Boards.

Die Sounds bestehen aus PCM Synth Tones und PCM Drum Kits und können sowohl aus den Preset-Bänken als auch aus den virtuellen Expansion Board-Bänken abgerufen werden.

Die Sounds der virtuellen SRX Wave Expansion Boards sind wie ihre Originale in SRX-01 bis SRX-12 aufgeteilt. Sie können bis zu vier virtuelle Expansion Boards gleichzeitig benutzen.

# **PCM Synth Tones**

Diese Sounds entsprechen den "Patches" in älteren Roland-Synthesizern und wurden für das INTEGRA-7 neu abgestimmt. Ein PCM Synth Tone besteht aus bis zu vier Partials (Waves).

# PCM Drum Kits

Diese Sounds entsprechen den "Rhythmus-Sets" in älteren Roland-Synthesizern und wurden für das INTEGRA-7 neu abgestimmt. Ein Drum Kit besteht aus mehreren Schlagzeug- und Percussion-Instrumenten, die auf verschiedene Notennummern verteilt sind.

# Multi-Effekte für 16 Parts gleichzeitig

Alle Tones (SuperNATURAL Tones und PCM Tones) des INTEGRA-7 besitzen speziell angepasste Multieffekt-Einstellungen.

# Motional Surround - die Verteilung der Klänge

Das INTEGRA-7 kann seine Sounds sowohl in 2-Kanal stereo als auch 5.1 Kanal Surround ausgeben. Mithilfe der Motional Surround-Funktion können die Sounds frei positioniert werden (S. 16) und erzeugen damit eine bisher nicht erreichte Tiefe.

Beispiel: Ein Solo-Instrument kann ausgehend von der Position des Zuhörers vorne platziert werden, während gleichzeitig die Ensemble- oder Percussion-Instrumente in weiterer Entfernung gesetzt werden. Sie können auch ein Wahrnehmungsfeld erzeugen, das über die Position der aufgestellten Lautsprecher hinaus geht.

Der Motional Surround-Effekt kann nicht nur für interne Klänge, sondern auch für in das INTEGRA-7 geleitete externe Audiosignal verwendet werden.

\* Um die Motional Surround-Funktion verwenden zu können, muss der [MOTIONAL SURROUND]-Taster auf ON gestellt sein (S. 16, S. 34).

# Was ist Motional Surround?

Die Wahrnehmung von Klängen ist unterteilt in "Direktsignal" und "Reflexionen". Letztere sind das Ergebnis des Raumes, in dem der Klang erzeugt wird. Die Kombination dieser beiden Elemente bewirken die jeweilige Räumlichkeit des Sounds. Die Motional Surround-Funktion erzeugt im INTEGRA-7 diese Art von neuem, dreidimensionalen Klangraum.

Die Motional Surround-Funktion unterstützt sowohl die 5.1 Kanal-Ausgabe als auch die 2-Kanal Stereo-Ausgabe.

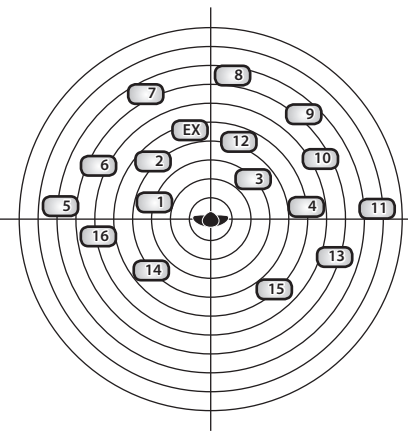

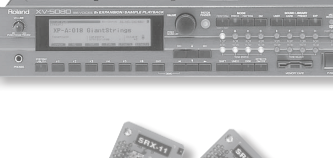

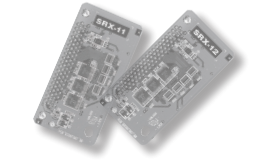

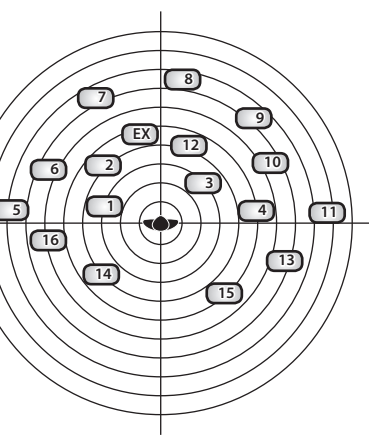

# 02 Vorbereitungen

# Anschlussbeispiel 1: Ein kompaktes Produktions-Setup

In diesem Setup können Sie das INTEGRA-7 in Verbindung mit einem Rechner und MIDI-Keyboard als vollständiges Musikproduktions-System einsetzen.

\* Wenn Sie die USB-MIDI Thru-Einstellung auf "ON" setzen, können Sie das INTEGRA-7 als MIDI-Interface einsetzen (S. 45).

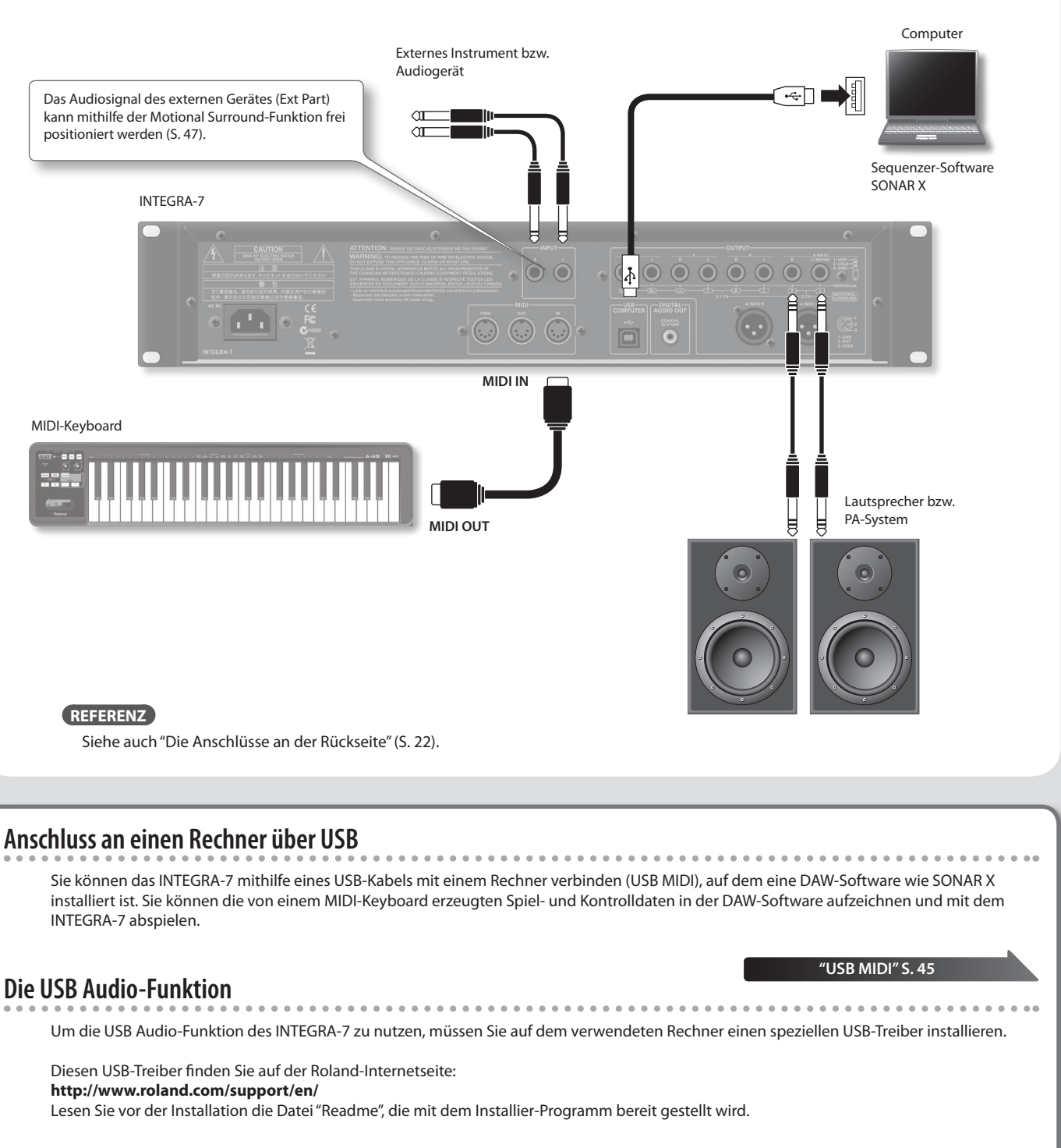

Sie müssen zusätzlich im INTEGRA-7 unter "SOUND-Einstellungen" (S. 48) den Parameter "Ext Part Source Select" auf "USB AUDIO" stellen.

# SuperNATURAL SOUND MODULE

# Anschlussbeispiel 2: Das INTEGRA-7 als Soundmodul im Live-Betrieb

In diesem Setup können Sie das INTEGRA-7 als Soundmodul für Live-Konzerte einsetzen.

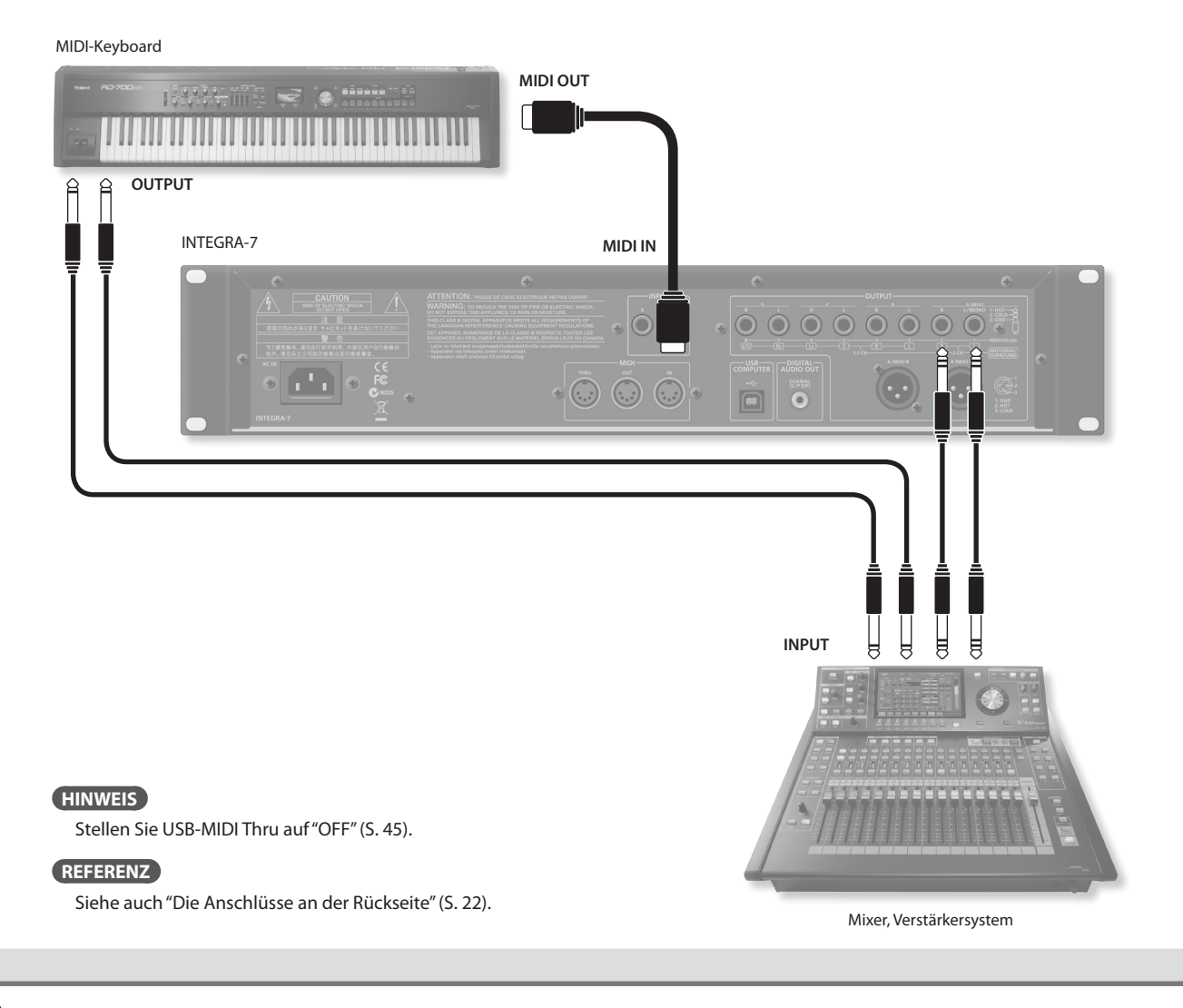

# Über MIDI

MIDI (Musical Instrument Digital Interface) ist ein internationaler Standard für die Übertragung von Steuerdaten zwischen Instrumenten und Geräten, welche die MIDI-Spezifikation besitzen. Der Austausch von MIDI-Daten erfolgt über die MIDI-Anschlüsse oder einen USB-Anschluss.

# Die Display-Anzeige des INTEGRA-7

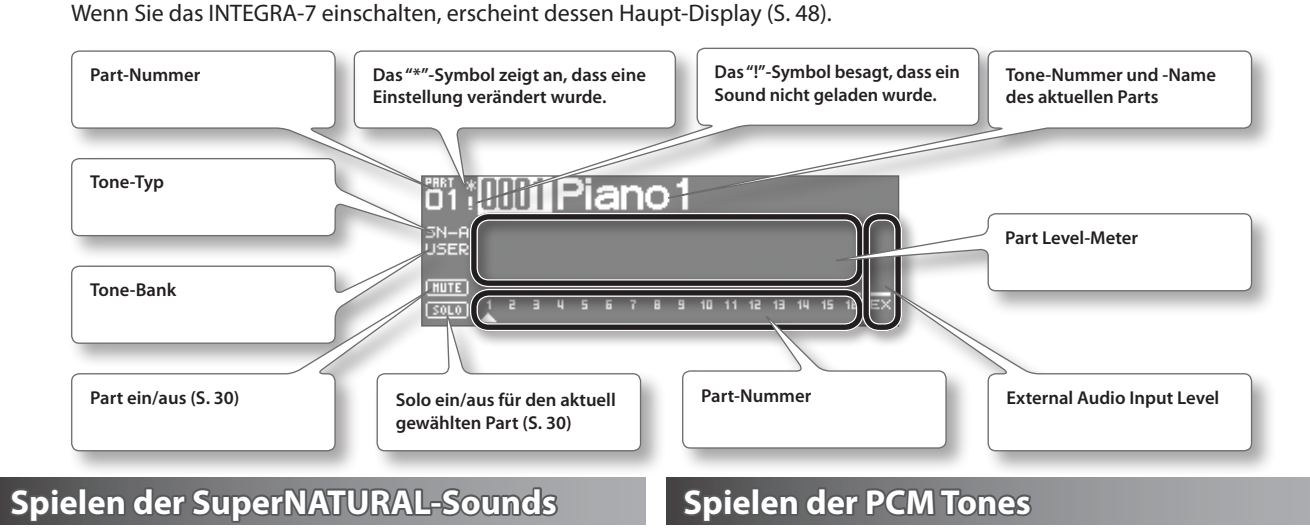

**1.** Drücken Sie den [SuperNATURAL]-Taster.

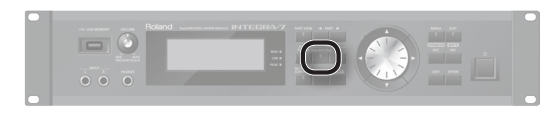

Für den aktuell gewählten Part wird ein SuperNATURAL Tone ausgewählt, und im Display erscheint eine Liste der SuperNATURAL Tones.

- 2. Wählen Sie mit den Cursor-Tastern den Typ bzw. die Bank aus.
- 3. Wählen Sie mit dem Value-Rad den gewünschten Tone aus.
- **4.** Drücken Sie den [ENTER]-Taster.

#### HINWEIS

#### **Die Tone Preview-Funktion**

Durch Halten des [VOLUME]-Reglers können Sie den ausgewählten Sound abspielen lassen (als Einzeltöne, Akkord oder Phrase).

# Anschließen eines MIDI-Keyboards

# Anschlussbeispiel

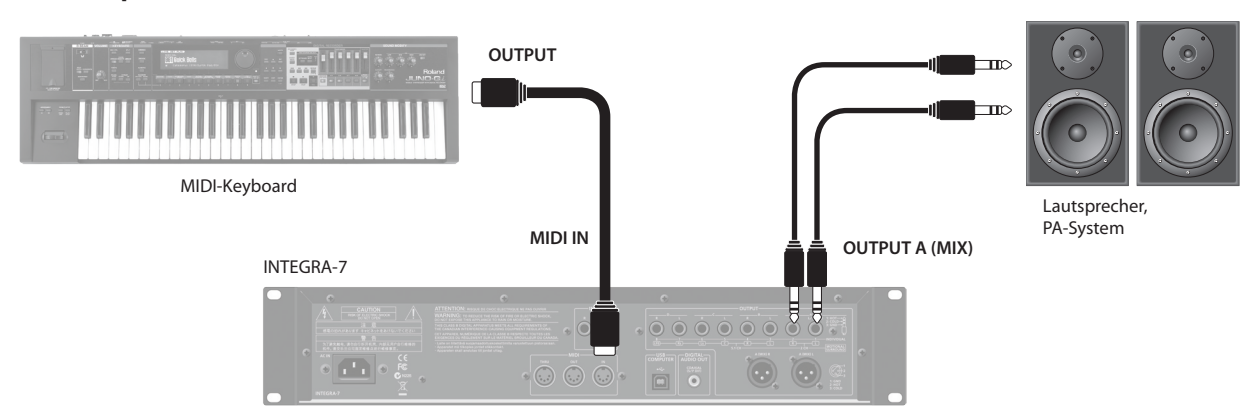

\* Stellen Sie sicher, dass am verwendeten MIDI-Keyboard der zum INTEGRA-7 passende MIDI-Sendekanal eingestellt ist.

# **1.** Drücken Sie den [PCM]-Taster.

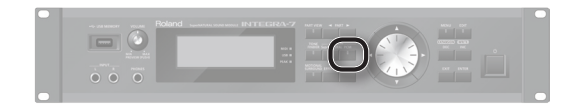

Für den aktuell gewählten Part wird ein PCM Tone ausgewählt, und im Display erscheint eine Liste der PCM Tones.

- 2. Wählen Sie mit den Cursor-Tastern den Typ bzw. die Bank aus.
- 3. Wählen Sie mit dem Value-Rad den gewünschten Tone aus.
- 4. Drücken Sie den [ENTER]-Taster.

# **Die SuperNATURAL Acoustic Tones**

# Verschiedene Dynamikstufen

Diese Tones verändern von leisem (pianissimo) zu lautem Spiel (fortissimo) nicht nur die Lautstärke, sondern auch den Klangcharakter.

\* Die Dynamikstufen können über die Anschlagdynamik der angeschlossenen Klaviatur sowie die MIDI-Controller Modulation (CC01) und Expression (CC11) verändert werden.

Die MIDI-Controller Modulation (CC01) und Expression (CC11) können auch aktiviert werden, während eine Note gespielt wird (Ausnahmen: gestrichene und gezupfte Saiteninstrumente).

# Legato

Mithilfe des Legato-Spiels (eine neue Note spielen, bevor die jeweils vorherige Note losgelassen wird) können Sie stufenlose Übergänge zwischen zwei Noten erzeugen.

\* Stellen Sie den Mono/Poly-Parameter des gewünschten Parts auf "MONO" und den Legato-Schalter auf "ON" (S. 32).

# Auswahl von Variationen eines Sounds

Für jedes Instrument stehen Variations-Klangoptionen zur Verfügung, welche über die Control Change-Befehle CC80, CC81, CC82 und CC83 (Tone Variation 1–4) in Echtzeit abgerufen werden können.

# **Die SuperNATURAL Synth Tones**

# **Einzigartige Filter-Charakteristik**

Das INTEGRA-7 besitzt verschiedene Filter-Sektionen, welche den Sound sowohl klassischer analoger als auch moderner digitaler Synthesizer nachbilden. Die Filterfrequenz wird über den MIDI-Controller CC74 und die Resonanz über den MIDI-Controller CC71 gesteuert.

# **Die SuperNATURAL Drum Kits**

# Verschiedene Dynamikstufen

Diese Schlagzeug- und Percussion-Sounds verändern von leisem (pianissimo) zu lautem Spiel (fortissimo) nicht nur die Lautstärke, sondern auch den Klangcharakter.

# Variabler Sound in den verschiedenen Attack-Phasen

Die aufeinander folgenden Attack-Phasen klingen bei jedem Schlag unterschiedlich und sorgen damit für ein lebendiges Klangbild.

# Ambience-Steuerung für das gesamte Drum Kit

Sie können die Resonanz der einzelnen Schlagzeug- und Percussion-Sounds untereinander sowie den Raumanteil (Ambience) bestimmen.

# PCM Synth Tones/PCM Drum Kits

Die PCM Synth Tones und PCM Drum Kits entsprechen in ihrem Klangcharakter den Patches und Rhythmus-Sets älterer Roland-Synthesizer und wurden für das INTEGRA-7 angepasst und optimiert. Allgemeine Einstellungen

Anhang

# **Die virtuellen EXPANSION Slots**

Das INTEGRA-7 beinhaltet alle Sounds der bekannten Roland SRX Wave Expansion Boards sowie zusätzliche Expansion SuperNATURAL Tones.

Sie können bis zu 4 virtuelle SRX Boards in die EXPANSION Slots (A–D) laden. Diese Sounds können dann in Kombination mit den anderen internen Sounds zusammen gestellt und gespielt werden.

Die Sounddaten beinhalten die Tones (Patches), Drum Kits (Rhythm Sets), Instrumente und Wave-Daten des jeweiligen Expansion Boards.

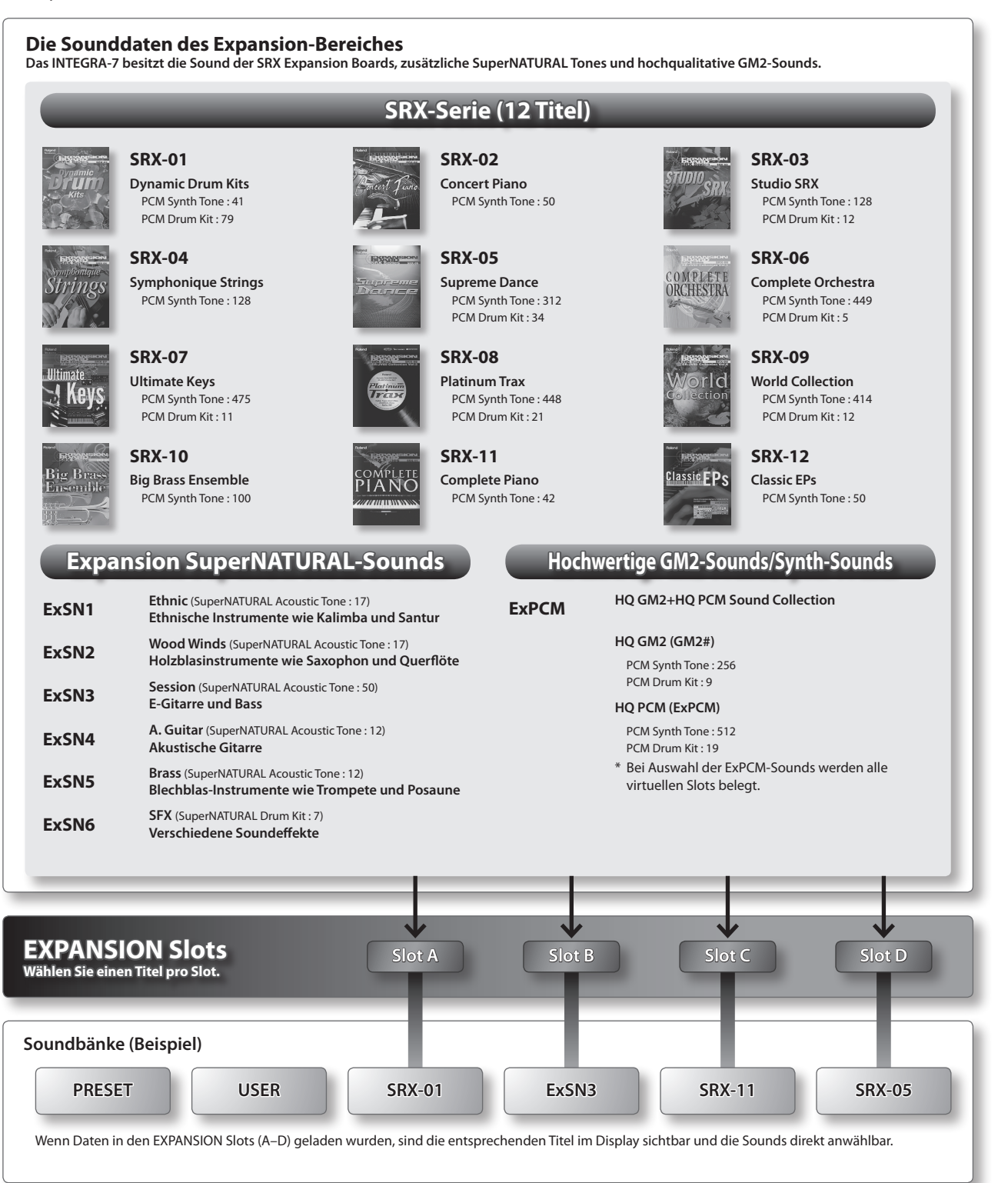

# Erstellen der Sounds

Allgemeine Einstellungen

Anhang

# INTEGRA-7 SuperNATURAL SOUND MODULE Quic<u>k Guide</u>

# Laden von Sounddaten in einen EXPANSION Slot

- 1. Drücken Sie den [MENU]-Taster.
- 2. Wählen Sie "EXPANSION", und drücken Sie den [ENTER]-Taster. Das EXPANSION-Display erscheint, in dem die aktuell geladenen Sounddaten angezeigt werden.
- 3. Bewegen Sie im VIRTUAL SLOTS-Bereich den Cursor auf den gewünschten Slot, und wählen Sie mit den [DEC] [INC]-Tastern die gewünschten Sounddaten aus.

#### HINWEIS

Um die Soundliste der Expansion Boards anzeigen zu lassen, bewegen Sie den Cursor auf "INFO/LIST", und drücken Sie den [ENTER]-Taster.

- 4. Bewegen Sie den Cursor auf "LOAD", und drücken Sie den [ENTER]-Taster. Im Display erscheint "Are you sure?"
- 5. Wählen Sie "OK", und drücken Sie den [ENTER]-Taster.

# HINWEIS

Alternative für die Auswahl des EXPANSION (VIRTUAL SLOT)-Displays: Halten Sie den [SHIFT]-Taster, und drücken Sie den [MENU]-Taster.

# **Anwenden der SRX-Sounds**

Die SRX-Sounds werden genauso angewählt wie die PCM-Sounds.

Wählen Sie eine der in den Speicher geladenen SRX-Bänke (SRX-01–SRX-12) aus.

# **Anwenden der SuperNATURAL-Sounds**

Die in den Speicher geladenen SuperNATURAL-Sounds werden genauso angewählt wie die SuperNATURAL-Sounds des Preset-Speichers bzw. User-Speichers,

Wählen Sie eine der in den Speicher geladenen ExSN-Bänke (ExSN1–SxSN6) aus.

# Anwenden der ExPCM-Sounds

Die in den Speicher geladenen ExPCM-Sounds werden genauso angewählt wie die PCM-Sounds.

Wählen Sie die ExPCM-Bank aus.

Zusätzlich wird im Display das Symbol "GM2#", angezeigt, und Sie können zusätzlich die neuen, hochqualitativen GM2-Sounds spielen.

- \* Für das Laden der ExPCM-Sounds werden alle vier virtuellen Slots benötigt.
- \* Die ExPCM Tones können nicht verändert werden.

# Auswahl der Expansion-Sounds für das automatische Laden

Sie können erreichen, dass das INTEGRA-7 nach Einschalten bestimmte virtuelle Expansion-Boards automatisch lädt.

- 1. Drücken Sie den [MENU]-Taster.
- 2. Wählen Sie im MENU-Display "SYSTEM", und drücken Sie den [ENTER]-Taster.
- 3. Wählen Sie für Startup Exp Slot A–D die gewünschten virtuellen Expansion Boards aus.
- 4. Halten Sie den [SHIFT]-Taster, und drücken Sie den [EDIT]-Taster, um die geänderten Einstellungen zu sichern.

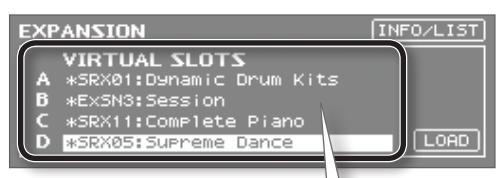

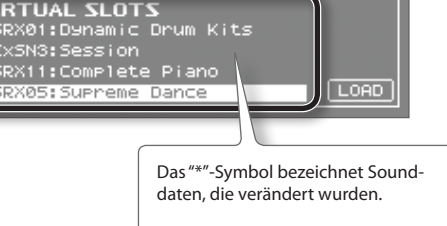

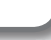

# Anschlussbeispiel

Sie können die Signale des INTEGRA-7 mithilfe der Motional Surround-Funktion im 5.1-Kanal-Verfahren ausgeben.

Stellen Sie die Lautsprecher wie in der unten stehenden Abbildung gezeigt auf.

Drücken Sie den [MOTIONAL SURROUND]-Taster, um diese Funktion zu aktivieren.

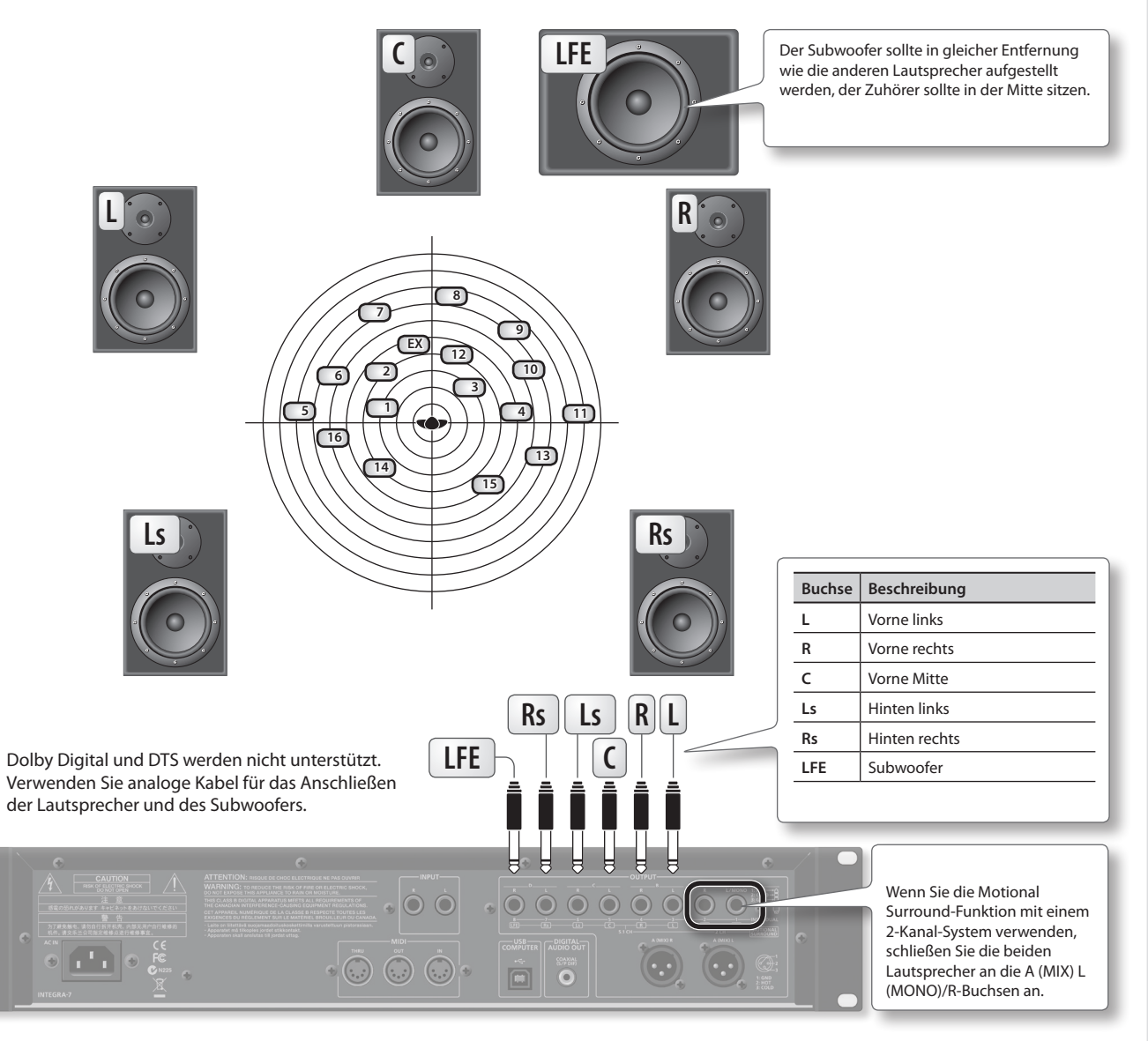

#### REFERENZ

- Siehe auch "Die Anschlüsse an der Rückseite" (S. 22).
- Weitere Informationen über die Einstellungen für die C-Buchse und LFE-Buchse finden Sie unter "MOTIONAL SURROUND-Einstellungen" (S. 49) bei den System-Einstellungen.

# Über die Abhörbedingungen

- Ein akustisch toter Raum ist ideal zum Abhören der Signale.
- Der Zuhörer sollte sich idealerweise genau in der Mitte zwischen allen Lautsprechern befinden.

# Über die Wahrnehmung der Sounds

- Das Lokalisieren eines Sounds ist abhängig vom Soundcharakter und Frequenzspektrum. Beispiel: Sounds mit vielen Bass-Frequenzen bzw. wenig Obertönen (z.B. Sinustöne) sind vergleichsweise schwierig zu orten. Sounds mit vielen Obertönen und klarem Attack sind vergleichsweise einfach zu orten.
- Die Wahrnehmung der Vorne/Hinten-Positionen ist bei den verschiedenen Sounds unterschiedlich.

Allgemeine Einstellungen

Anhang

# SuperNATURAL SOUND MODULE Quick Guide

INTEGRA-7

# Anwendung der Motional Surround-Funktion

1. Drücken Sie den [MOTIONAL SURROUND]-Taster.

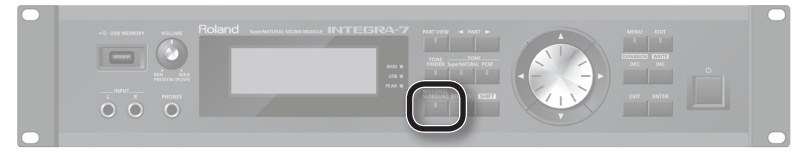

Die Motional Surround-Funktion wird eingeschaltet, und das MOTIONAL SURROUND-Display erscheint.

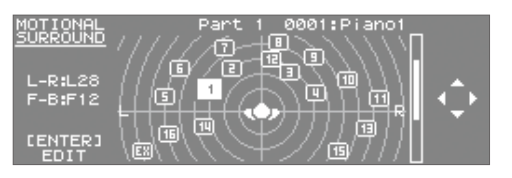

2. Wählen Sie mit den PART [ ◀ ] [ ► ]-Tastern den gewünschten Part aus.

Die ausgewählte Part-Nummer wird hervorgehoben angezeigt.

3. Wählen Sie mit den Cursor-Tastern die gewünschte Panorama- bzw. Raumposition aus.

# Detail-Einstellungen für Motional Surround

**1.** Wählen Sie das MOTIONAL SURROUND-Display, und drücken Sie den [ENTER]-Taster.

Das MOTIONAL SURROUND EDIT-Display erscheint.

| MOTIONAL SURROUND EDIT<br>/COMMON (PART (CONTROL) |         |
|---------------------------------------------------|---------|
| Room Type                                         | ROOM    |
| Room Size                                         | MEDIUM  |
| Motional Surround D                               | Jepth 0 |
| Ambience Level                                    | 50      |
| Ambience Time                                     | 50      |
| Ambience Density                                  | 50      |

- Wählen Sie mit den Cursor [ ◄ ] [ ► ]-Tastern einen der Bereiche "COMMON",
   "PART" oder "CONTROL" aus, und wählen Sie dann mit den Cursor [ ▲ ] [
   ▼ ]-Tastern den gewünschten Parameter aus.
- **3.** Verändern Sie die Einstellung mit dem Value-Rad.

## REFERENZ

Informationen zu den Parametern finden Sie auf S. 35.

# Was ist Motional Surround?

Mithilfe der Motional Surround-Funktion können die Sounds frei positioniert werden (S. 34), und es auch möglich, die Raumgröße und den Typ des Raumes einzustellen.

Die Motional Surround-Funktion unterstützt sowohl die 5.1 Kanal-Ausgabe als auch die 2-Kanal Stereo-Ausgabe.

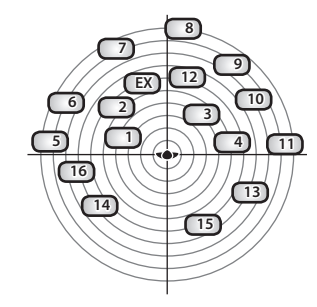

# Installieren der DAW-Software SONAR LE

Sie können die DAW-Software SONAR LE auf einem Rechner mit aktueller Windows-Software installieren.

Lesen Sie bzgl. der Installation und grundsätzlichen Bedienung die auf der SONAR LE DVD-ROM gespeicherte Anleitung. \* SONAR LE ist nur unter "Windows" anzuwenden.

#### Audio- und MIDI-Einstellungen

#### Wichtig

Laden Sie als erstes den INTEGRA-7 USB-Treiber von der Roland-Internetseite herunter, und installieren Sie den Treiber (S. 43). Stellen Sie nach abgeschlossener Installation im INTEGRA-7 die USB-Treiber-Einstellung auf "VENDER" (S. 44).

#### Audio-Einstellungen am Rechner

Bestimmen Sie am Rechner das INTEGRA-7 als Audio-Eingangs- und Ausgangsgerät.

- Verbinden Sie das INTEGRA-7 mithilfe eines USB-Kabels mit einem Recher. Siehe "Anschlussbeispiel 1: Ein kompaktes Produktions-Setup" (S. 10).
- **2.** Starten Sie die SONAR-Software.
- 3. Die "Quick Start"-Dialogbox erscheint. Klicken Sie auf [Close].
- **4.** Klicken Sie auf [Edit] → [Preferences]. Die "Preferences"-Dialogbox erscheint.
- 5. Wählen Sie in der "Audio"-Sektion auf der linken Seite [Options], und stellen Sie den "Driver Mode" auf "ASIO".

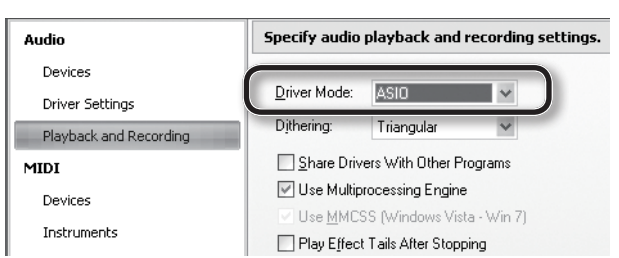

**6.** Wählen Sie in der "Audio"-Sektion auf der linken Seite [Select Device], und löschen Sie alle eventuell gesetzen Markierungen. Setzen Sie dann Markierungen nur für das INTEGRA-7.

| Input Device | Output Device |
|--------------|---------------|
| INTEGRA-7 IN | INTEGRA-7 OUT |

\* Wenn das INTEGRA-7 OUT als "Output Device" gewählt ist, müssen Sie den Parameter "Ext Part Source Select" bei "SOUND-Einstellungen" (S. 48) auf "USB AUDIO" stellen.

## **MIDI-Einstellungen am Rechner**

Bestimmen Sie am Rechner das INTEGRA-7 als MIDI-Eingangs- und Ausgangsgerät.

7. Wählen Sie in der "MIDI"-Sektion auf der linken Seite [Select Device], und löschen Sie alle eventuell gesetzen Markierungen. Setzen Sie dann Markierungen nur für das INTEGRA-7.

| Input Device | Output Device |
|--------------|---------------|
| INTEGRA-7    | INTEGRA-7     |

\* Wählen Sie für die normale Anwendung "INTEGRA-7" bzw. für Kontrolldaten wie MOTIONAL SURROUND die Einstellung "INTEGRA-7 CTRL".

- 8. Klicken Sie auf [Apply].
- 9. Klicken Sie in der "Preferences"-Dialogbox auf [Close].

#### HINWEIS

Wenn das INTEGRA-7 in der Liste der Geräte nicht erscheint, beenden Sie SONAR, und wiederholen Sie den Vorgang ab Schritt 2. Ist dieses nicht erfolgreich, wurde der Treiber eventuell nicht korrekt installiert. De-installieren Sie den Treiber, und führen Sie dann die Installation erneut durch.

# Aufnahme einer MIDI-Spur

Verbinden Sie das INTEGRA-7 mit dem Rechner. Siehe "Anschlussbeispiel 1: Ein kompaktes Produktions-Setup" (S. 10).

- Klicken Sie im [File]-Menü auf [New].
   Die "Create a New Project"-Dialogbox erscheint.
- 2. Wählen Sie im "Template"-Bereich [Normal], geben Sie im "Name"-Feld den gewünschten Namen ein, und klicken Sie auf [OK].
- **3.** Zeichnen Sie in SONAR eine MIDI-Spur auf. Verwenden Sie bei Bedarf das SONAR-Hilfemenü.
- **4.** Starten Sie die Wiedergabe der MIDI-Spur in SONAR. Sie hören die aufgenommenen Daten mit den Sounds des INTEGRA-7.

# Aufzeichnen des Sounds des INTEGRA-7 als Audiodatei

- **1. Wählen Sie im [Insert]-Menü die Option [Audio Track].** Es wird eine Audiospur hinzugefügt.
- 2. Wählen Sie im Input-Feld der Audiospur "Stereo INTEGRA-7 IN".

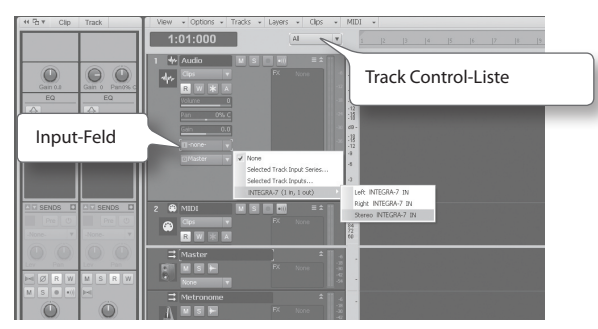

## HINWEIS

Wenn das Input-Feld nicht angezeigt wird, klicken Sie auf die Track Control-Liste, und wählen Sie "ALL".

## **3.** Stellen Sie den Recording Level (Aufnahmepegel) ein.

Schalten Sie die Audiospur auf Aufnahmebereitschaft, und spielen Sie dann die Sounds des INTEGRA-7. Bei den lautesten Stellen sollte das Level Meter in SONAR maximal bis [-6] ausschlagen.

\* Lesen Sie zu diesem Thema bei Bedarf das SONAR-Hilfemenü.

# 4. Zeichen Sie Ihr Spiel auf.

Schalten Sie die Audiospur auf Aufnahmebereitschaft, und drücken Sie den Record-Taster, um die Aufnahme zu starten.

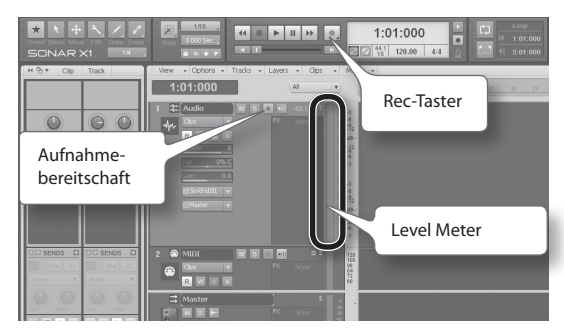

**5.** Wenn Sie die Aufnahme beenden möchten, drücken Sie den Stop-Taster. Das aufgenommene Spiel wird in der SONAR-Audiospur als Wellenform dargestellt.

| New Project   | File                                                                                                    | ×      |
|---------------|----------------------------------------------------------------------------------------------------|--------|
| <u>N</u> ame: |                                                                                                    | OK     |
| Location:     | C:\Cakewalk Projects                                                                                                  | Cancel |
| Audio Path:   | C:\Cakewalk Projects\Audio                                                                                            | Help   |
|               | Store Project Audio in its own Folder.                                                                                |        |
| Iemplate:     | - Play List set -<br>16 Track Audio<br>Jacz Beats<br>Juno Gi Drum N Bass<br>Juno Gi Trace<br>Normal<br>Normal<br>Rock |        |

Kurzanleitung

Einleitung

# Die Bedienoberfläche und Anschlüsse

# Die Bedienoberfläche

| Num-<br>ber | Name                            | Beschreibung                                                                                                    | Seite        |  |
|-------------|---------------------------------|----------------------------------------------------------------------------------------------------|--------------|--|
| 1           | USB MEMORY-Anschluss            | Zum Anschluss eines USB Flash-Speichers (zusätzliches Zubehör).<br>* Verwenden Sie nur von Roland empfohlene USB Flash-Speicher, da nur für diese ein reibungsloser<br>Betrieb gewährleistet werden kann.                                                                                       | S. 50        |  |
| 2           | [VOLUME]-Regler                 | Bestimmt die Lautstärke der Signale, die über die A (MIX) L/MONO, R-Buchsen und PHONES-Buchse ausgegeben werden. Durch Drücken des [VOLUME]-Reglers wird der Sound des aktuell gewählten Parts abgespielt.                                                                                      | S. 21        |  |
|             | Display                         | Im Display werden je nach ausgewähltem Menü unterschiedliche Informationen angezeigt.<br>* Die in dieser Anleitung abgedruckten Display-Abbildungen dienen lediglich als Beispiele und müssen nicht<br>zwangsläufig mit der Display-Anzeige Ihres Gerätes übereinstimmen.                       |              |  |
| 3           | MIDI-Anzeige                    | Leuchtet, wenn über MIDI IN Daten empfangen werden.                                                                                                    | -            |  |
| -           | USB-Anzeige                     | Leuchtet, wenn über den USB-Anschluss MIDI-Daten empfangen werden.                                                                                                    | -            |  |
|             | PEAK-Anzeige                    | Leuchtet, wenn die über die INPUT L/R-Buchsen empfangenen Signale zu laut sind und daher das Signal beginnt zu verzerren.                                                                                                    | -            |  |
|             | [PART VIEW]-Taster              | Schaltet zwischen den Display-Anzeigen "alle Parts", PART VIEW-Display und Haupt-Display um.<br>Wenn Sie den [SHIFT]-Taster halten und den [PART VIEW]-Taster drücken, wird das Studio Set Select-Display<br>aufgerufen.                                                                        | S. 30        |  |
|             | PART [ ◀ ] [ 🕨 ]-Taster         | Schalten die Part-Anzeige im Display um.                                                                                                    | S. 28        |  |
|             | [TONE FINDER]-Taster            | Ruft das TONE FINDER-Display auf.                                                                                                    | S. 31        |  |
|             | TONE [SuperNATURAL]-Taster      | Wählt für den aktuellen Part einen SuperNATURAL Tone aus und ruft die entsprechende Tone-Liste auf.                                                                                                    | S. 31        |  |
|             | TONE [PCM]-Taster               | Wählt für den aktuellen Part einen PCM Tone aus und ruft die entsprechende Tone-Liste auf.                                                                                                    | S. 31        |  |
|             | [MOTIONAL SURROUND]-Taster      | Schaltet die Motional Surround-Funktion ein und ruft das MOTIONAL SURROUND-Display auf.<br>Wenn Sie den [SHIFT]-Taster halten und den [MOTIONAL SURROUND]-Taster drücken, wird das MOTIONAL<br>SURROUND-Display aufgerufen, ohne dass die Motional Surround ein/aus-Einstellung verändert wird. | S. 34        |  |
|             | [EFFECTS]-Taster                | Ruft das EFFECTS ROUTING-Display auf.                                                                                                    | S. 36, S. 41 |  |
|             | [SHIFT]-Taster                  | Ruft in Verbindung mit anderen Tastern alternative Display-Seiten auf.                                                                                                    | S. 29        |  |
|             | Cursor [▲] [♥] [◀] [▶]-Taster   | Bewegen den Cursor im Display.                                                                                                    | S. 28        |  |
| 5           | Value-Rad                       | Zum Verändern von Parameterwerten.<br>Wenn Sie den [SHIFT]-Taster halten und das Value-Rad drehen, wird der Wert in größeren Schritten geändert.                                                                                                    | S. 28        |  |
|             | [MENU]-Taster                   | Ruft das Menu-Display auf.<br>Wenn Sie den [SHIFT]-Taster halten und den [MENU]-Taster drücken, wird das EXPANSION (VIRTUAL SLOT)-Display<br>aufgerufen.                                                                                                    | -            |  |
|             | [EDIT]-Taster                   | Ruft für den aktuell gewählten Part dessen TONE EDIT-Display auf.<br>Wenn Sie den [SHIFT]-Taster halten und den [EDIT]-Taster drücken, wird das WRITE-Display aufgerufen.                                                                                                    | S. 38        |  |
| 6           | [DEC]/[INC]-Taster              | Verändern den Wert des aktuell gewählten Parameters.<br>Um den Wert in größeren Schritten zu ändern, halten Sie einen dieser Taster gedrückt, und drücken Sie den<br>jeweils anderen Taster - oder - halten Sie den [SHIFT]-Taster gedrückt, und drücken Sie einen dieser Taster.               | S. 28        |  |
|             | [EXIT]-Taster                   | Ruft das jeweils vorherige Display auf bzw. schließt das aktuell geöffnete Fenster.<br>In einigen Displays kann damit der aktuelle Bedienvorgang abgebrochen werden.                                                                                                    | -            |  |
|             | [ENTER]-Taster                  | Bestätigt die Eingabe eines Wertes oder führt einen Bedienvorgang aus.                                                                                                    | -            |  |
| 7           | [ (년 ] Schalter                 | Schaltet das INTEGRA-7 ein bzw. aus.                                                                                                    | 5.21         |  |
| 8           | INPUT L/R-Buchsen (Vorderseite) | Hier können Sie ein externes Audio-Gerät bzw. Instrument anschließen. Wenn gleichzeitig an den INPUT L/R-<br>Buchsen an der Rückseite ein Gerät bzw. Instrument angeschlossen ist, werden beide Eingangssignale gemischt.                                                                       | S. 47        |  |
|             | PHONES-Buchsen                  | Zum Anschluss eines Stereokopfhörers.                                                                                                    | -            |  |
| 9           | Rack-Winkel                     | Zum Einbau des INTEGRA-7 in ein19"-Rack.<br>* Die Rack-Winkel dürfen nicht abgeschraubt werden.                                                                                                    | _            |  |

# Ein- und Ausschalten des INTEGRA-7

Wenn alle Anschlüsse korrekt vorgenommen wurden (S. 22), schalten Sie die Geräte wie nachfolgend beschrieben immer in der vorgeschriebenen Reihenfolge ein, um eventuellen Fehlfunktionen bzw. Beschädigungen vorzubeugen.

# **Einschalten des INTEGRA-7**

Regeln Sie vor Einschalten die Lautstärke auf Minimum. Auch bei minimaler Lautstärke ist beim Einschalten noch ein leises Geräusch hörbar, dieses ist aber normal und keine Fehlfunktion.

**1.** Regeln Sie die Lautstärke des INTEGRA-7 und des Verstärkersystems auf Minimum.

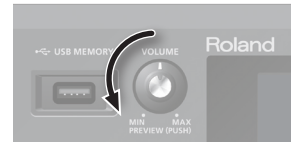

2. Drücken Sie den [ ()]-Schalter, um das INTEGRA-7 einzuschalten.

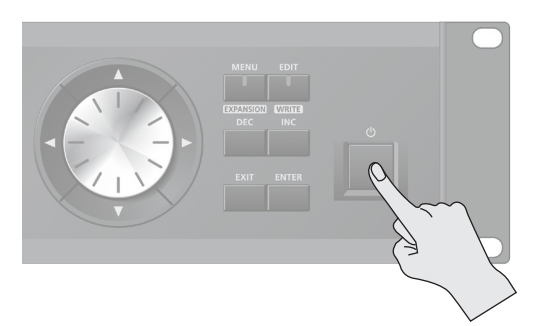

Dieses Gerät ist mit einem internen Schutzschaltkreis ausgestattet, der nach Einschalten überbrückt wird, daher dauert es einen kurzen Moment, bis das Gerät betriebsbereit ist.

# Ausschalten des INTEGRA-7

- **1.** Regeln Sie die Lautstärke des INTEGRA-7 und des Verstärkersystems auf Minimum.
- 2. Schalten Sie das Verstärkersystem aus.
- 3. Drücken Sie den [ ()]-Schalter, um das INTEGRA-7 auszuschalten.

# 3. Schalten Sie das Verstärkersystem ein.

 Stellen Sie mit dem [VOLUME]-Regler die gewünschte Lautstärke ein.

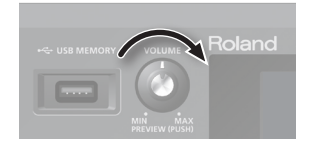

#### WICHTIG

In der Werksvoreinstellung wird das INTEGRA-7 nach vier Stunden automatisch ausgeschaltet, wenn das Gerät in der Zwischenzeit nicht gespielt bzw. bedient wurde. Wenn Sie die automatische Abschaltung verhindern möchten, stellen Sie den Parameter "Auto Off" auf "OFF" (siehe S. 55).

- \* Geänderte, aber noch nicht gesicherte Einstellungen gehen bei Ausschalten verloren. Sichern Sie daher wichtige Daten vor dem Ausschalten.
- \* Wenn das Gerät automatisch ausgeschaltet wurde, warten Sie mit dem Einschalten ca. 10 Sekunden. Wenn Sie zu früh wieder einschalten, funktioniert das Gerät nicht einwandfrei.

#### WICHTIG

Wenn Sie das Gerät vollständig von der Stromversorgung trennen möchten, schalten Sie das Gerät aus, und ziehen Sie das Netzkabel aus der Steckdose. Siehe **Stromversorgung** (S. 5).

# Abspielen eines Demo Songs

- **1.** Drücken Sie den [MENU]-Taster. Das MENU-Display erscheint.
- **2.** Wählen Sie "DEMO PLAY", und drücken Sie den [ENTER]-Taster. Das DEMO MENU-Display erscheint.
- **3.** Wählen Sie den gewünschten Demo Song aus, und drücken Sie den [ENTER]-Taster, um das Song-Playback zu starten. Die Spieldaten eines Demo Songs werden nicht über MIDI OUT ausgegeben.

#### HINWEIS

Alternative für das Aufrufen des DEMO MENU-Displays: Halten Sie den [SHIFT]-Taster, und drücken Sie den [EXIT]-Taster.

# Die Anschlüsse an der Rückseite

# **AC IN-Buchse**

Zum Anschluss des beigefügten Netzkabels.

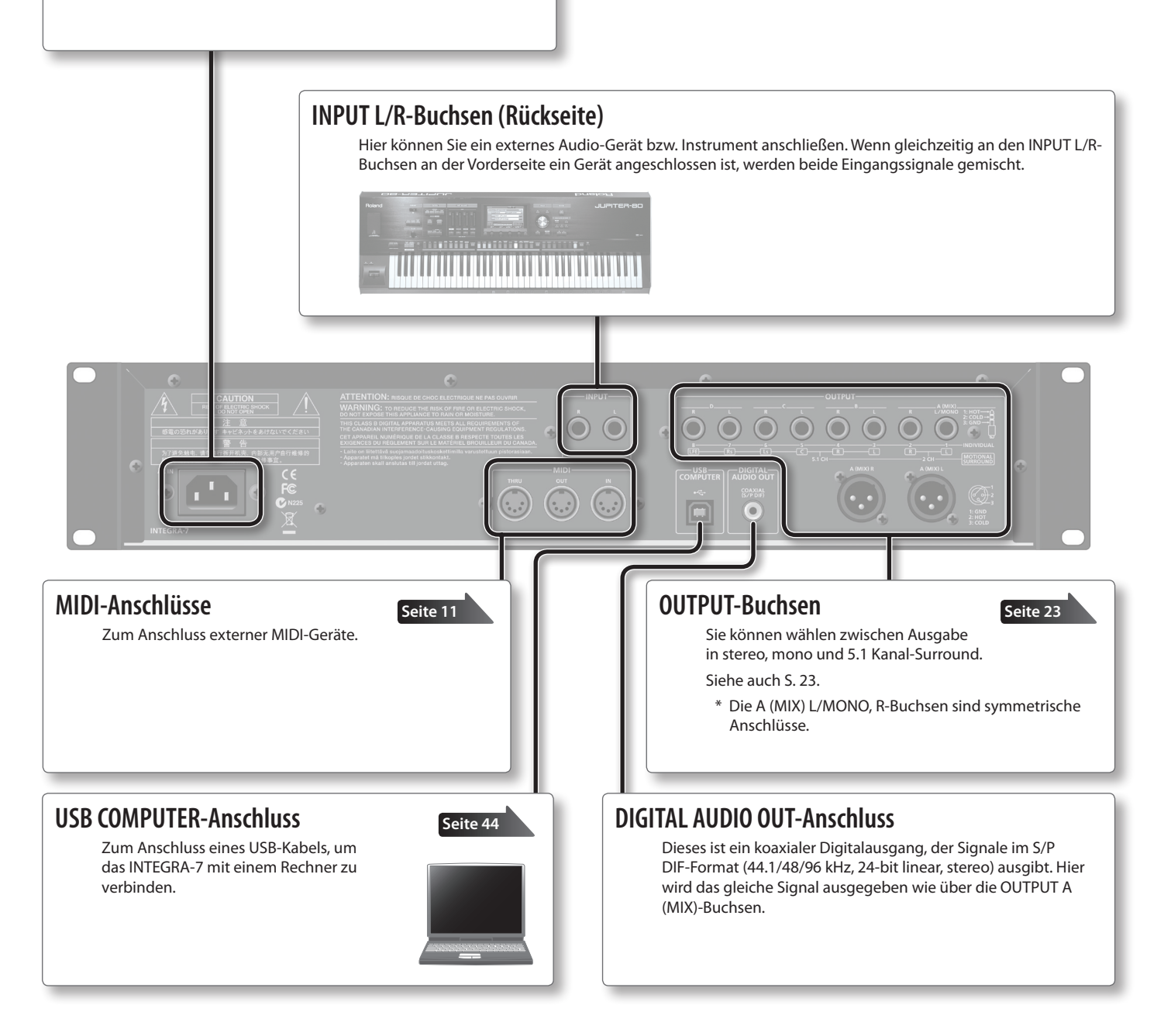

# Die Bedienoberfläche und Anschlüsse

# **OUTPUT-Buchsen**

#### (Bei Motional Surround=OFF (S. 34))

#### A (MIX) L/MONO, R-Buchsen

Über diese Buchsen wird ein Stereosignal (L/R) ausgegeben. Verkabeln Sie für die Ausgabe in mono nur die L-Buchse. Über die XLR- und TRS-Klinkenbuchsen wird das gleiche Signal ausgegeben.

#### B, C, D L/R-Buchsen

Über diese Buchsen wird ein Stereosignal (L/R) ausgegeben.

\* Die Signale, die über diese Buchsen ausgegeben werden, können in ihrer Lautstärke nicht mit dem [VOLUME]-Regler gesteuert werden.

#### INDIVIDUAL 1–8-Buchsen

Über diese Buchsen werden die einzelnen Signale in mono ausgegeben.

- \* Die Signale der INDIVIDUAL 3–8-Buchsen können nicht dem [VOLUME]-Regler gesteuert werden.
  - \* Die Ausgangszuordnung (A–D, 1–8) wird für jeden einzelnen Part mit "Output Assign" (S. 32) eingestellt.

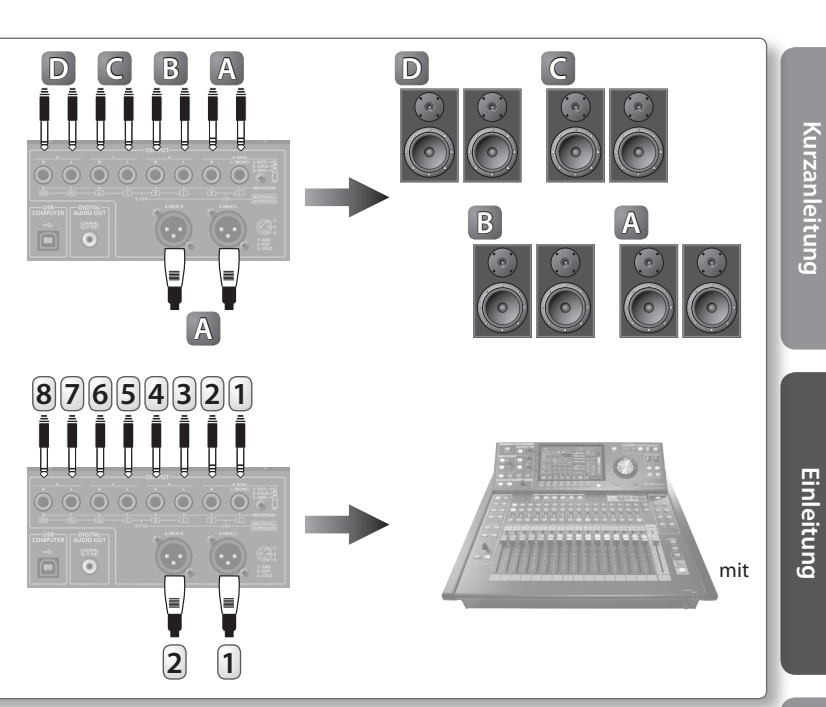

# **OUTPUT-Buchsen**

#### (Bei Motional Surround=ON (S. 34))

Bei dieser Einstellung haben Sie die Wahl zwischen 2-Kanalund 5.1-Kanal Surround-Signalausgabe.

#### **MOTIONAL SURROUND 2 CH L/R-Buchsen**

Ermöglicht die Ausgabe der Motional Surround-Signale über zwei Lautsprecher.

Über die XLR- und TRS-Klinkenbuchsen wird das gleiche Signal ausgegeben.

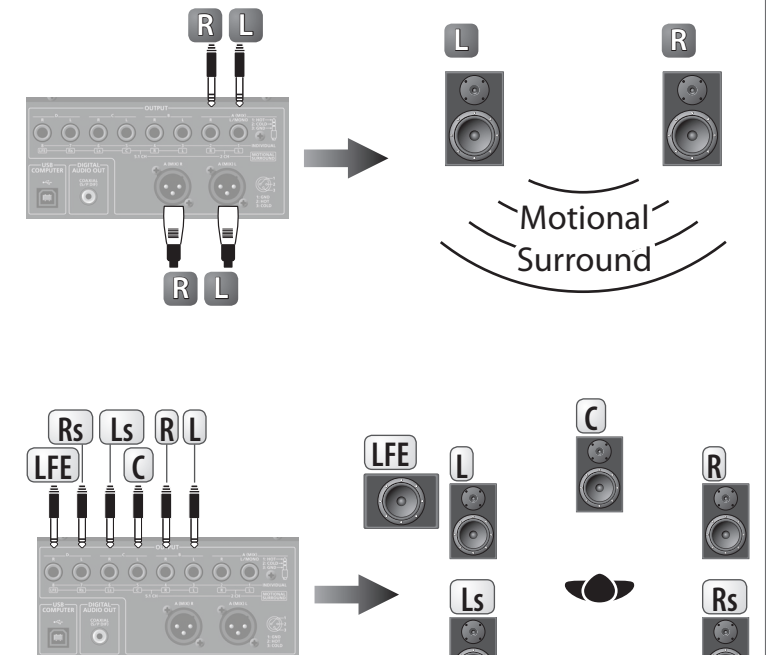

**MOTIONAL SURROUND 5.1 CH L/R/C/Ls/Rs/LFE-Buchsen** Ermöglicht die Ausgabe der Motional Surround-Signale

über sechs Lautsprecher (5.1 Surround). Stellen Sie die Lautsprecher wie in der Abbildung rechts gezeigt auf.

\* Die Lautstärke dieser Buchsen kann nicht mit dem [VOLUME]-Regler eingestellt werden.

\* Die 2-Kanal- und 5.1-Kanal Surround-Signale werden gleichzeitig ausgegeben.

- \* Regeln Sie die Lautstärke auf Minimum, und schalten Sie alle Geräte aus, bevor Sie neue Kabelverbindungen vornehmen, um eventuellen Fehlfunktionen bzw. Beschädigungen vorzubeugen.
- \* Dieses Instrument besitzt symmetrische XLR/Klinken-Buchsen. Achten Sie darauf, dass die externen Geräte die gleiche Pin-Belegungen besitzen.

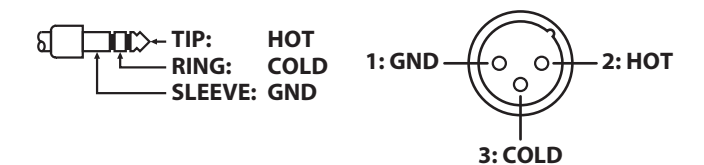

\* Bei Verwendung von Kabeln mit integriertem Widerstand wird die Lautstärke herab gesetzt. Benutzen Sie nur Audiokabel ohne eingebauten Widerstand.

Erstellen der Sounds

<u>Verbindung zum Computei</u>

# **Studio Sets**

In einem Studio Set sind mehrere Sounds und Drum Kits gleichzeitig spielbar.

Ein Studio Set besitzt 16 "Parts" für die Tones bzw. Drum Kits und einen externen Part (EXT PART) für ein externes Instrument bzw Gerät. Sie können die Sounds aller 16 Parts gleichzeitig über MIDI spielen (z.B. mithilfe eines MIDI-Masterkeyboards oder einer DAW-Software).

# Aufbau eines Tones

Ein "Tone" ist ein spielbarer Sound im INTEGRA-7. Die Sounds sind aufgeteilt in "SuperNATURAL Tones" und "PCM Tones", und für beide Bereiche steht eine eigene Effekt-Sektion (MFX) zur Verfügung.

Sie müssen für einen der 16 Parts einen dieser Sounds auswählen und können die Parameter verändern und im User-Speicher des Instrumentes neu sichern.

# SuperNATURAL Tones

Es gibt drei Typen von SuperNATURAL Tones: "SuperNATURAL Acoustic Tones", "SuperNATURAL Synth Tones" und "SuperNATURAL Drum Kits".

#### SuperNATURAL Acoustic Tone (S. 38)

Diese Tones bilden nicht nur den Sound akustischer Instrumente ab, sondern besitzen auch das jeweils typische Spielverhalten, welches über eine MIDI-Tastatur und MIDI-Controller abgerufen werden kann.

#### SuperNATURAL Synth Tone (S. 38)

Diese Tones bestehen aus drei Partials (Schichten), welche voll klingende und druckvolle Synthesizer-Sounds erzeugen.

#### SuperNATURAL Drum Kit (S. 39)

Diese Tones bestehen aus Schlagzeug-Sets (Drum Kits), welche pro Note mit unterschiedlichen Drum-Sounds belegt sind.

Ein Drum Kit besitzt sechs Compressor+Equalizer-Einheiten. Sie können die Schlagzeug-Instrumente in Gruppen aufteilen und pro Gruppe die gewünschte Klang-Charakteristik einstellen.

# **PCM Tone**

Es gibt drei Typen von PCM Tones: "PCM Synth Tones" und "PCM Drum Kits".

#### PCM Synth Tone (S. 39)

Jeder PCM Synth Tone besteht aus bis zu vier Partials (Ebenen). Jedes Partial kann einzeln ein- bzw. ausgeschaltet werden.

#### PCM Drum Kit (S. 40)

Ein PCM Drum Kit besteht aus 88 Partials, welche den verschiedenen Notennummer entsprechen. Pro Note kann ein unterschiedlicher Drumsound gespielt werden.

Ein Drum Kit besitzt sechs Compressor+Equalizer-Einheiten. Sie können die Schlagzeug-Instrumente in Gruppen aufteilen und pro Gruppe die gewünschte Klang-Charakteristik einstellen.

\* Die sechs Compressor+Equalizer-Einheiten sind nur für den Part anwendbar, dem ein Drum Kit zugeordnet ist.

\* Die SuperNATURAL Tones und PCM Tones besitzen vorgebene Multieffekt-Einstellungen.

# **EXPANSION Virtual Slots**

EXPANSION Virtual Slots sind Soundbänke, in die Sie "SRX Tones", "SuperNATURAL Tones" oder "ExPCM (GM2-kompatible) Tones" laden können. Die "ExPCM Tones" benötigen alle vier Expansion Slots; in diesem Fall können keine weiteren Sounds geladen werden. Lesen Sie zu diesem Thema auch den Abschnitt "04 Die Sounds der virtuellen Expansion-Boards" (S. 14).

| OUND LIE             | BRARY            |                       |                        |                   |                              |    |  |
|----------------------|------------------|-----------------------|------------------------|-------------------|------------------------------|----|--|
| TONE                 |                  |                       |                        |                   |                              |    |  |
| SuperNAT             | <b>URAL</b> A    | COUSTIC               | SYNTH                  | DRU               | ІМ КІТ                       |    |  |
| PCM                  |                  |                       |                        |                   |                              |    |  |
| L                    |                  |                       | SYNIH                  | DRU               |                              |    |  |
| EXPANSIO             | N (VIRTUAL       | SLOT)                 |                        |                   |                              |    |  |
| SLC<br>A             | DT               | SLOT<br>B             | SLOT<br>C              | SI                | D                            |    |  |
| L                    |                  |                       | AD                     |                   | i                            |    |  |
| EXPANSION            | SOUNDS           |                       |                        |                   |                              | 11 |  |
| <b>Drum</b><br>Kits  | Concert Jiano    | <sup>STUDIO</sup> SRX | sympbonique<br>Strings | Supreme<br>Dance  | C O M P L E T E<br>ORCHESTRA | L  |  |
| Ultimate <b>Keys</b> | Platinum<br>Trax | World<br>Collection   | Big Brass<br>Ensemble  | complete<br>PIANO | Classic EPS                  |    |  |
| ExSN1                | ExSN2            | ExSN3                 | ExSN4                  | ExSN5             | ExSN6                        |    |  |
| ExPCM                |                  |                       |                        |                   |                              |    |  |
|                      |                  |                       |                        |                   |                              | -  |  |

**USB AUDIO** 

oder

**INPUT (Vorder- oder Rückseite)** 

# Aufbau eines Studio Sets

Ein Studio Set besitzt 16 Parts und kann daher 16 Sounds gleichzeitig erzeugen.

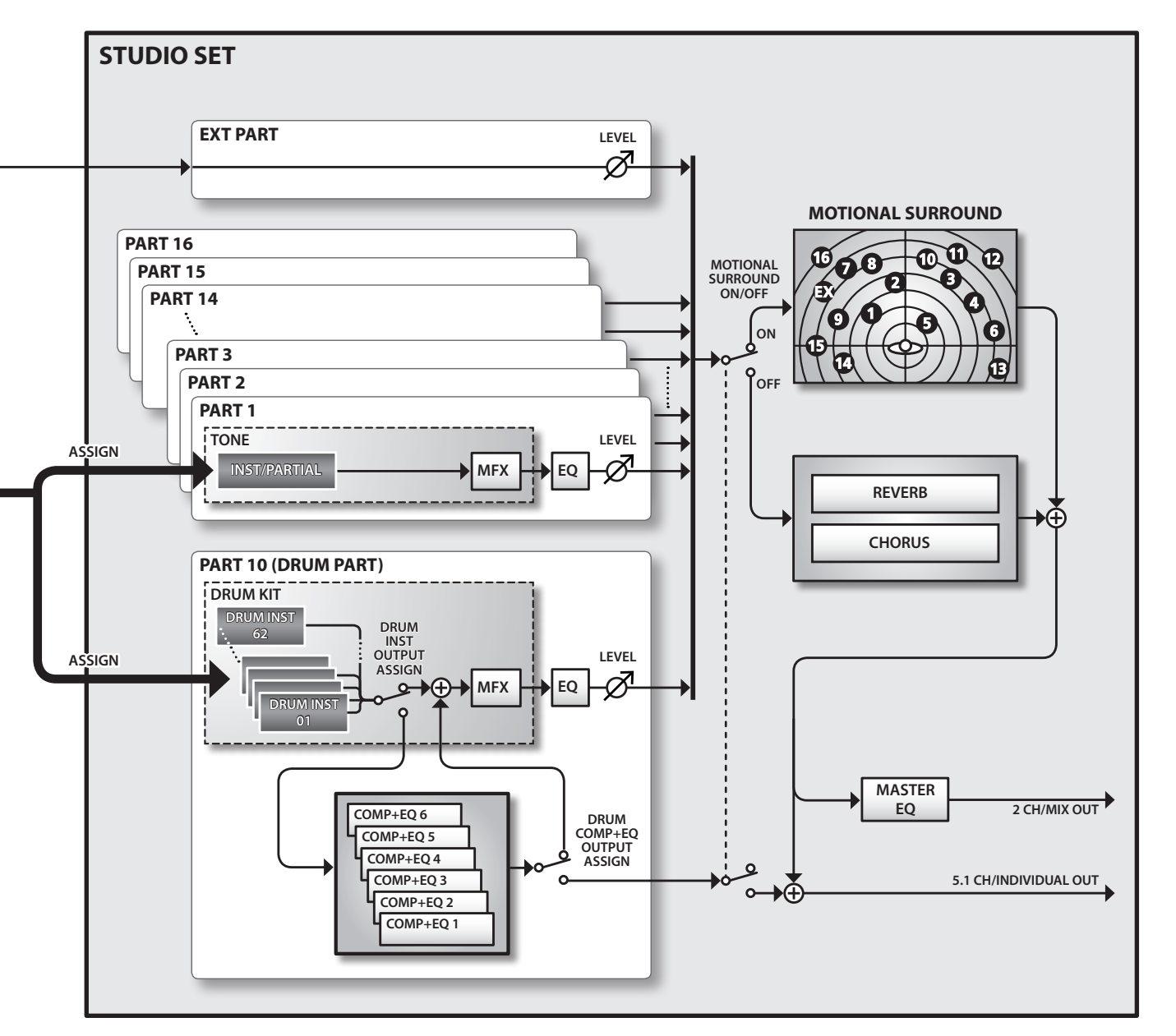

\* Das Drum Kit ist in der Voreinstellung dem Part 10 zugewiesen, kann aber auch jedem anderen Part zugeordnet werden.

## Bank

Die Tones sind in verschiedene Gruppen aufgeteilt, die als "Bänke" (banks) bezeichnet werden.

# Part

Ein "Part" ist ein Bereich, in dem ein Sound bzw. Drum Kit platziert wird (ähnlich eines Bilderrahmens, in dem sich ein Bild befindet).

# Partial

Ein "Partial" ist ein Teilbereich eines SuperNATURAL Synth Tones (S. 38), SuperNATURAL Drum Kits (S. 39), PCM Synth Tones (S. 39) oder PCM Drum Kits (S. 40). Diese Tones besitzen mehrere dieser Partiale.

## Inst

Ein "Inst" (Instrument) ist die kleinste Teileinheit eines SuperNATURAL Acoustic Tones (S. 38). Jeder SuperNATURAL Acoustic Tone besteht aus einem "Inst".

# **Die Effekte**

Das INTEGRA-7 besitzt die nachfolgend beschriebenen Effekte. Jeder Effekt kann individuell verändert werden.

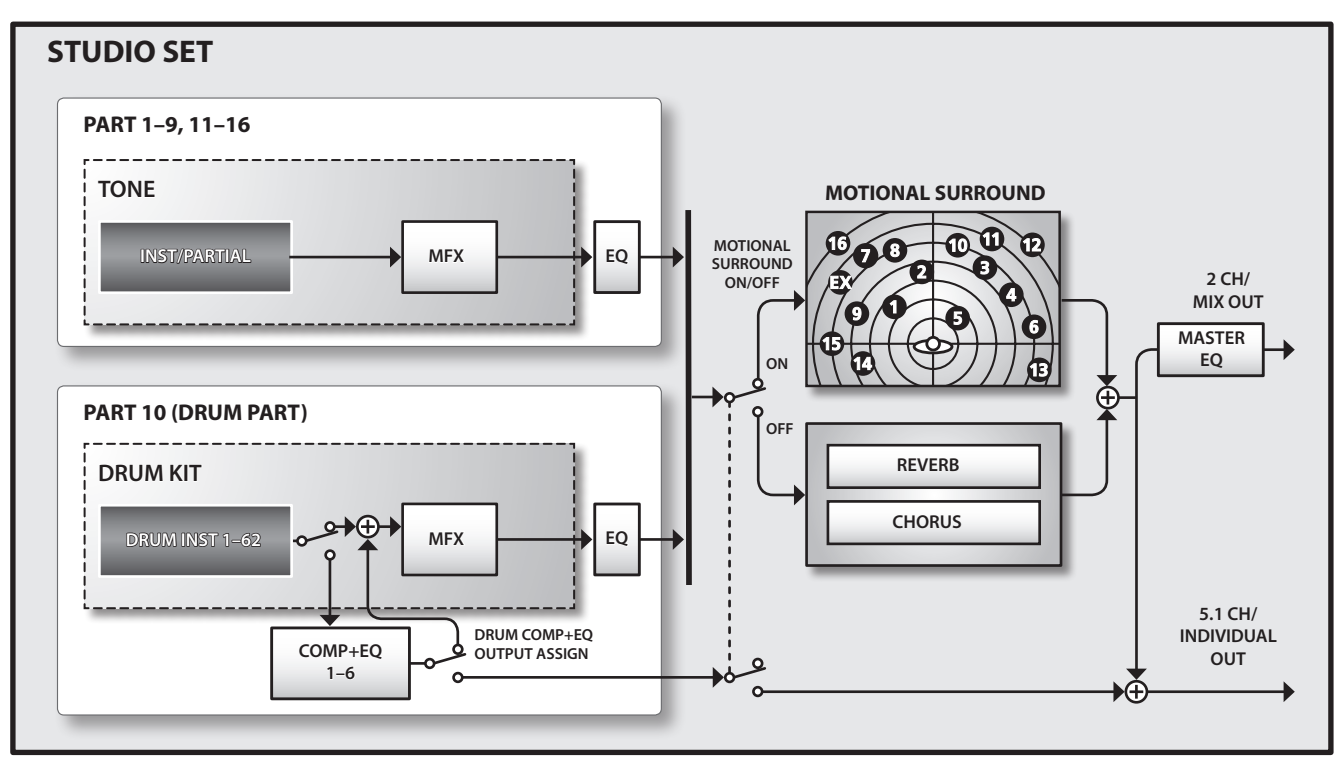

# Effekte für die Tones

## Multi-Effekte (MFX)

Dieses sind Effekte, die den Klangcharakter des Sounds nachhaltig verändern, z.B. Distortion oder Flanger.

Sie können aus 67 Multieffekt-Typen auswählen.

Den Chorus-Effekt finden Sie sowohl im Multieffekt-Bereich als auch im Systembereich eines Studio Sets.

Für jeden Tone kann ein Multieffekt ausgewählt und eingestellt werden.

# Compressor+Equalizer (COMP+EQ)

Für einen Drum Part können Sie bis zu sechs Compressor+Equalizer-Sektionen nutzen, die auf unterschiedliche Drum-Sounds angewendet werden können.

\* Die sechs Compressor+Equalizer-Sektionen stehen nur für das Drum Kit zur Verfügung, das dem "Drum COMP+EQ Assign-Part" zugeordnet ist.

# Effekte für ein Studio Set

Equalizer (EQ)

Der Equalizer steht für jeden einzelnen Part zur Verfügung und ermöglicht das Anpassen der Anteile der hohen, mittleren und tiefen Frequenzen.

# **MOTIONAL SURROUND**

Motional Surround ermöglicht das freie Positionieren eines Sounds (links/rechts und vorne/hinten).

Das INTEGRA-7 unterstützt die 2-Kanal-Ausgabe und 5.1-Kanal-Ausgabe der Soundsignale.

\* Bei Aktivieren der Motional Surround-Funktion werden die Effekte Reverb und Chorus abgeschaltet.

# **CHORUS**

Der Chorus-Effekt fügt dem Sound zusätzliche Breite im Stereofeld hinzu.

\* Motional Surround und Chorus können nicht gleichzeitig verwendet werden.

## REVERB

Der Reverb-Effekt fügt dem Sound zusätzliche Räumlichkeit hinzu.

- Sie können aus sechs verschiedenen Reverb-Typen auswählen.
- \* Motional Surround und Reverb können nicht gleichzeitig verwendet werden.

# **MASTER EQ**

Dieser Equalizer wirkt auf den Gesamtsound des INTEGRA-7 und ermöglicht das Anpassen der Anteile der hohen, mittleren und tiefen Frequenzen.

# **Die Speicherbereiche**

Im internen Speicher werden die Einstellungen für Studio Sets und Tones gesichert.

Es gibt drei Speicherbereiche: "Temporary" (der Arbeitsspeicher und die EXPANSION Virtual Slots), "Rewritable" (der überschreibbare Bereich: User-Speicher, System-Speicher und der USB-Speicher) und "non-rewritable" (der nicht-überschreibbare Preset-Speicher).

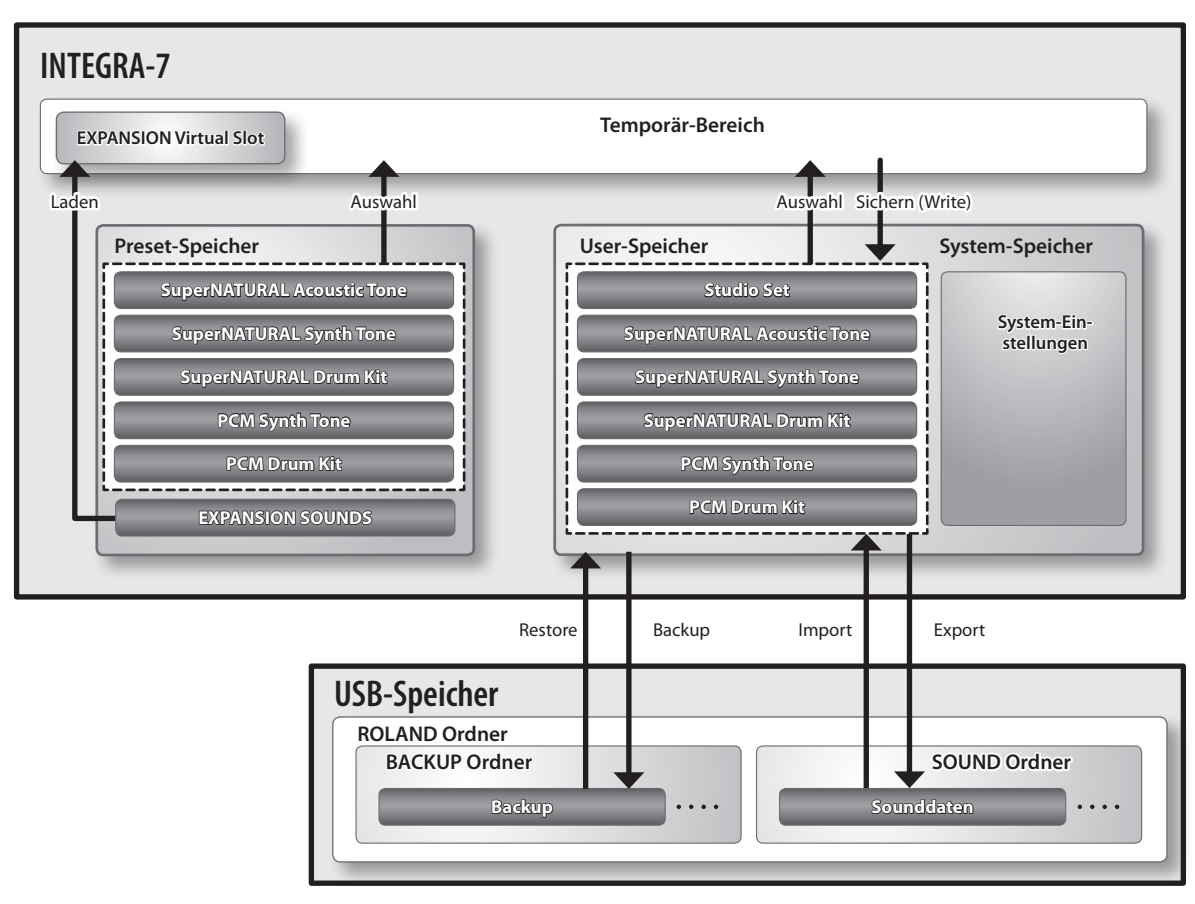

# Temporär-Speicher

# Temporär-Bereich

Wenn Sie Studio Sets bzw. Tones auswählen, werden dessen/deren Einstellungen in den Arbeitsspeicher übertragen. Das heisst, der Sound, den Sie spielen und verändern, befindet sich im Arbeitsspeicher.

Alle Änderungen in diesem Bereich sind vorläufig (temporär). d.h., wenn Sie einen anderen Sound auswählen bzw. das Instrument ausschalten, ohne die Änderungen vorher gesichert zu haben, werden die bis dahin nicht gesicherten Änderungen ignoriert bzw. gelöscht.

Wenn Sie wichtige Änderungen behalten möchten, müssen Sie diese aktiv sichern, bevor Sie einen anderen Sound auswählen bzw. das Instrument ausschalten (S. 29).

# **EXPANSION Virtual Slots**

In diese Slots können die EXPANSION SOUNDS geladen werden.

Sie können bis zu vier virtuelle SRX-Boards bzw. einen SuperNATURAL-Sound in diese Slots laden.

# Überschreibbarer Speicher

# System-Speicher

In diesem Bereich werden die System-Einstellungen gesichert. Änderungen werden mit der Funktion "System Write" gesichert (S. 48).

# **User-Speicher**

In diesem Bereich werden die geänderten Sounddaten des INTEGRA-7 gesichert: Studio Set Write (S. 34), Tone Write (S. 40) und Drum Kit Write (S. 40).

\* Geänderte EXPANSION SOUNDS können zwar im User-Speicher gesichert werden, sind aber erst dann hörbar, wenn das entsprechende EXPANSION BOARD in einen der EXPANSION Virtual Slots geladen wurde.

# **USB-Speicher**

Sie können die Einstellungen des internen User-Speichers (Studio Sets, Tones, Drum Kits, System-Parameter) als Datenpaket auf einen USB Flash-Speicher (USB Stick) übertragen bzw. die Daten wieder zurück in das Instrument übertragen (S. 52).

Sie können die im INTEGRA-7 gesicherten Studio Sets und Tones auf einen USB Flash-Speicher exportieren und bei Bedarf wieder in das INTEGRA-7 importieren.

# Nicht-überschreibbarer Speicher

# Preset-Speicher

Die Preset-Daten können im nichtüberschreibbaren Bereich nicht gesichert werden, Sie können die Einstellungen aber verändern und dann die geänderten Daten im überschreibbaren Bereich (User-Speicher) sichern.

Anhang

# Die grundsätzliche Bedienung

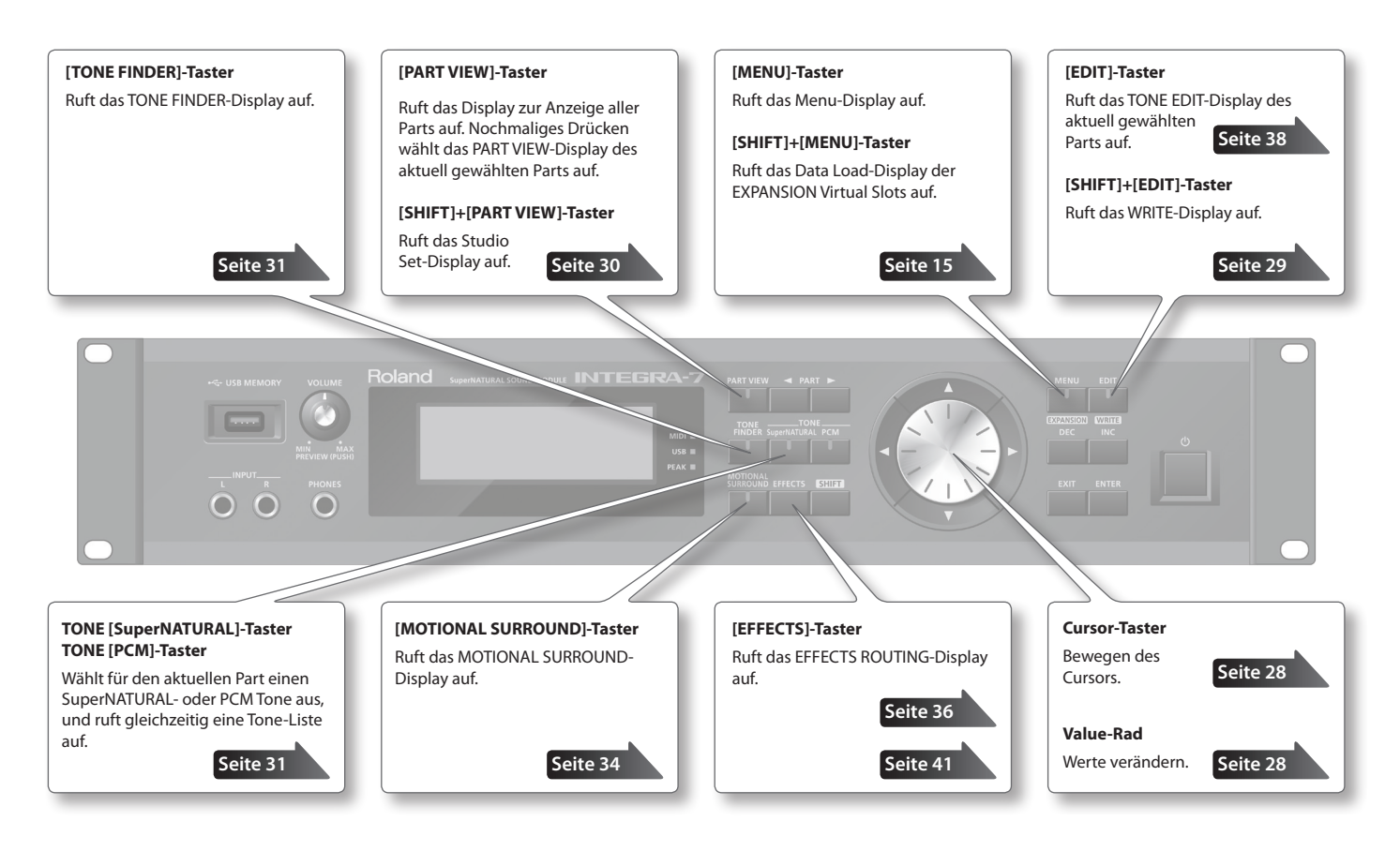

# Umschalten der Parts

Im Haupt-Display wird der aktuell gewählte Part durch das Symbol unterhalb der Part-Nummer angezeigt.

# PART [ ◀] [►]-Taster

Drücken Sie den PART [▶]-Taster, um den jeweils nachfolgenden Part auszuwählen. Drücken Sie den PART [◀]-Taster, um den jeweils vorherigen Part auszuwählen.

Wenn Sie einen der PART [ ] [ ] I aster gedrückt halten und zusätzlich den jeweils anderen PART-Taster drücken, wird die Part-Anzeige fortlaufend umgeschaltet.

# **Bewegen des Cursors**

In einer Display-Anzeige werden in den meisten Fällen mehrere Parameter angezeigt, die mit dem Cursor angewählt werden müssen, um die Einstellungen verändern zu können.

Der Wert des mit dem Cursor ausgewählten Parameters wird hervorgehoben angezeigt.

# **Cursor-Taster**

Der Cursor wird mit den Cursor  $[\blacktriangle] [\blacktriangledown] [\bigstar]$ -Tastern bewegt.

Wenn Sie einen der Cursor-Taster gedrückt halten, wird der Cursor fortlaufend bewegt.

Wenn Sie einen der Cursor-Taster gedrückt halten und dann zusätzlich den jeweils gegenüber liegenden Cursor-Taster drücken, wird der Cursor schneller bewegt.

# Editieren eines Wertes

Der Wert des mit dem Cursor ausgewählten Parameter kann verändert werden mit:

- dem Value-Rad
- den [DEC] [INC]-Tastern.

# Value-Rad

Drehen des Value-Rads nach rechts erhöht den Wert, Drehen des Value-Rads nach links verringert den Wert.

Wenn Sie den [SHIFT]-Taster gedrückt halten und das Value-Rad drehen, wird der Wert in größeren Schritten verändert.

# [DEC] [INC]-Taster

Drücken des [INC]-Taster erhöht den Wert, Drücken des [DEC]-Tasters verringert den Wert.

- Wenn Sie einen dieser Taster gedrückt halten, wird der Wert kontinuierlich verändert.
- Um einen Wert schneller zu verändern, halten Sie den [INC]-Taster gedrückt, und drücken Sie den [DEC]-Taster - oder - halten Sie den [DEC]-Taster gedrückt, und drücken Sie den [INC]-Taster.
- Wenn Sie den [SHIFT]-Taster gedrückt halten und einen der [INC] [DEC]-Taster drücken, wird der Wert in größeren Schritten verändert.

# Die Funktionen des [SHIFT]-Tasters

Wenn Sie den [SHIFT]-Taster gedrückt halten und zusätzlich einen anderen Taster drücken, wird entweder das Edit-Display eines Parameters oder als entsprechend definierter Kurzbefehl ein anderes Display aufgerufen.

Wenn Sie den [SHIFT]-Taster gedrückt halten und einen Parameterwert verändern, wird der entsprechende Wert in größeren Schritten verändert.

# Liste der Kurzbefehle

| Kurzbefehl                          | Beschreibung                                                                                                    |
|-------------------------------------|----------------------------------------------------------------------------------------------------|
| [SHIFT]+[PART VIEW]                 | Ruft das Studio Set-Display auf.                                                                                                    |
| [SHIFT]+PART [                      | Auswahl des Part 1.                                                                                                    |
| [SHIFT]+PART [ > ]                  | Auswahl des Ext-Part.                                                                                                    |
| [SHIFT]+Cursor [                    | Schaltet zwischen den Registerkarten um                                                                                                    |
| [SHIFT]+Cursor [                    | (sofern diese in einem Display abgebildet sind).                                                                                                    |
| [SHIFT]+<br>[MOTIONAL SURROUND]     | Ruft das Motional Surround-Display<br>auf, ohne den aktuellen MOTIONAL<br>SURROUND ON/OFF-Status zu ändern.                                                    |
| [SHIFT]+[MENU]                      | Ruft das Expansion Load-Display auf.                                                                                                    |
| [SHIFT]+[EDIT]                      | Ruft das WRITE MENU-Display der entsprechenden Display-Seite auf.                                                                                              |
| [SHIFT]+[EXIT]                      | Ruft das DEMO MENU-Display auf.                                                                                                    |
| [EXIT]+[也] (Startknopf)             | Startet das INTEGRA-7, ohne die<br>Expansion-Sounds zu laden.                                                                                                  |
| [MENU]+[ () ] (Startknopf)          | Setzt die Parameter "LCD Contrast" und<br>LCD Backlight" auf deren jeweilige Vorein-<br>stellung zurück und ruft gleichzeitig das<br>LCD Contrast-Display auf. |
| [SHIFT]+<br>[VOLUME]-Regler drücken | Setzt das Preview-Playback fort. Drücken<br>Sie den [VOLUME]-Regler erneut, um das<br>Playback zu stoppen.                                                     |

# Funktionen des [ENTER]-Tasters

Der [ENTER]-Taster dient zur Eingabe eines vorher eingestellten Wertes bzw. zur Ausführung eines Vorgangs.

In verschiedenen Edit-Displays wird durch Drücken des [ENTER]-Tasters eine Parameterwert-Liste aufgerufen. Wählen Sie den gewünschten Wert aus, und drücken Sie erneut den [ENTER]-Taster, um die Eingabe zu bestätigen.

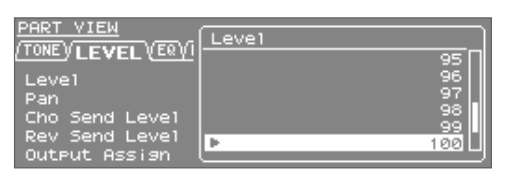

# Sichern von Einstellungen

Wählen Sie das Haupt-Display, halten Sie den [SHIFT]-Taster, und drücken Sie den [EDIT]-Taster, um das WRITE MENU-Display anzuwählen. Wählen Sie das gewünschte Studio Set oder den gewünschten Tone aus, und sichern Sie die Einstellungen.

Im TONE EDIT-Display: Halten Sie den [SHIFT]-Taster, und drücken Sie den [EDIT]-Taster, um das NAME-Display aufzurufen.

Im SYSTEM-Display: Halten Sie den [SHIFT]-Taster, und drücken Sie den [EDIT]-Taster, um die aktuellen Systemeinstellungen zu sichern.

| Studio Set                                      | Seite 34 |
|-------------------------------------------------|----------|
| Sichern eines Studio Sets.                      |          |
| Tone/Drum Kit<br>Sichern eines Tones/Drum Kits. | Seite 40 |
| System                                          | Seite 48 |

Sichern der Systemeinstellungen des INTEGRA-7.

# Eingabe eines Namens

Sie können im INTEGRA-7 die folgenden Daten benennen:

- Studio Sets
- Tones/Drum Kits
- Sounddaten, die exportiert werden
- Backup-Dateien

Der Vorgang ist für alle Daten identisch.

- 1. Bewegen Sie Cursor mit den [◀] [▶]-Tastern an die gewünschte Position in der Namenzeile.
- Wählen Sie mit dem Value-Rad oder den [DEC] [INC]-Tastern das gewünschte Zeichen aus.
   Mit den Cursor [▲] [▼]-Tastern können Sie zwischen Groß- und Kleinschreibung umschalten.
- **3.** Wenn Sie den Vorgang abbrechen möchten, drücken Sie den [EXIT]-Taster.

# Einfügen oder Löschen von Zeichen

Sie können Zeichen einfügen bzw. löschen.

1. Drücken Sie während der Eingabe des Namens den [MENU]-Taster.

Das Menu-Display erscheint.

Um wieder das vorherige Display zu erreichen, drücken Sie erneut den [MENU]-Taster.

**2.** Wählen Sie eine der Optionen "INSERT" oder "DELETE", und drücken Sie den [ENTER]-Taster.

| Function | Beschreibung                                                                                                    |
|----------|----------------------------------------------------------------------------------------------------|
| INSERT   | Drücken Sie den [ENTER]-Taster, um an der Cursor-Position ein Leerzeichen einzufügen.                                                                                   |
| DELETE   | Drücken Sie den [ENTER]-Taster, um das Zeichen an der<br>Cursor-Position zu löschen. Die nachfolgenden Zeichen<br>werden nach links versetzt und die Lücke geschlossen. |

<u>Einleitung</u>

# Auswahl eines Studio Sets

In einem Studio Set werden sowohl die Sounds aller Parts als auch Performance-Parameter gesichert (außer den System-Parametern). Durch Wechseln des Studio Sets können Sie verschiedene Sound-Zusammenstellungen auf Knopfdruck abrufen.

#### WICHTIG

Wenn ein Studio Set Tones eines EXPANSION Virtual Slot verwendet, erklingt der entsprechende Sound nur dann, wenn das zugehörige Expansion Board vorher geladen wurde.

- 1. Drücken Sie den [MENU]-Taster.
- 2. Wählen Sie "STUDIO SET SELECT", und drücken Sie den [ENTER]-Taster.

| STUDIO SET MENU    | [ENTER]   |
|--------------------|-----------|
| ▶STUDIO SET SELECT | SYSTEM    |
| STUDIO SET COMMON  | EXPANSION |
| PART INIT          | UTILITY   |
| SOUND CTRL INIT    | DEMO PLAY |
| STUDIO SET INIT    |           |

- **3.** Wählen Sie mit dem Value-Rad das gewünschte Studio Set aus.
- 4. Drücken Sie den [ENTER]-Taster, um die Auswahl zu bestätigen.

#### HINWEIS

Alternative für die Auswahl des STUDIO SET SELECT-Displays: Halten Sie den [SHIFT]-Taster, und drücken Sie den [PART VIEW]-Taster.

# Aufrufen der Liste aller Parts (PART VIEW ALL-Display)

1. Drücken Sie den [PART VIEW]-Taster.

| PART 1 | <u>/IEW - (</u> | ALL-     | Part     | 1 00  | 001:Pian | 101 |    |
|--------|-----------------|----------|----------|-------|----------|-----|----|
| TONEVI | EVEL            | VEQVR    | (BD V PI | тснуо | FFSETVHI | DΙ  |    |
|        |                 | <u></u>  |          |       |          |     |    |
| Part.  | Level           | Pan      | Cho      | Rev   | Output   | Sω  | Ch |
| 24     | 4.0.0           |          |          |       |          | 011 |    |
| 01     | 100             | <u>е</u> | 6        | 6     | н        | UN  |    |
| 02     | 100             | Ø        | Ø        | Ø     | A A      | ON  | 2  |
|        | 100             | ā        | ā        | ā     |          | ON  |    |
| 63     | 100             |          |          |       | H        | UN  |    |
| 04     | 100             | 0        | 0        | 0     | A A      | ON  | 4  |
| 05     | 100             | ā        | ā        | ā     |          | ON. | =  |
| 85     | 100             | - U      | - 8      |       |          |     |    |

**2.** Wählen Sie mit den Cursor-Taster den gewünschten Parameter aus, und verändern Sie den Wert mit dem Value-Rad.

Durch Halten des [SHIFT]-Tasters und Drücken einer der Cursor []]

# Abrufen der Part-Einstellungen (PART VIEW-Display)

1. Wählen Sie das Haupt-Display, und drücken Sie zweimal den [PART VIEW]-Taster.

| PART VIEW        | Part      | 1 0001:Piano1    |        |
|------------------|-----------|------------------|--------|
| TONE VLEVEL VERV | KBD V PIT | CHVOFFSETVSCALEV | HIDI \ |
|                  | 1.222     |                  | 01     |
|                  |           | RX SWILLI        |        |
| Pan Court Louis  | 0         | RX Channel       | TONE   |
| Lho Send Level   | 6         | Mono/Pol9        | TUNE   |
| Rev Send Level   | 0         | Legato Switch    | TONE   |
| Output Assign    | A         | Voice Reserve    | 0      |

- 2. Wählen Sie mit den PART [ ◀] [►]-Tastern den gewünschten Part aus.
- Wählen Sie mit den Cursor-Taster den gewünschten Parameter aus, und verändern Sie den Wert mit dem Value-Rad.

# Stummschalten des Sounds eines Parts (MUTE)

Sie können den Sounds eines Parts vorläufig stummschalten.

- 1. Bewegen Sie den Cursor im Haupt-Display auf "MUTE".
- 2. Wählen Sie mit den PART [ ◀] [►]-Tastern den gewünschten Part aus.
- **3.** Wählen Sie mit den [DEC] [INC]-Tastern die gewünschte Einstellung (Mute On bzw. Mute Off).

| 🛱 <b>0001 Piano 1</b>                                                                    |
|------------------------------------------------------------------------------------------|
| SN-A<br>USER                                                                             |
|                                                                                          |
| Wenn das Balken-Symbol (—) ausgeblendet ist, ist der entsprechener Part stummgeschaltet. |

# Abhören nur eines Parts (SOLO)

Sie können nur einen Part abhören und alle anderen Parts vorläufig ausschalten.

1. Bewegen Sie den Cursor im Haupt-Display auf "SOLO".

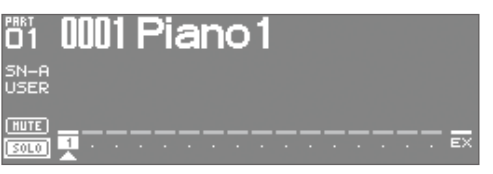

Nur der aktuell ausgewählte Part ist hörbar.

- 2. Wählen Sie mit den PART [ ◀] [►]-Tastern den gewünschten Part aus.
- **3.** Wählen Sie mit den [DEC] [INC]-Tastern die gewünschte Einstellung (Solo On bzw. Solo Off).

#### HINWEIS

Wenn Sie den Part umschalten, während die Solo-Funktion eingeschaltet ist, ist der neu gewählte Part automatisch solo geschaltet.

# Auswahl eines Tones

Sie können im PART VIEW-Display für jeden Part den gewünschten Tone auswählen.

Sie können die Tone-Liste entweder nach "Kategorie" oder "Typ" sortieren lassen.

# **Die Tone Preview-Funktion**

Durch Drücken des [VOLUME]-Reglers können Sie den ausgewählten Sound abspielen.

# Auswahl eines Tones aus einer Tone-Liste nach Kategorien

1. Drücken Sie den [TONE FINDER]-Taster.

Die Tone-Liste wird nach Kategorien sortiert.

| TONE | FINDER   | Part 1          | 0001    | :Piano  | 1      |      |
|------|----------|-----------------|---------|---------|--------|------|
| 1/Ac | .Piano ( | E.Piano (VOrgar | nγOther | Keyboar | 'dsγA⊧ | 2/32 |
| SN-A | USER     | 0001:Piano      | 51      | (PN     | 0)     |      |
| SN-A | USER     | 0002:Full       | Grand   | 2 (PN   | 0)     |      |
| SN-A | USER     | 0003:Full       | Grand   | 3 (PN   | 0)     |      |
| SN-A | USER     | 0004:Deep       | Grand   | (PN     | 0)     |      |
| SN-A | USER     | 0005:Brigh      | ntGrand | 3 (PN   | 0)     |      |
| SN-A | I UŠER   | 0006:Upris      | ahtPian | no (PN  | 0)     |      |

- 2. Wählen Sie mit den Cursor [◀] [▶]-Tastern die gewünschte Kategorie aus.
- 3. Wählen Sie mit den Cursor [▲] [▼]-Tastern oder dem Value-Rad den gewünschten Tone aus, und drücken Sie den [ENTER]-Taster.

#### HINWEIS

Durch Halten des [SHIFT]-Tasters und Drücken der Cursor [▲] [▼]-Taster können Sie den Typ bzw. die Bank umschalten.

# Auswahl eines Tones aus einer Tone-Liste nach Typ/Bank

**1.** Drücken Sie den [SuperNATURAL] oder [PCM]-Taster. Die Tone-Liste erscheint.

| _ |               |         |          |           |         |          |          |
|---|---------------|---------|----------|-----------|---------|----------|----------|
| F | IONE L        | IST (SN | ) Par    | t 1 0     | 1001:Pi | iano1    |          |
| R |               |         |          |           |         |          | <b>-</b> |
|   | SN A          | cousti  | с ү SN   | i Synth   | ų sn    | Drum Kit |          |
|   | (TRACE)       |         |          |           |         |          |          |
|   | <u>PRSE y</u> | USER    |          |           |         |          |          |
|   | SNL O         | USED    | 0001 · D | 1 marca d |         | (DNO)    |          |
|   | H-PIC         | UDER    | 0001:P   | Tanot     |         | (PNO)    |          |
|   | I SN-A        | USER    | -0002:Fi | ull Gr    | and 2   | (PNO)    |          |
|   | SN-O          | USED    | 0002 F   | U11 GP    | and a   | (DNO)    |          |
|   |               | ODER    | 0003.F   | un ar     | and o   | (PhO)    |          |
|   | ISN-A         | USER    | -0004:D  | eep Gr    | and     | (PNO)    |          |
|   | SN_O          | LISED   | 0005 B   | niahtG    | inand   | (DNO)    |          |
|   |               | ODLR    | 0000.0   | 191100    |         | (FINO)   |          |

- 2. Wählen Sie mit den Cursor-Tastern den gewünschten Typ bzw. die gewünschte Bank aus.
- Wählen Sie mit den Cursor [▲] [▼]-Tastern oder dem Value-Rad den gewünschten Tone aus, und drücken Sie den [ENTER]-Taster.

# Auswahl eines Drum Kits aus der Tone-Liste

 Drücken Sie den [SuperNATURAL] oder [PCM]-Taster. Die Tone-Liste erscheint.

| _ |        |           |               |       |         |          |   |
|---|--------|-----------|---------------|-------|---------|----------|---|
| E | TONE   | LIST (PC) | <u>1)</u> Par |       | 0001:Dr | ∿um Kit1 |   |
| ſ |        | PCH Synth | y             | PC    | M Drun  | n Kit    | ٦ |
|   | (PRST  | USER (    | GH2 \         |       |         |          |   |
|   | PCM    | ) USER    | 0001:Dr       | rum k | (it1    | (DRM)    |   |
|   | PCMD   | D USER    | 0002:P        | opDru | IMSet 2 | (DRM)    |   |
|   | PCMD   | D USER    | 0003:P        | owerD | )rumSet | (DRM)    |   |
|   | PCMD   | D USER    | 0004:R        | aveDr | •umSet  | (DRM)    |   |
|   | I PCMD | D USER    | 0005:J        | azzDr | 'umSet2 | (DRM)    |   |

2. Wählen Sie mit den Cursor-Tastern die Drum Kit-Registerkarte aus.

Wählen Sie entweder "SN Drum Kit" für SuperNATURAL Tones oder "PCM Drum Kit" für PCM Tones.

3. Wählen Sie mit den Cursor [▲] [▼]-Tastern oder dem Value-Rad das gewünschte Drum Kit aus, und drücken Sie den [ENTER]-Taster.

Kurzanleitung

# Studio Set Common-Einstellungen

Hier können Sie allgemeine Einstellungen für ein Studio Set vornehmen.

- 1. Drücken Sie im Haupt-Display den [MENU]-Taster.
- 2. Wählen Sie "STUDIO SET COMMON", und drücken Sie den [ENTER]-Taster.

| STUDIO SET MENU    | [ENTER]   |
|--------------------|-----------|
| STUDIO SET SELECT  | SYSTEM    |
| ▶STUDIO SET COMMON | EXPANSION |
| PART INIT          | UTILITY   |
| SOUND CTRL INIT    | DEMO PLAY |
| STUDIO SET INIT    |           |

3. Wählen Sie mit den Cursor-Tastern den gewünschten Parameter aus, und verändern Sie den Wert mit dem Value-Rad.

# **COMMON-Parameter**

#### HINWEIS

Siehe auch das Dokument "Parameter Guide PDF".

| Registerkarte | Beschreibung                                                                                 |
|---------------|----------------------------------------------------------------------------------------------|
| GENERAL       | Bestimmt das Tempo des Studio Sets und den Drum-Part, welcher den COMP+EQ-Bereich verwendet. |
| CONTROL       | Bestimmt für Tone Control 1–4 die entsprechenden<br>MIDI-Meldungen.                          |
| PHASE<br>LOCK | Bei "On" wird das Timing der auf einem MIDI-Kanal gespielten<br>Noten optimiert.             |

# Editieren der Part-Einstellungen

Ein Studio Set besitzt 16 Parts. Sie können für jeden Part die nachfolgend beschriebenen Parameter verändern.

1. Drücken Sie im Haupt-Display zweimal den [PART VIEW]-Taster.

| PART VIEW                 | Part 1  | 1 0001:Piano1          |       |
|---------------------------|---------|------------------------|-------|
| ΤΟΝΕ Υ <b>LEVEL</b> ΥΕΩΥΙ | квоуріт | CH V OFFSET V SCALE VI | HIDI\ |
| Laual                     | 1.020   | Dec. Collitions        | 011   |
| Level                     |         | RX DWILLN              | UN.   |
| Pan                       |         | Rx Channel             |       |
| Cho Send Level            |         | Mono/Poly              | TONE  |
| Rev Send Level            |         | Legato Switch          | TONE  |
| Output Assign             | A       | Voice Reserve          |       |

#### 2. Wählen Sie mit den Cursor-Taster den gewünschten Parameter aus, und verändern Sie den Wert mit dem Value-Rad.

Durch Halten des [SHIFT]-Tasters und Drücken einer der Cursor [ [>]-Taster können Sie die Registerkarten umschalten.

#### HINWEIS

Siehe auch das Dokument "Parameter Guide PDF".

# Parts 1–16

| Tab  | Parameter   | Wert                                                        |
|------|-------------|-------------------------------------------------------------|
|      | TYPE        | Wählt den Typ aus bzw. ruft das Type-Display auf.           |
| TONE | BANK        | Wählt die Bank aus bzw. ruft das Bank-Display auf.          |
|      | Tone Number | Wählt die Tone-Nr. aus bzw. ruft das Tone-NrDisplay<br>auf. |

| Tab Parameter |                     | Wert                                                                                                    |  |  |  |
|---------------|---------------------|----------------------------------------------------------------------------------------------------|--|--|--|
|               |                     | Bestimmt die Lautstärke eines Parts.                                                                                                    |  |  |  |
|               | Level               | Mit diesem Parameter können Sie die Lautstärke-<br>Balance der Parts untereinander einstellen.                                                                                                    |  |  |  |
|               |                     | Bestimmt die Stereoposition eines Parts                                                                                                    |  |  |  |
|               | Pan                 | "L64" ist ganz links, "0" ist die Mitte, und "63R" ist ganz                                                                                                    |  |  |  |
|               |                     | rechts.                                                                                                    |  |  |  |
|               |                     | * Dieser Effekt ist abgeschaltet, wenn die Motional<br>Surround-Funktion aktiviert ist.                                                                                                    |  |  |  |
|               | Charles and the set | Bestimmt den Signalpegel, der zum Chorus-Effekt<br>gesendet wird                                                                                                    |  |  |  |
|               | Cho Send Level      | Bei "0" ist kein Chorus-Effekt hörbar.                                                                                                    |  |  |  |
|               | Rev Send Level      | Bestimmt den Signalpegel, der zum Reverb-Effekt<br>gesendet wird.<br>Bei "0" ist kein Reverb-Effekt hörbar.                                                                                                    |  |  |  |
|               |                     | Bestimmt, wie das Direktsignal eines Parts                                                                                                    |  |  |  |
|               | Output Assign       | ausgegeben wird.<br>Wenn die Motional Surround-Funktion eingeschaltet<br>ist, ist der "Surround Output" eingeschaltet, und diese<br>Elnstellung wird ignoriert.                                                                                 |  |  |  |
| LEVEL         | Rx Switch           | Bestimmt für jeden Part, ob dieser MIDI-Daten<br>empfangen kann (ON) oder nicht (OFF).                                                                                                    |  |  |  |
|               | Rx Channel          | Bestimmt den MIDI-Kanal eines Parts.                                                                                                    |  |  |  |
|               | Mono/Poly           | Bestimmt, ob der Sound einstimmig (mono) oder<br>mehrstimmig (Poly) gespielt wird. MONO ist sinnvoll<br>für Instrumente, die auch als Naturinstrument<br>nur einstimmig gespielt werden können (wie z.B.<br>Saxophon oder Querflöte).           |  |  |  |
|               | Legato Switch       | Legato ist eine Spielweise, bei der die aktuell<br>gespielte Note erst dann losgelassen wird, nachdem<br>die neue Note gespielt wurde. Dadurch entsteht ein<br>weicher Übergang zwischen den Tonhöhen beider<br>Noten.                          |  |  |  |
|               |                     | Die Legato-Funktion ist nur bei der Einstellung<br>"Mono/Poly= MONO" und "Legato=ON" aktiv.                                                                                                    |  |  |  |
|               |                     | * Dieser Parameter steht nicht für alle Sounds zur<br>Verfügung.                                                                                                    |  |  |  |
|               | Voice Reserve       | Bestimmt die garantierte Stimmenanzahl für<br>einen Part, wenn die maximale Polyphonie von 128<br>Stimmen überschritten wird.                                                                                                    |  |  |  |
|               | EQ Switch           | Bestimmt, ob der Equalizer eingeschaltet (ON) oder<br>ausgeschaltet (Off) ist.                                                                                                    |  |  |  |
|               | EQ Low Freq         | Bestimmt die Arbeitsfrequenz der tiefen Frequenzen.                                                                                                    |  |  |  |
|               | EQ Low Gain         | Bestimmt die Absenkung bzw. Anhebung der tiefen<br>Frequenzen.                                                                                                    |  |  |  |
|               | EQ Mid Freq         | Bestimmt die Arbeitsfrequenz der mittleren<br>Frequenzen.                                                                                                    |  |  |  |
| EQ            | EQ Mid Gain         | Bestimmt die Absenkung bzw. Anhebung der<br>mittleren Frequenzen.                                                                                                    |  |  |  |
|               | Q                   | Bestimmt die Bandbreite der mittleren Frequenzen.<br>Je höher der Wert, desto enger ist der Bereich.                                                                                                    |  |  |  |
|               | EQ High Freq        | Bestimmt die Arbeitsfrequenz der hohen Frequen-<br>zen.                                                                                                    |  |  |  |
|               | EQ High Gain        | Bestimmt die Absenkung bzw. Anhebung der hohen<br>Frequenzen.                                                                                                    |  |  |  |
|               | Key Fade Upper      | Bestimmt, wie stark sich die Lautstärke verändert,<br>wenn höhere Noten außerhalb des "Key Range"<br>gespielt werden. Je höher der Wert, desto weicher ist<br>der Übergang. Bei "0" wird außerhalb des "Key Range"<br>kein Sound mehr erzeugt.  |  |  |  |
|               |                     | Bestimmt die höchste zu spielende Note.                                                                                                    |  |  |  |
| KBD           | Key Range<br>Upper  | * Wenn Sie "Key Range Lower" höher einstellen als<br>"Key Range Upper" bzw. "Key Range Upper" tiefer<br>einstellen als "Key Range Lower", werden ab diesen<br>Punkten beide Werte gleich eingestellt.                                           |  |  |  |
|               | Key Range<br>Lower  | Bestimmt die niedrigste zu spielende Note.                                                                                                    |  |  |  |
|               | Key Fade Lower      | Bestimmt, wie stark sich die Lautstärke verändert,<br>wenn tiefere Noten außerhalb des "Key Range"<br>gespielt werden. Je höher der Wert, desto weicher ist<br>der Übergang. Bei "0" wird außerhalb des "Key Range"<br>kein Sound mehr erzeugt. |  |  |  |
|               |                     |                                                                                                    |  |  |  |

# Editieren eines Studio Sets

| Tab Parameter |                     | Wert                                                                                                    |  |  |  |
|---------------|---------------------|----------------------------------------------------------------------------------------------------|--|--|--|
|               | Velo Fade<br>Upper  | Bestimmt, wie stark sich die Lautstärke verändert,<br>wenn lautere Noten außerhalb des "Velocity Range"<br>gespielt werden. Je höher der Wert, desto weicher ist<br>der Übergang. Bei "0" wird außerhalb des "Velocity<br>Range" kein Sound mehr erzeugt. |  |  |  |
|               |                     | Bestimmt den oberen Dynamikwert, bis zu dem der<br>Sound erzeugt wird.                                                                                                    |  |  |  |
|               | Velo Range          | Mit "Velo Range Upper/Lower" können Sie Sounds<br>über die Spieldynamik umschalten.                                                                                                    |  |  |  |
| KBD           | Upper               | * Wenn Sie "Velo Range Lower" höher einstellen als<br>"Velo Range Upper" bzw. "Velo Range Upper" tiefer<br>einstellen als "Velo Range Lower", werden ab diesen<br>Punkten beide Werte gleich eingestellt.                                                 |  |  |  |
|               | Velo Bange          | Bestimmt den unteren Dynamikwert, ab dem der<br>Sound erzeugt wird.                                                                                                    |  |  |  |
|               | Lower               | Mit "Velo Range Upper/Lower" können Sie Sounds<br>über die Spieldynamik umschalten.                                                                                                    |  |  |  |
|               | Velo Fade<br>Lower  | Bestimmt, wie stark sich die Lautstärke verändert,<br>wenn leisere Noten außerhalb des "Velocity Range"<br>gespielt werden. Je höher der Wert, desto weicher ist<br>der Übergang. Bei "0" wird außerhalb des "Velocity<br>Range" kein Sound mehr erzeugt. |  |  |  |
|               | Velo Sens<br>Offset | Bestimmt den Versatz der Velocity Sensitivity für den<br>Tone.                                                                                                    |  |  |  |
|               | Octave Shift        | Bestimmt die Oktavlage des Tones (+/-3 Oktaven).                                                                                                    |  |  |  |
|               | Coarse Tune         | Bestimmt die Tonhöhe des Tones in Halbtonschritten (+/-4 Oktaven).                                                                                                    |  |  |  |
|               | Fine Tune           | Bestimmt die Tonhöhe des Tones in Feinschritten von<br>1 Cent (+/-50 Cents).                                                                                                    |  |  |  |
|               | Bend Range          | Bestimmt die Bandbreite der Tonhöhenänderung<br>durch Pitch Bend-Meldungen (bis zu 2 Oktaven<br>abwärts bzw. aufwärts).                                                                                                    |  |  |  |
| PITCH         | Porta Switch        | Bestimmt, ob der Portamento-Effekt eingeschaltet<br>(ON) oder ausgeschaltet (OFF) ist.                                                                                                    |  |  |  |
|               |                     | * Portamento ist ein Effekt, welcher das Gleiten der<br>Tonhöhe zwischen zwei Noten erzeugt. Setzen Sie<br>dafür den Mono/Poly-Parameter auf "MONO".                                                                                                    |  |  |  |
|               | Porta Time          | Bestimmt die Zeit, die benötigt wird, um von der<br>Tonhöhe der Note "A" zur Tonhöhe der Note "B" zu<br>gleiten. Je höher der Wert, desto länger ist dieser<br>Zeitraum.                                                                                  |  |  |  |
|               | Cutoff Offset       | Bestimmt den Versatz der Cutoff-Frequenz eines<br>Tones bzw. Drum-Kits.                                                                                                    |  |  |  |
|               | Reso Offset         | Bestimmt den Versatz der Resonanz eines Tones bzw.<br>Drum-Kits.                                                                                                    |  |  |  |
| 055657        | Attack Offset       | Bestimmt den Versatz der Attack-Zeit eines Tones<br>bzw. Drum-Kits.                                                                                                    |  |  |  |
| OFFSET        | Decay Offset        | Bestimmt den Versatz der Decay-Zeit eines Tones<br>bzw. Drum-Kits.                                                                                                    |  |  |  |
|               | Release Offset      | Bestimmt den Versatz der Release-Zeit eines Tones<br>bzw. Drum-Kits                                                                                                    |  |  |  |
|               | Vibrato Rate        | Bestimmt die Geschwindigkeit des Vibrato-Effektes.                                                                                                    |  |  |  |
|               | Vibrato Depth       | Bestimmt die Stärke des Vibrato-Effektes.                                                                                                    |  |  |  |
| OFFSET        | Vibrato Delay       | Bestimmt die Verzögerung, mit der der Vibrato-Effekt<br>einsetzt. Je höher der Wert, desto größer ist die<br>Verzögerungszeit.                                                                                                    |  |  |  |
|               | Туре                | Bestimmt die Auswahl der Temperierung.                                                                                                    |  |  |  |
| SCALE         | Кеу                 | Wenn eine andere Temperierung als "Equal"<br>ausgewählt ist, müssen Sie mit diesem Parameter<br>die Tonart auswählen, in der der Sound gespielt wird<br>(d.h., die Note, welche dem "C" für Dur-Tonarten bzw.<br>"A" für Moll-Tonarten entspricht).       |  |  |  |
|               | (Keyboard)          | Bestimmt die Tonhöhe pro Note in Feinschritten von<br>1 Cent (1/100 eines Halbtons). Diese Einstellung gilt<br>für alle entsprechenden Noten in allen Oktaven.                                                                                            |  |  |  |

| Tab  | Parameter                   | Wert                                                                                                    |
|------|-----------------------------|----------------------------------------------------------------------------------------------------|
|      | PC (Rx Program<br>Change)   | Bestimmt, ob Program Change-Meldungen<br>empfangen werden (ON) oder nicht (OFF).                                                         |
|      | BS (Rx Bank<br>Select)      | Bestimmt, ob Bank Select-Meldungen empfangen werden (ON) oder nicht (OFF).                                                               |
|      | BEND (Rx Pitch<br>Bend)     | Bestimmt, ob Pitch Bend-Meldungen empfangen werden (ON) oder nicht (OFF).                                                                |
|      | PAFT (Rx Poly<br>Key Press) | Bestimmt, ob Polyphonic Key Pressure-Meldungen empfangen werden (ON) oder nicht (OFF).                                                   |
|      | CAFT (Rx Ch<br>Press)       | Bestimmt, ob Channel Pressure-Meldungen empfangen werden (ON) oder nicht (OFF).                                                          |
| MIDI | MOD (Rx<br>Modulation)      | Bestimmt, ob Modulation-Meldungen empfangen werden (ON) oder nicht (OFF).                                                                |
|      | VOL (Rx<br>Volume)          | Bestimmt, ob Volume-Meldungen empfangen werden (ON) oder nicht (OFF).                                                                    |
|      | PAN (Rx Pan)                | Bestimmt, ob Pan-Meldungen empfangen werden<br>(ON) oder nicht (OFF).                                                                    |
|      | EXP (Rx<br>Expression)      | Bestimmt, ob Expression-Meldungen empfangen werden (ON) oder nicht (OFF).                                                                |
|      | HOLD (Rx<br>Hold-1)         | Bestimmt, ob Hold 1-Meldungen empfangen werden (ON) oder nicht (OFF).                                                                    |
|      | VELO CRV (Velo<br>Crv Type) | Bestimmt die Dynamik-Hüllkurve für jeden<br>MIDI-Kanal. Bei "OFF" wird die Dynamik-Hüllkurve der<br>verwendeten MIDI-Tastatur verwendet. |
|      |                             | verwendeten MIDI-Iastatur verwendet.                                                                                                    |

\* Diese Parameter stehen nicht für alle Sounds zur Verfügung.

# Ext-Part

| Parameter      | Beschreibung                                                                                   |  |  |
|----------------|------------------------------------------------------------------------------------------------|--|--|
|                | Bestimmt die Lautstärke eines Parts.                                                           |  |  |
| Level          | Mit diesem Parameter können Sie die Lautstärke-<br>Balance der Parts untereinander einstellen. |  |  |
| Cho Send Level | Bestimmt den Signalpegel, der zum Chorus-Effekt<br>gesendet wird.                              |  |  |
|                | Bei "0" ist kein Chorus-Effekt hörbar.                                                         |  |  |
| Rev Send Level | Bestimmt den Signalpegel, der zum Reverb-Effekt<br>gesendet wird.                              |  |  |
|                | Bei "0" ist kein Reverb-Effekt hörbar.                                                         |  |  |

# **Sichern eines Studio Sets**

Alle geänderten Einstellungen eines Studio Sets gehen verloren, wenn Sie ein anderes Studio Set auswählen bzw. das Instrument ausschalten. Sie müssen daher alle wichtigen Änderungen aktiv sichern.

#### WICHTIG

Durch diesen Vorgang werden die Daten im ausgewählten Zielspeicher überschrieben.

 Wählen Sie das Haupt-Display oder das STUDIO SET EDIT-Display, halten Sie den [SHIFT]-Taster, und drücken Sie den [EDIT]-Taster.

Das WRITE MENU-Display erscheint.

| WRITE MEN | <u>U</u>             | [ENTER] |
|-----------|----------------------|---------|
|           | STUDIO SET WRITE     |         |
|           | TONE WRITE (Part 01) |         |
|           |                      |         |

- 2. Wählen Sie "STUDIO SET WRITE", und drücken Sie den [ENTER]-Taster.
- **3.** Benennen Sie das Studio Set. Siehe "Eingabe eines Namens" (S. 29).
- 4. Drücken Sie den [ENTER]-Taster.
- 5. Wählen Sie mit dem Value-Rad oder den [DEC] [INC]-Tastern die gewünschte Ziel-Speichernummer aus.
- **6.** Drücken Sie den [ENTER]-Taster.

Im Display erscheint "Are you sure?"

7. Wählen Sie "OK", und drücken Sie den [ENTER]-Taster, um den Vorgang auszuführen.

#### HINWEIS

Wenn Sie den Vorgang abbrechen möchten, drücken Sie den [EXIT]-Taster.

#### WICHTIG

Schalten Sie das Gerät nicht aus, solange noch Daten gesichert werden.

# Einstellungen im MOTIONAL SURROUND-Display

Sie können im INTEGRA-7 den Sound frei positionieren.

 Drücken Sie den [MOTIONAL SURROUND]-Taster. Die Motional Surround-Funktion wird eingeschaltet, und das MOTIONAL SURROUND-Display erscheint.

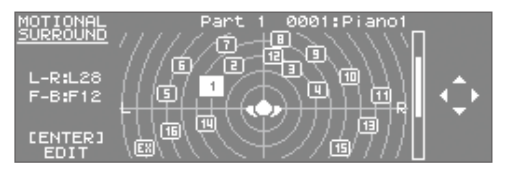

**2.** Wählen Sie mit den Cursor-Tastern für jeden Sound die gewünschte Position aus (links/rechts/Tiefe).

Mit den PART []] []]-Tastern können Sie die Parts umschalten.

#### HINWEIS

- Um die Motional Surround-Funktion wieder auszuschalten, drücken Sie im Motional Surround-Display erneut den [MOTIONAL SURROUND]-Taster.
- Um wieder das vorherige Display anzuwählen und die Motional Surround-Funktion eingeschaltet zu lassen, drücken Sie den [EXIT]-Taster.
- Die [MOTIONAL SURROUND]-Taster-Anzeige zeigt an, ob die Motional Surround-Funktion eingeschaltet ist (die Anzeige leuchtet) oder ausgeschaltet ist (die Anzeige ist erloschen).
- \* Motional Surround und Reverb/Chorus können nicht gleichzeitig verwendet werden.
- \* Wenn Sie die Motional Surround-Funktion einschalten, werden die Effekte Reverb/Chorus automatisch ausgeschaltet.

# Editieren der Motional Surround-Einstellungen

1. Wählen Sie das MOTIONAL SURROUND-Display, und drücken Sie den [ENTER]-Taster.

Das MOTIONAL SURROUND EDIT-Display erscheint.

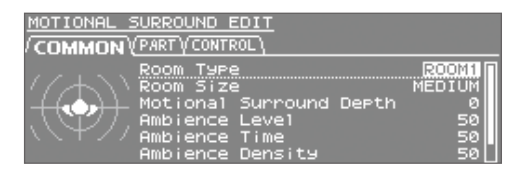

2. Wählen Sie mit den Cursor-Tastern den gewünschten Parameter aus, und verändern Sie den Wert mit dem Value-Rad.

Mit den Cursor []] []-Tastern können Sie die Registerkarten umschalten.

| Tab     | Parameter                         | Beschreibung                                                                                                    |  |
|---------|-----------------------------------|----------------------------------------------------------------------------------------------------|--|
|         | Allgemeine Motio                  | nal Surround-Einstellungen.                                                                                                    |  |
|         | Room Type                         | Bestimmt den Typ des Raums.                                                                                                    |  |
|         | Room Size                         | Bestimmt die Größe des Raums.                                                                                                    |  |
|         | Motional<br>Surround Depth        | Bestimmt die Stärke des Motional<br>Surround-Effektes.                                                                                |  |
| COMMON  | Ambience Level                    | Bestimmt die Lautstärke des Ambience-<br>Effektes.                                                                                    |  |
|         | Ambience Time                     | Bestimmt die Dauer des Ambience-<br>Effektes.                                                                                         |  |
|         | Ambience<br>Density               | Bestimmt die Intensität des Ambience-<br>Effektes.                                                                                    |  |
|         | Ambience HF<br>Damp               | Bestimmt die Frequenz, ab der die hohen<br>Frequenzen innerhalb des Ambience-<br>Signals gefiltert werden.                            |  |
|         | Einstellungen für einzelne Parts. |                                                                                                    |  |
|         | L-R                               | Bestimmt die links/rechts-Position.                                                                                                   |  |
|         | F-B                               | Bestimmt die vorne/hinten-Position.                                                                                                   |  |
| PART    | Width                             | Bestimmt die Tiefe des im Raum<br>positionierten Sounds.                                                                              |  |
|         | Ambience Send<br>Level            | Bestimmt den Pegel, der zum Ambience-<br>Effekt geleitet wird.                                                                        |  |
| CONTROL | Ext Part Control<br>Ch            | Bestimmt den MIDI-Kanal, über den<br>die Vorne/hinten-Position bzw. Links/<br>rechts-Position des Ext-Parts gesteuert<br>werden kann. |  |

#### HINWEIS

Siehe auch das Dokument "Parameter Guide PDF".

# Ein- und Ausschalten der Effekte

 Wählen Sie das Haupt-Display, und drücken Sie den [EFFECTS]-Taster.

Das EFFECTS ROUTING-Display erscheint.

#### Bei Motional Surround = "off"

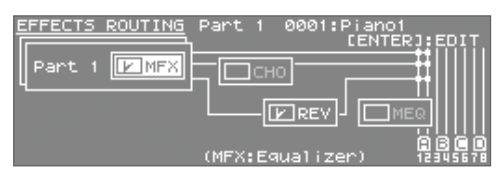

#### Bei Motional Surround = "on"

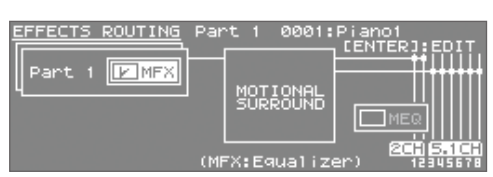

- 2. Wählen Sie mit den Cursor-Tastern den gewünschten Effekt aus.
- **3.** Schalten Sie den Effekt mit den [DEC] [INC]-Tastern aus bzw. wieder ein.

# Editieren der Effekte eines Studio Sets (EFFECTS ROUTING-Display)

1. Wählen Sie das Haupt-Display, und drücken Sie den [EFFECTS]-Taster.

Das EFFECTS ROUTING-Display erscheint.

#### Bei Motional Surround = "off"

| EFFECTS ROUTING | Part  | 1   | 0001   | Pia:<br>EE | no1<br>NTER]:EDIT |
|-----------------|-------|-----|--------|------------|-------------------|
| Part 1 🕑 MFX    |       | СН  | -<br>0 | _          | =====             |
| ۹               |       | -[  | E REV  | ם ר        |                   |
|                 | (Reve | erb | Roon   | 1)         |                   |

#### Bei Motional Surround = "on"

| EFFECTS ROUTING | Part 1 0001: | Piano1   |
|-----------------|--------------|----------|
| Part 1 🕑 MFX    |              |          |
|                 |              |          |
|                 | (Master EQ)  | 12345678 |

- 2. Bewegen Sie den Cursor auf den gewünschten Effekt, und drücken Sie den [ENTER]-Taster.
- **3.** Wählen Sie mit den Cursor-Tastern den gewünschten Parameter, und verändern Sie den Wert mit dem Value-Rad.

# Editieren der CHORUS-Einstellungen

Wählen Sie zunächst das Chorus Parameter-Display aus.

- \* Wenn die Motional Surround-Funktion eingeschaltet ist, steht der Chorus-Effekt nicht zur Verfügung.
- Stellen Sie sicher, dass die Motional Surround-Funktion auf "OFF" steht, und wählen Sie das EFFECTS SWITCH-Display oder das EFFECTS ROUTING-Display aus, bewegen Sie den Cursor auf "CHORUS", und drücken Sie den [ENTER]-Taster.

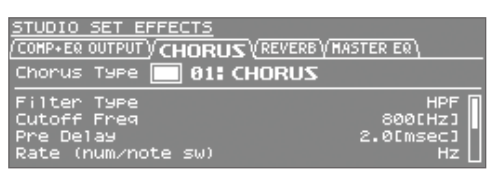

2. Wählen Sie mit den Cursor-Tastern den gewünschten Parameter, und verändern Sie den Wert mit dem Value-Rad.

# Editieren der REVERB-Einstellungen

- Wählen Sie zunächst das Reverb Parameter-Display aus.
- \* Wenn die Motional Surround-Funktion eingeschaltet ist, steht der Reverb-Effekt nicht zur Verfügung.
- Stellen Sie sicher, dass die Motional Surround-Funktion auf "OFF" steht, und wählen Sie das EFFECTS SWITCH-Display oder das EFFECTS ROUTING-Display aus, bewegen Sie den Cursor auf "REVERB", und drücken Sie den [ENTER]-Taster.

| STUDIO SET EFFECTS                 |          |
|------------------------------------|----------|
| COMP+ER OUTPUT VCHORUS VREVERB (M/ | ASTER ER |
| Reverb Type 🔽 01: Room 1           |          |
| Pre Delay                          | Ø[ms] 🛛  |
| Time                               | 0.9[s]   |
| Density                            | 127      |
| Diffusion                          | 127      |

 Wählen Sie mit den Cursor-Tastern den gewünschten Parameter, und verändern Sie den Wert mit dem Value-Rad.

# Einstellen des Master-Equalizers (MASTER EQ)

Sie können den Klangcharakter des über die OUTPUT A (MIX)-Buchsen und PHONES-Buchse ausgegebenen Gesamtsounds einstellen.

 Bewegen Sie den Cursor im EFFECTS ROUTING-Display auf "MEQ (MASTER EQ)", und drücken Sie den [ENTER]-Taster.

| STUDIO<br>(COMP+EQ         | <u>SET_EFFECTS</u><br>OUTPUT\/CHORUS\/REVER |                           |
|----------------------------|---------------------------------------------|---------------------------|
| Master<br>EQ Low           | EQ Switch 🔽                                 | 200(HZ]                   |
| EQ LOW<br>EQ Mid<br>EQ Mid | Gain<br>Freq<br>Gain                        | 0[dB]<br>200[Hz]<br>0[dB] |

 Wählen Sie mit den Cursor-Tastern den gewünschten Parameter, und verändern Sie den Wert mit dem Value-Rad.

# Initialisieren eines Studio Sets

Sie können die Einstellungen des aktuell gewählten Studio Sets auf neutrale Voreinstellungen zurück setzen.

- 1. Wählen Sie das Haupt-Display oder das STUDIO SET EDIT-Display, und drücken Sie den [MENU]-Taster.
- 2. Wählen Sie "STUDIO SET INIT", und drücken Sie den [ENTER]-Taster.

| STUDIO SET MENU   | [ENTER]   |
|-------------------|-----------|
| STUDIO SET SELECT | SYSTEM    |
| STUDIO SET COMMON | EXPANSION |
| PART INIT         | UTILITY   |
| SOUND CTRL INIT   | DEMO PLAY |
| ▶STUDIO SET INIT  |           |

Im Display erscheint "Are you sure?"

**3.** Wählen Sie "OK", und drücken Sie den [ENTER]-Taster.

# Initialisieren der Sound Control-Parameter

- Cutoff Offset
- Resonance Offset
- Attack Offset
- Decay Offset
- Release Offset
- Vibrato Rate
- Vibrato Depth
  - Vibrato Delay
- Wählen Sie das Haupt-Display oder das STUDIO SET EDIT-Display aus, und drücken Sie den [MENU]-Taster.
- 2. Wählen Sie "SOUND CTRL INIT", und drücken Sie den [ENTER]-Taster.

| STUDIO SET MENU   | [ENTER]   |
|-------------------|-----------|
| STUDIO SET SELECT | SYSTEM    |
| STUDIO SET COMMON | EXPANSION |
| PART INIT         | UTILITY   |
| ▶SOUND CTRL INIT  | DEMO PLAY |
| STUDIO SET INIT   |           |

Im Display erscheint "Are you sure?"

3. Wählen Sie "OK", und drücken Sie den [ENTER]-Taster, um den Vorgang auszuführen.

# Initialisieren eines Parts

Mit diesem Vorgang werden die Einstellungen des aktuell gewählten Parts auf neutrale Voreinstellungen zurück gesetzt.

- 1. Wählen Sie das Haupt-Display oder das STUDIO SET EDIT-Display, und drücken Sie den [MENU]-Taster.
- 2. Wählen Sie "PART INIT", und drücken Sie den [ENTER]-Taster.

| STUDIO SET MENU   | [ENTER]   |
|-------------------|-----------|
| STUDIO SET SELECT | SYSTEM    |
| STUDIO SET COMMON | EXPANSION |
| ▶PART INIT        | UTILITY   |
| SOUND CTRL INIT   | DEMO PLAY |
| STUDIO SET INIT   |           |

Im Display erscheint "Are you sure?"

**3.** Wählen Sie "OK", und drücken Sie den [ENTER]-Taster, um den Vorgang auszuführen.

Anhang

# Editieren der Tones eines Parts

# **1.** Wählen Sie den gewünschten Part aus.

#### 2. Drücken Sie den [EDIT]-Taster.

Das im Display abgebildete Tone Edit-Display ist je nach gewähltem Tone unterschiedlich.

#### HINWEIS

Eine detaillierte Beschreibung der Tone-Parameter finden Sie im Dokument "Parameter Guide PDF".

# SuperNATURAL Acoustic Tone (SN-A)

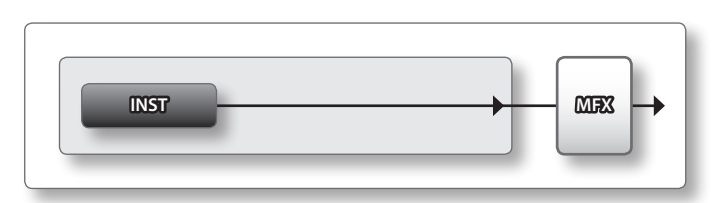

 TONE EDIT(SN-A)
 Part 1
 0001:Piano1

 (COMMON)/INST(MFX(TRL)

 INST
 INT
 001: Concert Grand

 String Resonance
 64

 Hammer Noise
 64

 Stereo Width
 63

| Tab      | Beschreibung                                                   |
|----------|----------------------------------------------------------------|
| COMMON   | Einstellungen für den gesamten Tone.                           |
| INST     | Einstellungen für das Instrument (INST).                       |
| MFX      | Einstellungen für den Multieffekt.                             |
| MFX CTRL | Einstellungen für die Steuerung der Multieffekte<br>über MIDI. |

# SuperNATURAL Synth Tone (SN-S)

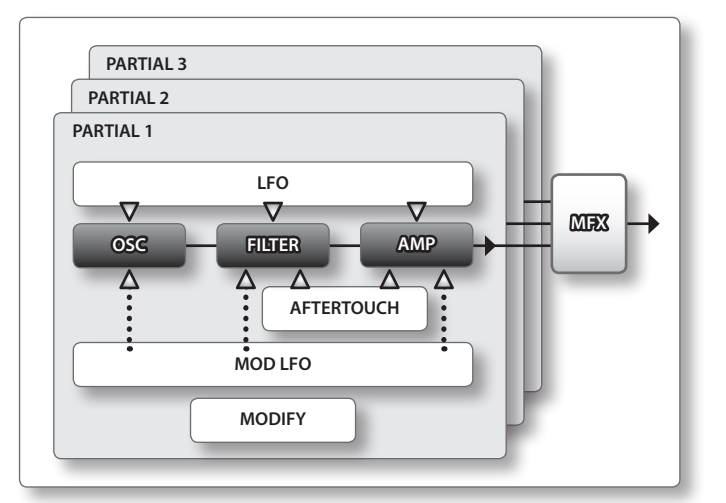

| TONE EDIT(SN-S) Part                  | t 2 000           | 01:Syntk<br>Honifold | Leadi             | /11 |
|---------------------------------------|-------------------|----------------------|-------------------|-----|
|                                       | <u>1 1</u>        | 100 110 7            |                   |     |
| Wave<br>Wave Variation<br>Wave Number | SP-SAW<br>A<br>45 | SP-SAW<br>A<br>45    | SP-SAW<br>A<br>45 |     |
| PRRTIRL 1 WRVE SUPER-S                | AW                | 12                   |                   |     |

| Tab        | Beschreibung                                                         |
|------------|----------------------------------------------------------------------|
| COMMON     | Einstellungen für den gesamten Tone.                                 |
| OSC        | Einstellungen für die Wellenform.                                    |
| PITCH      | Einstellungen für die Tonhöhe.                                       |
| FILTER     | Einstellungen für das Filter.                                        |
| AMP        | Einstellungen für die Lautstärke.                                    |
| LFO        | Einstellungen für die LFO-Modulation.                                |
| MOD LFO    | Einstellungen für den Modulation-LFO.                                |
| AFTERTOUCH | Einstellungen für den Aftertouch-Effekt.                             |
| MISC       | Einstellungen für die Hüllkurven und das Portamento<br>Time Control. |
| MFX        | Einstellungen für den Multieffekt.                                   |
| MFX CTRL   | Einstellungen für die Steuerung der Multieffekte<br>über MIDI.       |

# SuperNATURAL Drum Kit (SN-D)

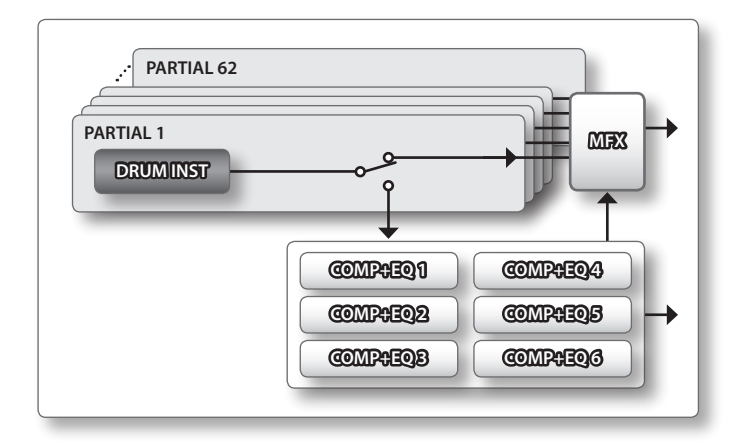

| TONE ED                | IT(SN    | <u>-D)</u> Pa | int 3 -       | 0001:0     | )rum – | Kiti - |      |
|------------------------|----------|---------------|---------------|------------|--------|--------|------|
|                        | 4 INS    | TVCOMP        | <u>ΥΕΩ</u> ΥΗ | FX ( HFX ( |        |        | 27   |
| CURRENT PRI<br>36 (C 2 | RTIAL II | NT            | 001:          | Studio     | Kick   |        |      |
| Leve1                  |          |               |               |            |        | 10     | Ø    |
| Pan                    |          |               |               |            |        |        | 0    |
| Chorus                 | Send     | Leve1         |               |            |        |        | 0    |
| Reverb                 | Send     | Leve1         |               |            |        | 2      | :5 L |

| Tab       | Beschreibung                                                                                     |
|-----------|--------------------------------------------------------------------------------------------------|
| COMMON    | Einstellungen für den gesamten Tone                                                              |
|           | Instrumenten-Einstellungen für jedes Partial.                                                    |
| DRUM INST | HINWEIS                                                                                          |
|           | Bei Empfang einer Notenmeldung wird die Partial-<br>Anzeige im Display automatisch umgeschaltet. |
| COMP      | Einstellungen für den Drum Part-Compressor.                                                      |
| EQ        | Einstellungen für den Drum Part-Equalizer.                                                       |
| MFX       | Einstellungen für den Multieffekt.                                                               |
| MFX CTRL  | Einstellungen für die Steuerung der Multieffekte<br>über MIDI.                                   |

# PCM Synth Tone (PCMS)

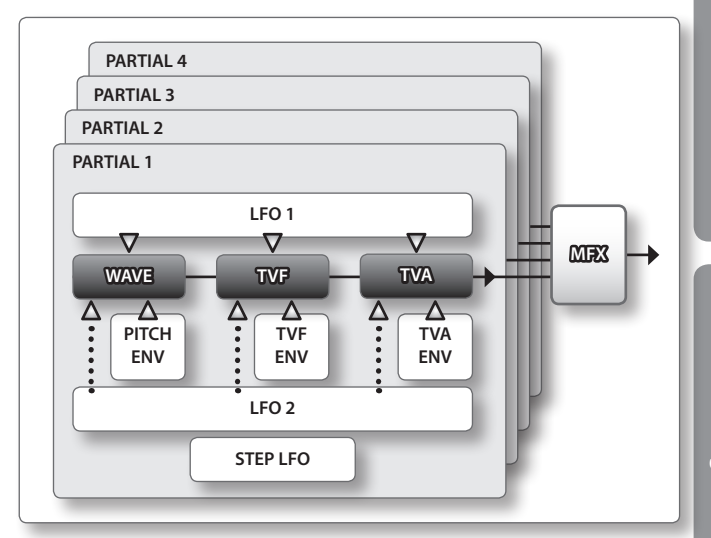

| TONE EDIT(PCMS) Par | ~t 4 0   | 001:P  | iano1   |          |    |
|---------------------|----------|--------|---------|----------|----|
| •/WAVE\PHT\PITCH\P  | ITCH ENV | ντνενί | IVF ENV | <u> </u> | 20 |
|                     | 1 🗹      | 122    | 123     | 4        |    |
| Wave Group          | INT      | INT    | INT     | INT      | П  |
| Wave No. L(Mono)    | 19       | 27     | 14      | OFF      |    |
| Wave No. R          | OFF      | OFF    | OFF     | OFF      |    |
| PARTIALI INT        |          | 0:0F   | -       |          |    |

| Tab                     | Beschreibung                                                                     |  |
|-------------------------|----------------------------------------------------------------------------------|--|
| COMMON                  | Einstellungen für den gesamten Tone.                                             |  |
| WAVE                    | Einstellungen für die Wellenform.                                                |  |
| PMT (Partial Mix Table) | Einstellungen für die Kombination der Partials und der Tastaturzone (Key Range). |  |
| РІТСН                   | Einstellungen für die Tonhöhe.                                                   |  |
| PITCH ENV               | Einstellungen für die Tonhöhen-Hüllkurve.                                        |  |
| TVF                     | Einstellungen für das Filter.                                                    |  |
| TVF ENV                 | Einstellungen für die TVF-Hüllkurve.                                             |  |
| TVA                     | Einstellungen für die Lautstärke.                                                |  |
| TVA ENV                 | Einstellungen für die TVA-Hüllkurve.                                             |  |
| OUTPUT                  | Einstellungen für die Ausgabe des Sounds.                                        |  |
| LFO 1                   | Finatellum non für dem LEO                                                       |  |
| LFO 2                   | Einstellungen für den LFO.                                                       |  |
| STEP LFO                | Einstellungen für den STEP LFO (1–16).                                           |  |
| CTRL                    | Einstellungen für die Controller.                                                |  |
| MTRX CTRL 1             |                                                                                  |  |
| MTRX CTRL 2             | Frankling of the Marth Controller 1.4                                            |  |
| MTRX CTRL 3             | Einstellungen für die Matrix Controller 1–4.                                     |  |
| MTRX CTRL 4             |                                                                                  |  |
| MFX                     | Einstellungen für den Multieffekt.                                               |  |
| MFX CTRL                | Einstellungen für die Steuerung der Multieffekte<br>über MIDI.                   |  |

#### HINWEIS

Die Sounds der GM2-Bank sowie der ExPCM-Bank können nicht editiert werden.

Anhang

# PCM Drum Kit (PCMD)

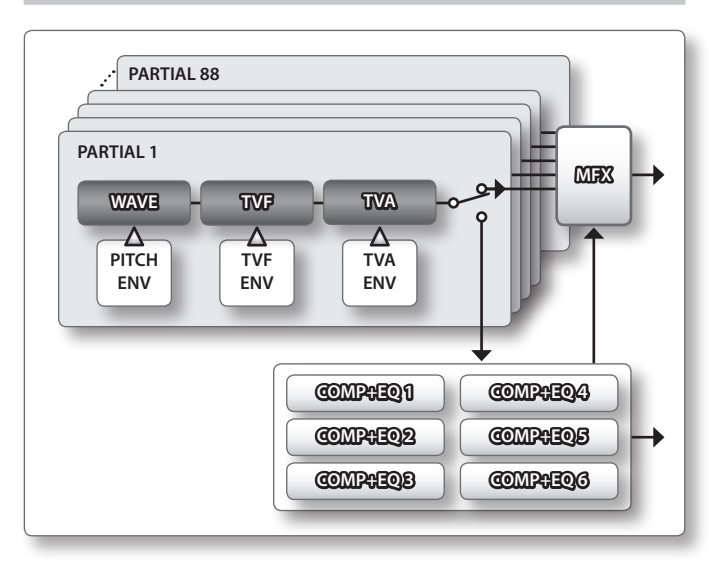

| TONE EDIT(PCMD) Part      | :50    | 001:Dr         | ∿um Ki | t1      |      |
|---------------------------|--------|----------------|--------|---------|------|
| WAVE (HHT (PITCH (PITCH)) | CH ENV | <u>ΥΤΥΕΥ</u> Τ | VF ENV | γ∓i⊁ a⁄ | ' 14 |
| 60(C 4)                   | 1 🗹    | 2              | □3     | 4       |      |
| Wave Group                | INT    | INT            | INT    | INT     | П    |
| Wave No. L(Mono)          | 846    | OFF            | OFF    | OFF     |      |
| Wave No. R                | OFF    | OFF            | OFF    | OFF     |      |
| PARTIAL1 INT              |        |                |        |         |      |
| L 846:C9a Mute Hi         | R      | 0:0FF          |        |         |      |

| Tab                  | Beschreibung                                                                   |
|----------------------|--------------------------------------------------------------------------------|
| COMMON               | Einstellungen für den gesamten Tone.                                           |
| WAVE                 | Einstellungen für die Wellenform.                                              |
| WMT (Wave Mix Table) | Einstellungen für die Zusammenstellung der<br>Wellenformen.                    |
| PITCH                | Einstellungen für die Tonhöhe.                                                 |
| PITCH ENV            | Einstellungen für die Tonhöhen-Hüllkurve.                                      |
| TVF                  | Einstellungen für das Filter.                                                  |
| TVF ENV              | Einstellungen für die TVF-Hüllkurve.                                           |
| TVA                  | Einstellungen für die Lautstärke.                                              |
| TVA ENV              | Einstellungen für die TVA-Hüllkurve.                                           |
| OUTPUT               | Einstellungen für die Ausgabe des Sounds.                                      |
| COMP                 | Einstellungen für den Compressor des Drum-Parts,<br>der den Comp+EQ verwendet. |
| EQ                   | Einstellungen für den Equalizer des Drum-Parts, der den Comp+EQ verwendet.     |
| MFX                  | Einstellungen für den Multieffekt.                                             |
| MFX CTRL             | Einstellungen für die Steuerung der Multieffekte<br>über MIDI.                 |

#### HINWEIS

- Bei Empfang einer MIDI-Notennummer wird die entsprechende Partial-Nummer im Display aufgerufen.
- Die Sounds der GM2-Bank sowie der ExPCM-Bank können nicht editiert werden.

# Sichern eines Tones/Drum Kits

Alle geänderten Einstellungen eines Tones/Drum Kits gehen verloren, wenn Sie einen anderen Tone bzw. ein anderes Drum Kit auswählen bzw. das Instrument ausschalten. Sie müssen daher alle wichtigen Änderungen aktiv sichern.

#### WICHTIG

Durch diesen Vorgang werden die Daten im ausgewählten Zielspeicher überschrieben.

**1.** Halten Sie im TONE EDIT-Display den [SHIFT]-Taster gedrückt, und drücken Sie den [EDIT]-Taster.

| PCM SYNTH NAME |      | [ENTER] |
|----------------|------|---------|
| USER: 0001 U   |      |         |
| L              |      |         |
| n              |      |         |
| TINT T         | TONE |         |
| T N T I        | TONE |         |
|                |      |         |
| U              |      |         |
| 1/12 🖌         |      |         |

- **2.** Benennen Sie den Tone bzw. das Drum Kit. Siehe "Eingabe eines Namens" (S. 29).
- 3. Drücken Sie den [ENTER]-Taster.
- Bewegen Sie den Cursor auf das Feld der Ziel-Speichernummer, und wählen Sie mit dem Value-Rad oder den [DEC] [INC]-Tastern die gewünschte Ziel-Speichernummer aus.
- **5.** Drücken Sie den [ENTER]-Taster. Im Display erscheint "Are you sure?"
- **6.** Wählen Sie "OK", und drücken Sie den [ENTER]-Taster, um den Vorgang auszuführen.

#### HINWEIS

Wenn Sie den Vorgang abbrechen möchten, drücken Sie den [EXIT]-Taster.

# WICHTIG

Schalten Sie das Gerät nicht aus, solange noch Daten gesichert werden.

# Editieren der Effekte eines Tones

Sie können die MFX-Einstellungen eines Tones bzw. die Compressor/Equalizer-Einstellungen des Drum-Parts verändern.

#### 1. Wählen Sie das Haupt-Display, und drücken Sie den [EFFECTS]-Taster.

Das EFFECTS ROUTING-Display erscheint.

#### Bei Motional Surround = "off"

| EFFECTS ROUTING | Part 1 0001:Piano1<br>CENTER]:EDIT |
|-----------------|------------------------------------|
| Part 1 🕑 MFX    |                                    |
|                 |                                    |
|                 | (MFX:Equalizer) 12345678           |

#### Bei Motional Surround = "on"

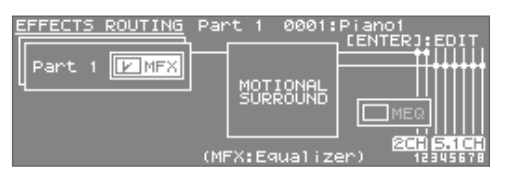

- 2. Bewegen Sie den Cursor auf den gewünschten Effekt, und drücken Sie den [ENTER]-Taster.
- **3.** Wählen Sie mit den Cursor-Tastern den gewünschten Parameter aus, und verändern Sie den Wert mit dem Value-Rad.

# Editieren der MFX (Multieffekt)-Einstellungen

Die MFX-Einstellungen gehören zu den Tones und werden mit einem "User Tone" gesichert.

1. Bewegen Sie den Cursor im EFFECTS ROUTING-Display auf "MFX", und drücken Sie den [ENTER]-Taster.

| <u>TONE EDIT(SN-A)</u> Part 1 ) | 0001:Piano1 |
|---------------------------------|-------------|
| COMMON VINST VMFX (MFX CTRL)    |             |
| MFX Type [v] 01: Equaliz        | er          |
| Low Freg                        | 400[Hz]     |
| Low Gain                        | +2[dB]      |
| Mid1 Freq                       | 1000[Hz]    |
| Mid1 Gain                       | 0[dB]       |

2. Wählen Sie mit den Cursor-Tastern den gewünschten Parameter aus, und verändern Sie den Wert mit dem Value-Rad.

# Editieren der COMP (Compressor)- und EQ (Equalizer)-Einstellungen

Die Compressor- und Equalizer-Parameter wirken auf das Drum Kit, das dem Drum COMP+EQ Assign-Part zugeordnet ist.

Sie haben Zugriff auf sechs Compressor/Equalizer-Sets, welche Sie den einzelnen Schlagzeug- und Percussion-Sounds (DRUM INST) zuordnen können.

 Wählen Sie mit den PART [ ◀] [►]-Tastern den Part aus, der als "Drum Comp+EQ Assign Part" definiert ist.

"COMP+EQ" erscheint im Display.

| EFFECTS ROUTING | Part10 0001:Drum Kit1                         |
|-----------------|-----------------------------------------------|
| Part10 PMFX     |                                               |
|                 | <u>الاعتلامي</u> ل <u>MEQ</u>       <br>18800 |

#### HINWEIS

Der Drum COMP+EQ Assign-Part kann in der "GENERAL"-Registerkarte (S. 32) des Studio Set Common-Displays eingestellt werden.

2. Bewegen Sie den Cursor im EFFECTS ROUTING-Display auf "Comp+EQ", und drücken Sie den [ENTER]-Taster.

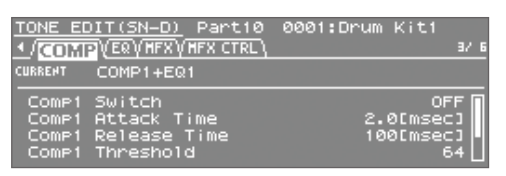

**3.** Wählen Sie mit den Cursor-Tastern den gewünschten Parameter aus, und verändern Sie den Wert mit dem Value-Rad.

#### HINWEIS

Sie können das COMP+EQ Output-Display auch wie folgt aufrufen: Bewegen Sie den Cursor im EFFECTS ROUTING-Display auf das OUTPUT-Feld (siehe Abbildung unten), und drücken Sie den [ENTER]-Taster.

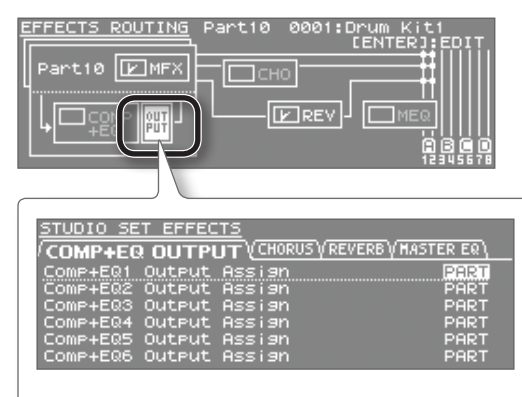

Die Einstellungen für "COMP+EQ Output" werden als Studio Set-Parameter gesichert.

# Initialisieren der Tone-Einstellungen

Sie können die Parameter des aktuell gewählten Tones auf deren Voreinstellungen zurücksetzen.

**1.** Drücken Sie den [EDIT]-Taster.

Das TONE EDIT-Display erscheint.

- 2. Drücken Sie den [MENU]-Taster.
- Wählen Sie "TONE INIT", und drücken Sie den [ENTER]-Taster.

| TONE MENU      | [ENTER]   |
|----------------|-----------|
| ▶TONE INIT     | SYSTEM    |
| PARTIAL INIT   | EXPANSION |
| PARTIAL COPY   | UTILITY   |
| PARTIAL SELECT | DEMO PLAY |
|                |           |

Im Display erscheint "Are you sure?"

**4.** Wählen Sie "OK", und drücken Sie den [ENTER]-Taster, um den Vorgang auszuführen.

Wenn Sie den Vorgang abbrechen möchten, drücken Sie den [EXIT]-Taster.

Drücken Sie nach Abschluss des Vorgangs den [MENU]-Taster, um wieder das vorherige Display anzuwählen.

# Initialisieren eines Partials

Sie können die Parameter des Partials eines SuperNATURAL Synth Tones, SuperNATURAL Drum Kits, PCM Synth Tones oder PCM Drum Kits auf die entsprechenden Voreinstellungen zurücksetzen.

**1.** Drücken Sie den [EDIT]-Taster.

Das TONE EDIT-Display erscheint.

- 2. Drücken Sie den [MENU]-Taster.
- Wählen Sie "PARTIAL INIT", und drücken Sie den [ENTER]-Taster.

| TONE MENU      | [ENTER]   |
|----------------|-----------|
| TONE INIT      | SYSTEM    |
| ▶PARTIAL INIT  | EXPANSION |
| PARTIAL COPY   | UTILITY   |
| PARTIAL SELECT | DEMO PLAY |
|                |           |

#### 4. Wählen Sie das gewünschte Partial aus.

5. Wählen Sie "OK", und drücken Sie den [ENTER]-Taster, um den Vorgang auszuführen.

Wenn Sie den Vorgang abbrechen möchten, drücken Sie den [EXIT]-Taster.

Drücken Sie nach Abschluss des Vorgangs den [MENU]-Taster, um wieder das vorherige Display anzuwählen.

# Kopieren von Partial-Einstellungen

Sie können die Parameter des Partials eines SuperNATURAL Synth Tones, SuperNATURAL Drum Kits, PCM Synth Tones oder PCM Drum Kits in ein anderen Partial kopieren.

1. Drücken Sie den [EDIT]-Taster.

Das TONE EDIT-Display erscheint.

- 2. Drücken Sie den [MENU]-Taster.
- Wählen Sie "PARTIAL COPY", und drücken Sie den [ENTER]-Taster.

| TONE MENU      | [ENTER]   |
|----------------|-----------|
| TONE INIT      | SYSTEM    |
| PARTIAL INIT   | EXPANSION |
| ▶PARTIAL COPY  | UTILITY   |
| PARTIAL SELECT | DEMO PLAY |
|                |           |

- **4.** Wählen Sie das Quell-Partial (source) und das Ziel-Partial (destination) aus.
- 5. Wählen Sie "OK", und drücken Sie den [ENTER]-Taster, um den Vorgang auszuführen.

# Auswahl eines Partials für den Editiervorgang

- **1.** Drücken Sie den [EDIT]-Taster. Das TONE EDIT-Display erscheint.
- 2. Drücken Sie den [MENU]-Taster.
- **3.** Wählen Sie "PARTIAL SELECT", und drücken Sie den [ENTER]-Taster.

| TONE MENU       | [ENTER]   |
|-----------------|-----------|
| TONE INIT       | SYSTEM    |
| PARTIAL INIT    | EXPANSION |
| PARTIAL COPY    | UTILITY   |
| ▶PARTIAL SELECT | DEMO PLAY |
|                 |           |

- 4. Wählen Sie das gewünschte Partial aus.
- Aktivieren Sie das Partial mithilfe des Value-Rads oder der [DEC] [INC]-Taster (Ausnahme: SuperNATURAL Drum Kit).
  - \* Es ist nicht möglich, alle Partials auszuschalten.

Sie können das INTEGRA-7 über dessen USB COMPUTER-Anschluss mit einem Rechner verbinden und sowohl Audio- als auch MIDI-Daten einer auf dem Rechner installierten DAW-Software über das INTEGRA-7 abspielen.

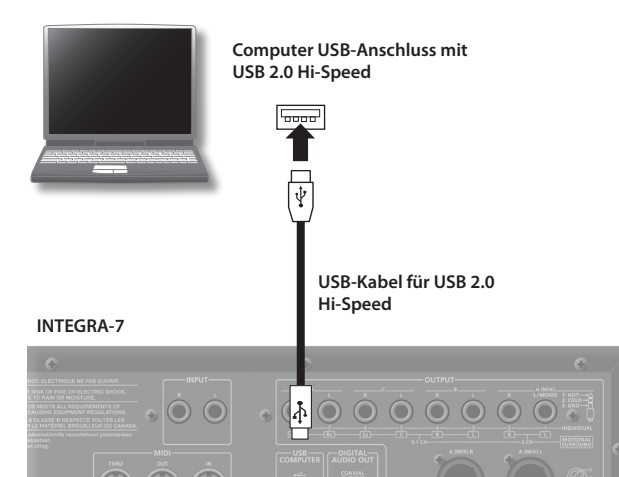

Informationen zu den Systemvoraussetzungen des zu verwendenden Rechners finden Sie auf der Roland-Internetseite:

#### http://www.roland.com/

#### WICHTIG

- Lassen Sie alle Geräte ausgeschaltet, wenn Sie neue Kabelverbindungen vornehmen.
- Dem INTEGRA-7 ist kein USB 2.0-Kabel beigefügt. Dieses erhalten Sie über Ihren Roland-Vertragspartner bzw. im entsprechenden Fachhandel.
- Sowohl der verwendete Rechner als auch das benutzte USB-Kabel müssen den USB 2.0 Hi-Speed-Standard entsprechen.
- Schalten Sie zuerst das INTEGRA-7 ein, und starten Sie erst danach die DAW-Software am Rechner. Schalten Sie das INTEGRA-7 nicht aus, solange die DAW-Software noch geöffnet ist.

# Was ist ein USB-Treiber?

Der USB-Treiber ist eine Software, welche die Datenübertragung zwischen dem INTEGRA-7 und dem Programm (z.B. einer DAW-Software) organisiert, wenn das INTEGRA-7 über USB mit dem Rechner verbunden ist.

# USB MIDI (S. 45)

Sie können die Sounds des INTEGRA-7 über eine DAW-Software ansteuern und das INTEGRA-7 als MIDI-Interface für eine DAW-Software nutzen.

# USB Audio (S. 46)

Wenn Sie das INTEGRA-7 als Audio-Interface für den Rechner verwenden möchten, muss der VENDER-Treiber verwendet werden (S. 44).

# Einstellungen für INTEGRA-7 → Computer

Wenn das INTEGRA-7 über USB mit dem Rechner verbunden ist, kann der über die INTEGRA-7 MAIN OUT-Buchsen ausgegebene Sound mit der DAW-Software aufgezeichnet werden.

# Einstellungen für Computer → INTEGRA-7

Der am Rechner erzeugte Sound kann über USB an das INTEGRA-7 geleitet und über die INTEGRA-7 OUTPUT-Buchsen ausgegeben werden.

Wenn die Motional Surround-Funktion eingeschaltet ist, kann der am Rechner erzeugte Sound frei positioniert werden.

# **Der USB-Treiber**

Sie können auswählen, mit welchem USB-Treiber der verwendete Rechner arbeiten soll.

Für USB Audio müssen Sie den VENDER-Treiber verwenden.

- 1. Wählen Sie im MENU-Display "SYSTEM", und drücken Sie den [ENTER]-Taster.
- 2. Wählen Sie die "SETUP"-Registerkarte, und drücken Sie den [ENTER]-Taster.
- **3.** Wählen Sie den gewünschten USB-Treiber aus.

| Treiber                | Beschreibung                                                                |
|------------------------|-----------------------------------------------------------------------------|
| VENDER<br>(MIDI+AUDIO) | Der spezielle INTEGRA-7-Treiber von Roland wird verwendet.                  |
| GENERIC<br>(nur MIDI)  | Der vom verwendeten Rechner bereit gestellte<br>USB-Treiber wird verwendet. |

#### HINWEIS

Die geänderte Einstellung ist erst dann aktiv, wenn Sie diese mit "System Write" gesichert und danach das Instrument aus- und wieder eingeschaltet haben.

- Halten Sie den [SHIFT]-Taster gedrückt, und drücken Sie den [EDIT]-Taster, um die geänderte Einstellung zu sichern.
- 5. Schalten Sie das Instrument aus und nach kurzer Zeit wieder ein.

# Verbinden des INTEGRA-7 mit dem Rechner

1. Installieren Sie den USB-Treiber auf dem Rechner. Den VENDER-Treiber finden Sie auf der Roland-Internetseite: http://www.roland.com/support/en/

Der Installationsvorgang ist abhängig vom Betriebssystem des Rechners. Lesen Sie vor der Installation die "Readme"-Datei, die mit dem Installationsprogramm herunter geladen wird.

**2.** Verbinden Sie das INTEGRA-7 und den Rechner mithilfe eines USB 2.0 Hi-Speed-kompatiblen USB-Kabels.

# **USB MIDI**

Verbinden Sie den Rechner, das MIDI-Keyboard und das INTEGRA-7 wie in der nachfolgenden Abbildung gezeigt. Wenn der INTEGRA-7-Parameter "USB-MIDI Thru" auf ON steht, können Sie das INTEGRA-7 als MIDI-Interface für den Rechner verwenden. Lesen Sie bei Bedarf auch die Anleitung des Rechners bzw. der verwendeten DAW-Software.

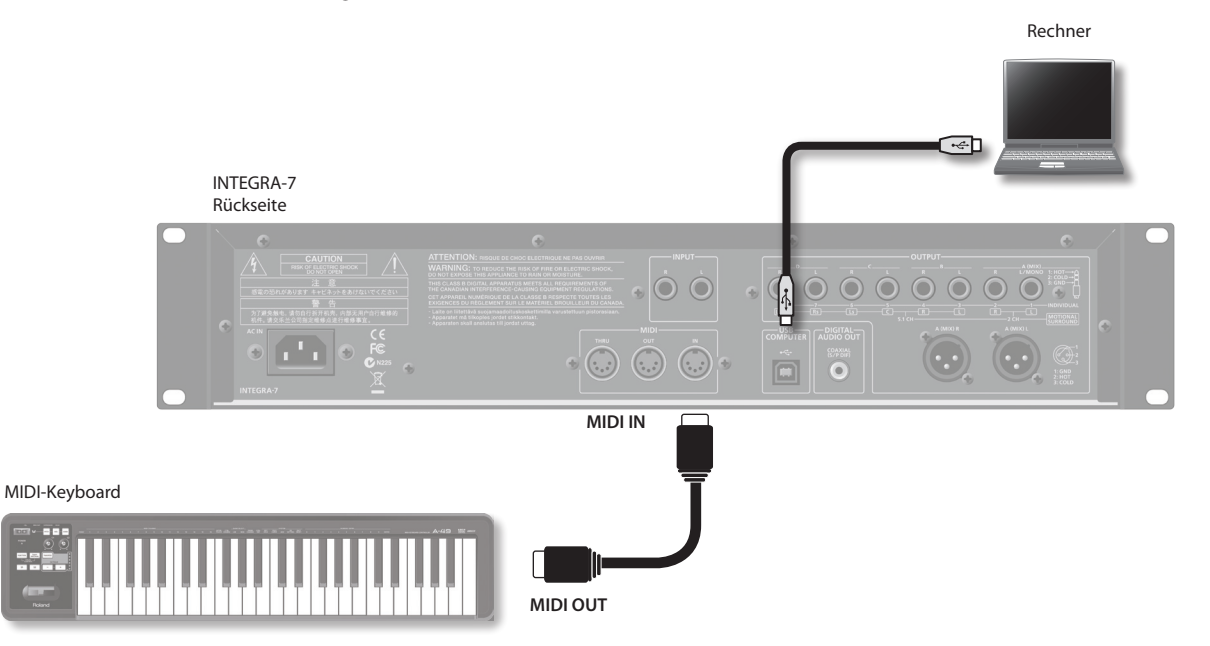

Wenn Sie die Sounds des INTEGRA-7 direkt über das MIDI-Keyboard spielen möchten, stellen Sie am INTEGRA-7 den Parameter USB-MIDI Thru auf OFF.

# **MIDI-Signalfluss**

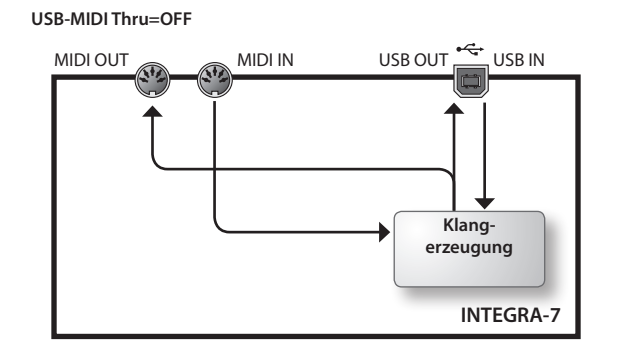

USB-MIDI Thru=ON

# Ausgabe der empfangenen MIDI-Meldungen

Sie können bestimmen, ob die über MIDI IN empfangenen MIDI-Meldungen unverändert an den Rechner geleitet werden ("ON") oder nicht zum Rechner geleitet werden ("OFF").

- 1. Drücken Sie den [MENU]-Taster.
- 2. Wählen Sie "SYSTEM", und drücken Sie den [ENTER]-Taster.
- 3. Wählen Sie in der "MIDI"-Registerkarte "USB-MIDI Thru", und wählen Sie die gewünschte Einstellung (ON oder OFF).
- 4. Halten Sie den [SHIFT]-Taster gedrückt, und drücken Sie den [EDIT]-Taster, um die geänderte Einstellung zu sichern.

# **USB AUDIO**

Sie können die vom Rechner erzeugten Sounds mithilfe des INTEGRA-7 ausgeben.

#### HINWEIS

Um die Audio Interface-Funktionalität des INTEGRA-7 nutzen zu können, muss der spezielle Roland USB-Treiber auf dem Rechner installiert und im INTEGRA-7 die Einstellung "VENDER" ausgewählt sein.

Sie können den speziellen Roland USB-Treiber von der folgenden Roland-Internetseite herunter laden:

#### http://www.roland.com/support/en/

Der Installationsvorgang ist abhängig vom Betriebssystem des Rechners. Lesen Sie vor der Installation die "Readme"-Datei, die mit dem Installationsprogramm herunter geladen wird.

# Audio-Signalfluss

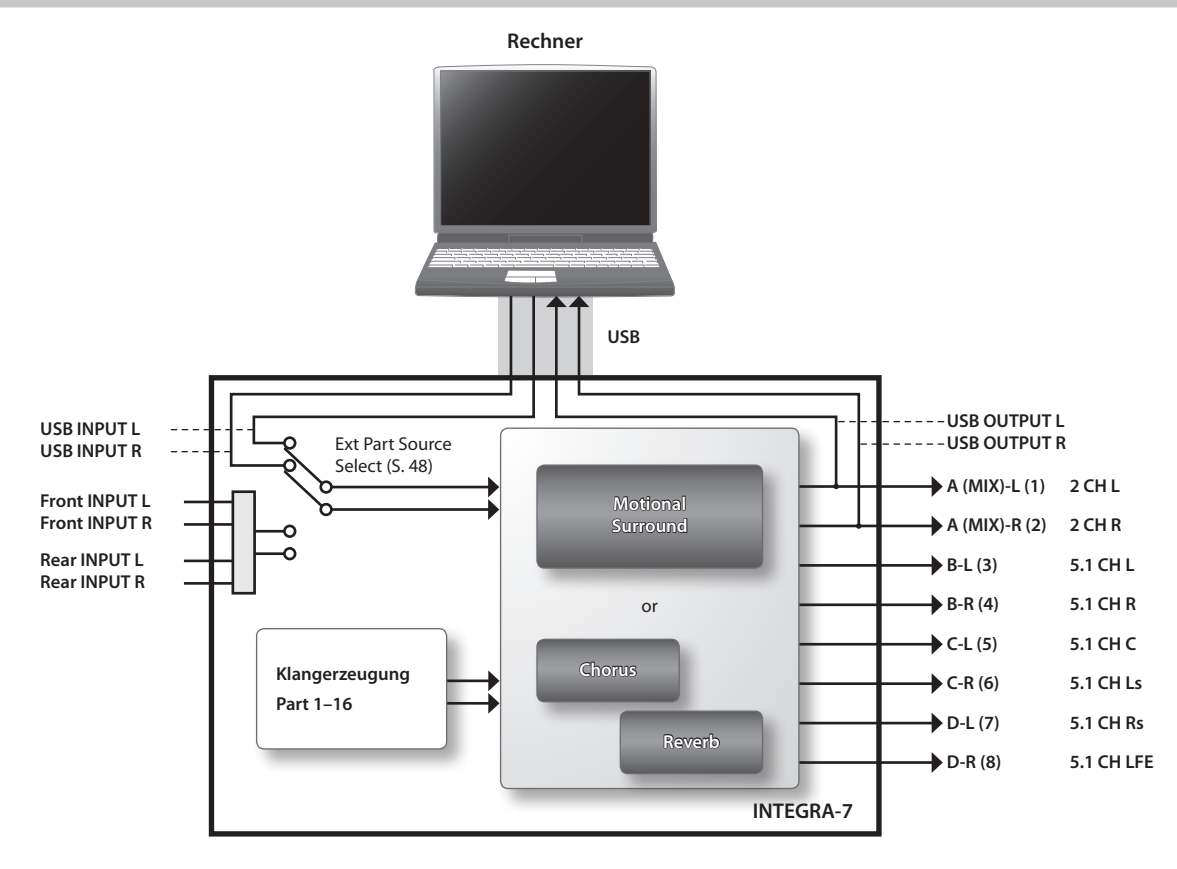

# Einstellen der Sampling Rate für USB Audio

Die USB Audio Sampling Rate im INTEGRA-7 muss mit der Sampling Rate der verwendeten DAW-Software übereinstimmen. Wenn Sie die Sampling Rate innerhalb der DAW-Software verändern, müssen Sie die Software ggf. neu starten, damit die neue Einstellung erkannt wird.

- 1. Wählen Sie im MENU-Display "SYSTEM", und drücken Sie den [ENTER]-Taster.
- 2. Wählen Sie in der "SOUND"-Registerkarte "Sampling Rate", und stellen Sie diese gemäss der Einstellung der DAW-Software ein.

#### HINWEIS

Um die geänderte Einstellung zu sichern, wählen Sie das System-Display, halten Sie den [SHIFT]-Taster gedrückt, und drücken Sie den [EDIT]-Taster.

# **Das INTEGRA-7 Audio-Format**

| Sampling Rate     | 44.1, 48, 96 kHz           |
|-------------------|----------------------------|
| Bitbreite         | 24-bit (nicht veränderbar) |
| Anzahl der Kanäle | 2-Kanal (stereo)           |

# Anschlussbeispiel

Sie können die Motional Surround-Funktion nicht nur für die internen Sounds, sondern auch für externe Audiosignale (Ext-Part) anwenden.

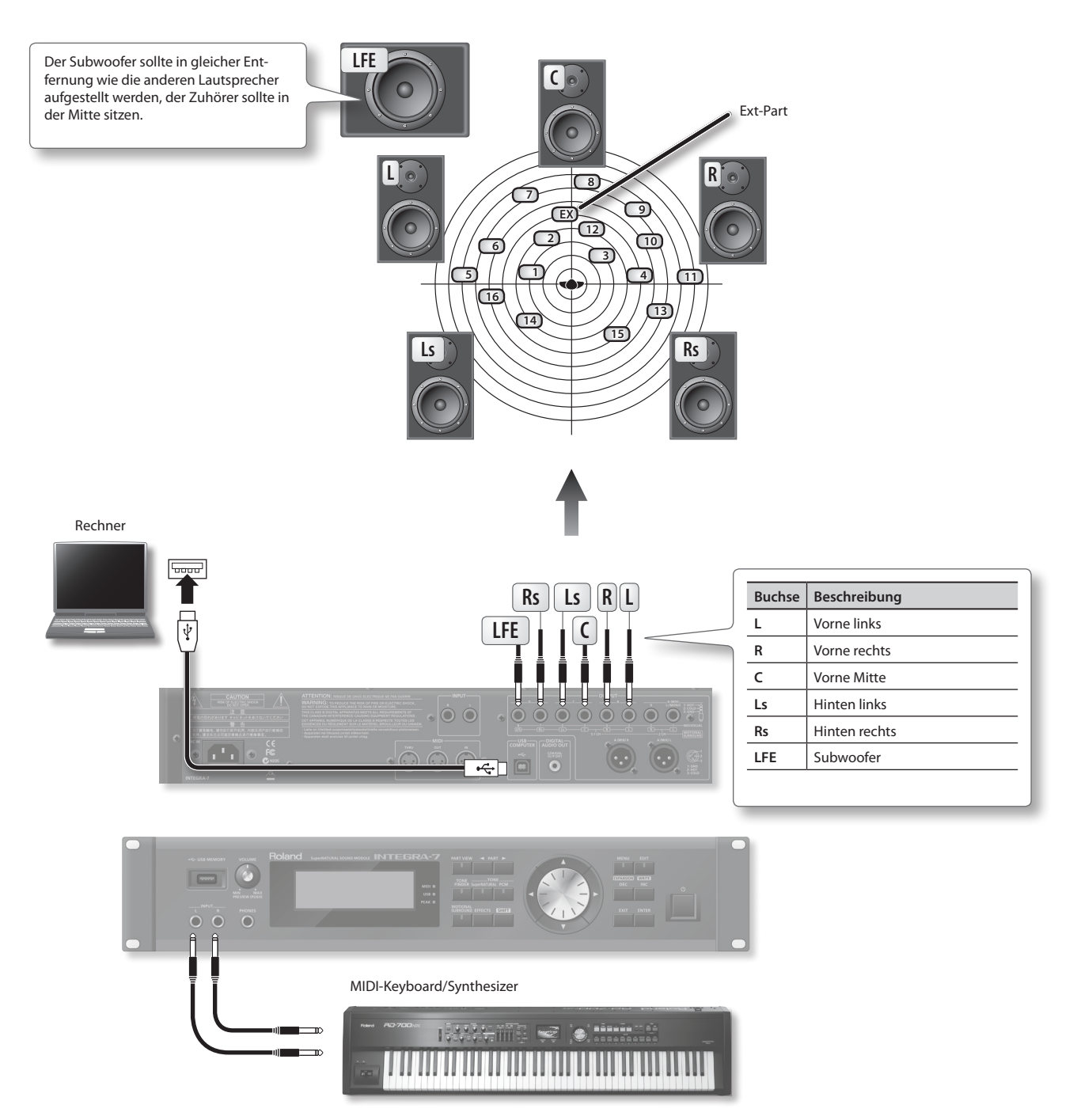

#### HINWEIS

- Um die Motional Surround-Funktion verwenden zu können, muss diese eingeschaltet sein (S. 34).
- Um die Motional Surround-Funktion auf das externe Audiosignal anwenden zu können, muss der Parameter "Ext Part Source Sel" (S. 48) auf "Input" gestellt sein.
- Um die Motional Surround-Funktion auf das USB-Audiosignal eines Rechners anwenden zu können, muss der Parameter "Ext Part Source Sel" (S. 48) auf "USB" gestellt sein.
- Der hörbare Klangeffekt bei Anwendung der Motional Surround-Funktion ist abhängig vom verwendeten Quellsignal.

# System-Einstellungen

Diese Parameter beeinflussen das gesamte System des INTEGRA-7.

1. Wählen Sie im MENU-Display "SYSTEM", und drücken Sie den [ENTER]-Taster

#### Das SYSTEM-Display erscheint.

| <u>SYSTEM</u>  | [SHIFT]+[EDIT]       | SYSTEM WRITE       |
|----------------|----------------------|--------------------|
| SETUP (STARTUP | V SOUND V SYNC/ TEMP | POVHIDIVHOTI► 1/ 9 |
| LCD Contrast   |                      | 10                 |
| LCD Brightnes  | s                    | 10                 |
| TOP Screen     |                      | TYPE1              |
| Auto Off       |                      | 240[min]           |
| USB Driver     | GENERIC              | (MIDI only)        |
|                |                      |                    |

2. Wählen Sie den gewünschten Parameter aus, und verändern Sie dessen Einstellung.

# Sichern der Systemeinstellungen

Alle geänderten System-Einstellungen gehen verloren, wenn Sie das Instrument ausschalten. Sie müssen daher die Änderungen aktiv sichern.

 Wählen Sie das SYSTEM-Display, halten Sie den [SHIFT]-Taster gedrückt, und drücken Sie den [EDIT]-Taster. Im Display erscheint die Meldung "Completed!", und die Einstellungen sind damit gesichert.

#### WICHTIG

Schalten Sie das Gerät nicht aus, solange noch Daten gesichert werden.

# Die System-Parameter

# SETUP-Einstellungen

| Parameter         | Wert                                             | Beschreibung                                                                                                    |
|-------------------|--------------------------------------------------|----------------------------------------------------------------------------------------------------|
| LCD<br>Contrast   | 1–20                                             | Bestimmt den Kontrast der Display-Anzeige.                                                                                                    |
| LCD<br>Brightness | 1–20                                             | Bestimmt die Helligkeit der Display-Anzeige.                                                                                                    |
| Top Display       | TYPE1,                                           | <b>TYPE1:</b> Der Tone-Name des aktuell gewählten<br>Parts wird in großen Buchstaben angezeigt.                                                             |
|                   | TYPE2                                            | Studio Sets und des ausgewählten Tones werden angezeigt.                                                                                                    |
| Auto Off          | OFF,<br>30 [min],<br>240 [min]                   | Bestimmt, ob das Gerät nach einer bestimm-<br>ten Zeit automatisch ausgeschaltet wird (S. 55).                                                              |
|                   |                                                  | Bei "OFF" wird das Gerät nicht automatisch ausgeschaltet.                                                                                                   |
| USB Driver        | VENDER<br>(MIDI+AUDIO),<br>GENERIC<br>(nur MIDI) | Bestimmt, ob das INTEGRA-7 den speziellen<br>Roland-Treiber (VENDER) oder den Standard-<br>Treiber des verwendeten Rechners (GENERIC)<br>verwendet (S. 44). |
|                   |                                                  | Bei GENERIC können über USB nur MIDI-Daten<br>ausgetauscht werden.                                                                                          |
|                   |                                                  | * Die geänderte Einstellung ist erst wirksam,<br>nachdem das INTEGRA-7 aus- und wieder<br>eingeschaltet wurde.                                              |

# STARTUP-Einstellungen

| Parameter                           | Wert                              | Beschreibung                                                                                                    |
|-------------------------------------|-----------------------------------|----------------------------------------------------------------------------------------------------|
| Startup<br>Studio Set               | LAST-SET,<br>(Studio<br>Set-Name) | Bestimmt das Studio Set, das nach Einschalten<br>des Gerätes automatisch geladen wird.<br>"LAST-SET" bezeichnet das zuletzt gewählte<br>Studio Set. |
| Startup<br>Expansion<br>SlotA–SlotD | OFF, (Sound<br>Library-<br>Name)  | Bestimmt die Sound Library, die nach<br>Einschalten des Gerätes automatisch in die<br>virtuellen Slots A-D geladen werden.                          |

# SOUND-Einstellungen

| Parameter                    | Wert                | Beschreibung                                                                                                    |
|------------------------------|---------------------|----------------------------------------------------------------------------------------------------|
| Master<br>Level              | 0–127               | Bestimmt die Gesamtlautstärke des INTEGRA-7.                                                                          |
| Master Tune                  | 415.3–466.2<br>Hz   | Bestimmt die Gesamtstimmung des<br>INTEGRA-7. Der im Display angegebene Wert<br>entspricht der Tonhöhe der Note "A4". |
| Output Gain                  | -12-+12 dB          | Bestimmt den Ausgangspegel der analogen<br>und digitalen Ausgänge.                                                    |
| Master Key<br>Shift          | -24-+24             | Bestimmt den Transponierwert der Gesamt-<br>Tonhöhe (in Halbtonschritten).                                            |
| Sampling<br>Rate             | 44.1, 48, 96<br>kHz | Bestimmt die Audio Sampling Rate.                                                                                     |
| Ext Part<br>Source<br>Select | USB AUDIO,<br>INPUT | Bestimmt die Klangquelle für den Ext-Part.                                                                            |

# SYNC/TEMPO-Einstellungen

| Parameter                 | Wert                  | Beschreibung                                                                                                    |
|---------------------------|-----------------------|----------------------------------------------------------------------------------------------------|
| Sync Mode                 | MASTER,<br>SLAVE      | <b>MASTER:</b> Das INTEGRA-7 verwendet seine interne Clock.                                                                                                    |
|                           |                       | SLAVE: Das INTEGRA-7 wird über MIDI Clock-<br>Meldungen eines externen MIDI-Gerätes<br>synchronisiert.                                                                                                    |
| Clock<br>Source           | MIDI, USB             | Bei Sync Mode="SLAVE" können Sie<br>bestimmen, ob das INTEGRA-7 über die über<br>MIDI IN oder USB empfangenen Tempodaten<br>synchronisiert wird.                                                                  |
| System<br>Tempo           | 20–250                | Bestimmt das interne System-Tempo.<br>* Bei Sync Mode="SLAVE" wird diese Einstel-<br>lung ignoriert, weil das the INTEGRA-7 dann<br>über MIDI Clock-Meldungen eines externen<br>MIDI-Gerätes synchronisiert wird. |
| Tempo<br>Assign<br>Source | SYSTEM,<br>STUDIO SET | Bestimmt, ob das interne Tempo durch das<br>System-Tempo oder das Tempo des aktuell<br>gewählten Studio Sets gesteuert wird.                                                                                      |

# **MIDI-Einstellungen**

| Parameter                        | Wert      | Beschreibung                                                                                                    |
|----------------------------------|-----------|----------------------------------------------------------------------------------------------------|
| Device ID                        | 17–32     | Bestimmt die Gerätenummer (wichtig für die<br>Übertragung und den Empfang von System<br>Exclusive-Meldungen).                                                                                                   |
| Studio Set<br>Control<br>Channel | 1–16, OFF | Bestimmt den MIDI-Empfangskanal für das<br>Umschalten von Studio Sets.<br>Bei "OFF" können über MIDI keine Studio Sets<br>umgeschaltet werden.                                                                  |
| USB-MIDI<br>Thru                 | OFF, ON   | Bestimmt, ob über den USB COMPUTER-<br>Anschluss/MIDI IN-Anschluss empfangene<br>MIDI-Meldungen über den MIDI OUT-<br>Anschluss/USB COMPUTER-Anschluss weiter<br>geleitet werden (ON) oder nicht (OFF) (S. 45). |
| Tx Edit Data                     | OFF, ON   | Bestimmt, ob bei Editieren der Parameter<br>die entsprechenden Änderungen als System<br>Exclusive-Meldungen über MIDI übertragen<br>werden (ON) oder nicht (OFF).                                               |
| Rx Program<br>Change             | OFF, ON   | Bestimmt, ob Program Change-Meldungen<br>empfangen werden (ON) oder nicht (OFF).                                                                                                    |
| Rx Bank<br>Select                | OFF, ON   | Bestimmt, ob Bank Select-Meldungen<br>empfangen werden (ON) oder nicht (OFF).                                                                                                    |
| Rx Exclusive                     | OFF, ON   | Bestimmt, ob System Exclusive-Meldungen empfangen werden (ON) oder nicht (OFF).                                                                                                    |
| Rx GM<br>System On               | OFF, ON   | Bestimmt, ob GM System On-Meldungen<br>empfangen werden (ON) oder nicht (OFF).                                                                                                    |
| Rx GM2<br>System On              | OFF, ON   | Bestimmt, ob GM2 System On-Meldungen empfangen werden (ON) oder nicht (OFF).                                                                                                    |
| Rx GS Reset                      | OFF, ON   | Bestimmt, ob GS Reset-Meldungen<br>empfangen werden (ON) oder nicht (OFF)                                                                                                    |

# MOTIONAL SURROUND-Einstellungen

| Parameter                           | Wert               | Beschreibung                                                                                                    |
|-------------------------------------|--------------------|----------------------------------------------------------------------------------------------------|
| 2CH Out<br>Mode                     | SPEAKER,<br>PHONES | Bestimmt, ob die Ausgabe im 2-Kanal-<br>Verfahren für das Abhören über Lautsprecher<br>(SPEAKER) oder Kopfhörer oder (PHONES)<br>optimiert ist. |
| 5.1CH<br>Center SP<br>Switch        | OFF, ON            | Bestimmt, ob der Sound über den vorderen,<br>mittleren Lautsprecher eines 5.1 Kanal-<br>Systems ausgegeben wird (ON) oder nicht<br>(OFF).       |
| 5.1CH Sub<br>Woofer<br>(LFE) Switch | OFF, ON            | Bestimmt, ob der Sound über den Subwoofer<br>eines 5.1 Kanal-Systems ausgegeben wird<br>(ON) oder nicht (OFF).                                  |

# **PREVIEW-Einstellungen**

| Parameter                     | Wert                        | Beschreibung                                                                                                    |
|-------------------------------|-----------------------------|----------------------------------------------------------------------------------------------------|
|                               | SINGLE,<br>CHORD,<br>PHRASE | SINGLE: Die Preview 1–4 Noten werden<br>einzeln aufeinanderfolgend abgespielt.                                                        |
| Preview                       |                             | <b>CHORD:</b> Die Preview 1–4 Noten werden zusammen als Akkord abgespielt.                                                            |
| Mode                          |                             | <b>PHRASE:</b> Der ausgewählte Sound wird mit<br>einer entsprechend zur Klang-Kategorie<br>passenden musikalischen Phrase abgespielt. |
| Preview<br>1–4 Note<br>Number | C-1-G9                      | Bestimmt die Tonhöhe der vier Noten für die<br>Preview-Modi "SINGLE" oder "CHORD".                                                    |
|                               |                             | * Bei Preview Mode="PHRASE" wird diese<br>Einstellung ignoriert.                                                                      |
| Preview 1–4<br>Velocity       | OFF, 1–127                  | Bestimmt den Dynamikwert (Lautstärke) der<br>vier Noten für die Preview-Modi "SINGLE" oder<br>"CHORD".                                |
|                               |                             | * Bei Preview Mode="PHRASE" wird diese<br>Einstellung ignoriert.                                                                      |

# **CONTROL-Einstellungen**

| Parameter                                                    | Wert                                                                                                    | Beschreibung                                                                |
|--------------------------------------------------------------|----------------------------------------------------------------------------------------------------|-----------------------------------------------------------------------------|
| OFF,<br>CC01-31,<br>33-95,<br>PITCH BEND,<br>AFTER-<br>TOUCH |                                                                                                    | Bestimmt die MIDI-Meldungen, die als<br>System-Controller verwendet werden. |
|                                                              | Die System Controller können als System-<br>übergreifende Controller für alle Studio Sets<br>eingesetzt werden. Sie können bis zu vier<br>System-Controller definieren.                          |                                                                             |
|                                                              | In der Klangerzeugung des INTEGRA-7 können<br>Sie über "Matrix Control" die zu steuernden<br>Klang-Parameter und über "Multi-Effect<br>Control" die zu steuernden Effekt-Parameter<br>bestimmen. |                                                                             |
|                                                              |                                                                                                    | Weitere Details finden Sie im Dokument<br>"Parameter Guide PDF".            |

# Abrufen der Systemversion-Anzeige

In diesem Display können Sie im INTEGRA-7 enthaltene Softwareversion ablesen.

 Wählen Sie im MENU-Display "SYSTEM", und drücken Sie den [ENTER]-Taster.

Das SYSTEM-Display erscheint.

2. Wählen Sie mit den Cursor [◀] [►]-Tastern die "VERSION"-Registerkarte.

<u>system</u> (Shifti)+(EDITI):System WRITE •/PREVIEHYCONTROLY**VERSION**\ 9/ 9 System Version 1.00

# **Die Utility-Parameter**

1. Wählen Sie im MENU-Display "UTILITY", und drücken Sie den [ENTER]-Taster.

Das UTILITY-Display erscheint.

| JTILITY       | CENTERJ           |
|---------------|-------------------|
| ▶ BACKUP      | RESTORE           |
| EXPORT        | IMPORT            |
| FACTORY RESET | FORMAT USB MEMORY |
| BULK DUMP     |                   |
|               |                   |

2. Wählen Sie die gewünschte Funktion aus, und drücken Sie den [ENTER]-Taster.

| Funktion             | Beschreibung                                                                                          | Seite |
|----------------------|----------------------------------------------------------------------------------------------------|-------|
| BACKUP               | Sichert alle Einstellungen des INTEGRA-7<br>als Backup-Datei auf einem USB<br>Flash-Speicher.         | S. 52 |
| RESTORE              | Überträgt eine auf einem USB Flash-<br>Speicher gesicherte Backup-Datei zurück<br>in das INTEGRA-7.   | S. 53 |
| EXPORT               | Sichert die Sounddaten des INTEGRA-7<br>auf einen USB Flash-Speicher.                                 | S. 51 |
| IMPORT               | Lädt auf einem USB Flash-Speicher<br>gesicherte Sounddaten in den internen<br>Speicher des INTEGRA-7. | S. 51 |
| FACTORY RESET        | Setzt das INTEGRA-7 auf seine<br>Werksvoreinstellungen zurück.                                        | S. 55 |
| FORMAT USB<br>MEMORY | Initialisiert/formatiert den am INTEGRA-7<br>angeschlossenen USB Flash-Speicher.                      | S. 50 |
| BULK DUMP            | Sendet die Studio Set- bzw. Tone-<br>Einstellungen des Arbeitsspeichers über<br>MIDI.                 | S. 54 |

# **Der USB Flash-Speicher**

Das INTEGRA-7 verwendet für die Datensicherung bzw. die Datenübertragung in den internen Speicher einen USB Flash-Speicher (S. 27).

#### WICHTIG

- Ein USB Flash-Speicher darf nur bei ausgeschaltetem Gerät eingesteckt bzw. abgezogen werden.
- Stellen Sie sicher, dass der USB Flash-Speicher fest eingesteckt ist.
- Verwenden Sie vorzugsweise von Roland empfohlene USB Flash-Speicher, da nur für diese ein reibungsloser Betrieb gewährleistet werden kann.
- Schließen Sie an den USB MEMORY-Anschluss kein anderes Speichermedium als einen USB Flash-Speicher an.

# Initialisieren eines USB Flash-Speichers (FORMAT USB MEMORY)

#### WICHTIG

Durch diesen Vorgang werden alle vorherigen Daten des USB Flash-Speichers gelöscht. Sichern Sie alle wichtigen Daten vorher mithilfe eines Rechners.

1. Wählen Sie im UTILITY-Display "FORMAT USB MEMORY", und drücken Sie den [ENTER]-Taster.

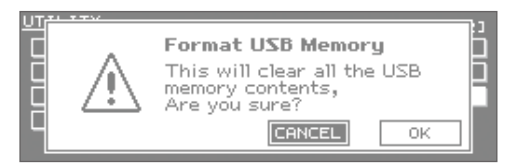

**2.** Wählen Sie "OK", und drücken Sie den [ENTER]-Taster, um den Vorgang auszuführen.

#### WICHTIG

Schalten Sie das Gerät nicht aus, solange der Vorgang noch nicht beendet ist.

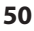

# Exportieren/Importieren von Sounddaten

Sie können Studio Set- bzw. Tone-Einstellungen des INTEGRA-7 auf einen USB Flash-Speicher exportieren.

Wenn Sie ein Studio Set exportieren, werden die zum jeweiligen Studio Set gehörigen Tone-Daten ebenfalls exportiert.

Sie können auf einem USB Flash-Speicher gesicherte Studio Setbzw. Tone-Einstellungen wieder zurück in den internen Speicher des INTEGRA-7 importieren.

\* Schließen Sie einen USB Flash-Speicher an den USB MEMORY-Anschluss an, und stellen Sie sicher, dass dieser mit dem INTEGRA-7 formatiert wurde.

# Exportieren von Sounddaten (Export)

1. Wählen Sie im UTILITY-Display "EXPORT", und drücken Sie den [ENTER]-Taster.

Das EXPORT-Display erscheint.

| EXPORT [INC<br>Studio Set VSN Acoustic VSN Syn1+ 1 | са,<br>И Б |        | ]:Mark |
|----------------------------------------------------|------------|--------|--------|
| Mark 1/64(SEL 1)                                   |            | STUDIO | 0/ 64  |
| → 01: Studio Set1                                  |            | SH-R   | 0/256  |
| 02: INIT STUDIO                                    |            | SH-S   | 0/512  |
| 03: INIT STUDIO                                    |            | SH-D   | 0/ 64  |
| 04: INIT STUDIO                                    |            | PCHS   | 0/256  |
| 04: INIT STUDIO                                    |            | PCHD   | 0/ 32  |

 Markieren Sie die gewünschte Sounddatei, die exportiert werden soll.

Wählen Sie das gewünschte Studio Set bzw. den gewünschten Tone aus, und drücken Sie den [INC]-Taster, um die Markierung zu setzen. Drücken des [DEC]-Tasters entfernt die Markierung wieder.

Über die Registerkarten können Sie Studio Sets und verschiedene Tone-Typen auswählen.

Wenn Sie eine Datei markieren, erscheint links der Nummer das "\*"-Symbol. Für die zugehörigen Tone-Daten erscheint automatisch ein "+"-Symbol. Dieses "+"-Symbol kann nicht direkt entfernt werden.

#### 3. Drücken Sie den [ENTER]-Taster.

#### 4. Benennen Sie die zu exportierende Datei.

Siehe "Eingabe eines Namens" (S. 29).

#### HINWEIS

Die Export-Datei wird als eine Datei mit der Endung [\*\*\*.SVD] im Verzeichnis /ROLAND/SOUND des USB Flash-Speichers gesichert.

#### 5. Drücken Sie den [ENTER]-Taster.

Im Display erscheint "Are you sure?"

**6.** Wählen Sie "OK", und drücken Sie den [ENTER]-Taster, um den Vorgang auszuführen.

#### WICHTIG

Schalten Sie das Gerät nicht aus, solange der Vorgang noch nicht beendet ist.

# Importieren von Sounddaten (Import)

 Wählen Sie im UTILITY-Display "IMPORT", und drücken Sie den [ENTER]-Taster.

Das IMPORT-Display erscheint.

| IMPORT(SELECT FILE)   | [ENTER]          |
|-----------------------|------------------|
| Please select a file. | FILE IMFO        |
| > C SOUND001.SVD      | STUDIO 1         |
| C SOUND002.SVD        | SH-R 0<br>SH-S 0 |
| C SOUNDØØ3.SVD        | SH-D 1           |
| C SOUNDØØ4.SVD        | PCHS 1           |

 Wählen Sie die Export-Datei, aus der Sie Daten importieren möchten, und drücken Sie den [ENTER]-Taster.

**3.** Wählen Sie die gewünschte Sounddateien aus, die importiert werden sollen.

Wählen Sie das gewünschte Studio Set bzw. den gewünschten Tone aus, und drücken Sie den [INC]-Taster, um die Markierung zu setzen. Drücken des [DEC]-Tasters entfernt die Markierung wieder.

Über die Registerkarten können Sie Studio Sets und verschiedene Tone-Typen auswählen.

Wenn Sie eine Datei markieren, erscheint links der Nummer das "\*"-Symbol. Für die zugehörigen Tone-Daten erscheint automatisch ein "+"-Symbol. Dieses "+"-Symbol kann nicht direkt entfernt werden.

#### 4. Drücken Sie den [ENTER]-Taster.

Es erscheint ein Display erscheint, in dem Sie die Ziel-Speichernummer auswählen können.

Bei der Zuweisung der Ziel-Speicherplätze erscheinen die Bezeichnungen "INIT STUDIO", "INIT TONE" und "INIT KIT", jeweils beginnend mit der niedrigsten, noch nicht belegten Speichernummer.

## WICHTIG

Wenn Sie eine Sounddatei editiert und diese mit der Bezeichnung "INIT STUDIO", "INIT TONE" oder "INIT KIT" gesichert haben, wird diese Datei bei Importieren von Sounddaten automatisch überschrieben, und die vorherigen Daten werden gelöscht. Dieser Vorgang kann nicht rückgängig gemacht werden.

Stellen Sie daher sicher, dass Sie eigene Sounddaten nicht mit einer der Bezeichnungen "INIT STUDIO", "INIT TONE" bzw. "INIT KIT" sichern.

#### 5. Wenn Sie die Zielspeicher-Nummer für den Import-Vorgang verändern möchten, entfernen Sie die vorherige Markierungen, und setzen Sie diese neu.

Wählen Sie die gleiche Anzahl von Datei-Nummern aus wie bei Schritt 3, ansonsten kann der Import-Vorgang nicht ausgeführt werden.

#### **6.** Drücken Sie den [ENTER]-Taster.

Im Display erscheint "Are you sure?"

7. Wählen Sie "OK", und drücken Sie den [ENTER]-Taster, um den Vorgang auszuführen.

#### WICHTIG

Schalten Sie das Gerät nicht aus, solange der Vorgang noch nicht beendet ist.

# Markieren von mehreren Dateien

Sie können mehrere aufeinander folgende Dateien markieren bzw. deren Markierung wieder entfernen.

- **1.** Wählen Sie im Display mit den gewünschten Sounddaten die gewünschte Datei mit der niedrigsten Nummer aus.
- Halten Sie den [SHIFT]-Taster gedrückt, und wählen Sie mit den Cursor [▲] [▼]-Tastern die gewünschte Datei mit der höchsten Nummer aus.

| IMPOR | T(SELECT S         | <u>2C)</u>  | 413        | VC DV | (DEC)  | ]:Ma  | rk     |
|-------|--------------------|-------------|------------|-------|--------|-------|--------|
| /Stud | lio Set (SN 8      | cousticγ    | (SN Syn1 ► | 17 6  | MARKED | ITEHS | $\neg$ |
| Mark  |                    |             | 4/5(SEL 3  | 3)    | STUDIO | 37    | 5      |
|       | 0001 Studio        | Set1        |            |       | SH-R   | 02    | 1      |
|       | 0002 Studic        | Set2        |            |       | SH-S   | - 97  | 1      |
| : *   | <u>0003 Studic</u> | <u>Set3</u> |            |       | SH-D   | - 12  | 1      |
| > *   | 0004 Studio        | Set4        |            |       | PCMS   | 14    |        |
|       | 0005 Studio        | Set5        |            |       | PUNU   | u/    | IJ     |

Alle Sounddaten zwischen Schritt 1 und 2 sind damit selektiert. Die Anzahl der markierten Dateien wird rechts im Display angezeigt.

**3.** Drücken Sie den [INC]-Taster, um die Markierungen zu setzen.

Durch Drücken des [DEC]-Tasters werden die Markieurngen wieder entfernt.

# Löschen einer Export-Datei

Sie können im Import-Display nicht mehr benötigte Dateien löschen.

 Wählen Sie im UTILITY-Display "IMPORT", und drücken Sie den [ENTER]-Taster.

Das IMPORT-Display erscheint.

2. Wählen Sie die Datei aus, die gelöscht werden soll.

#### WICHTIG

Dieser Vorgang kann nicht rückgängig gemacht werden. Achten Sie darauf, nicht versehentlich wichtige Daten zu löschen.

- 3. Drücken Sie den [MENU]-Taster.
- **4.** Wählen Sie "DELETE", und drücken Sie den [ENTER]-Taster. Im Display erscheint "Are you sure?"
- 5. Wählen Sie "OK", und drücken Sie den [ENTER]-Taster, um den Vorgang auszuführen.

# Umbenennen einer Export-Datei

Sie können im Import-Display Dateien umbenennen.

- Wählen Sie im UTILITY-Display "IMPORT", und drücken Sie den [ENTER]-Taster.
   Das IMPORT-Display erscheint.
- 2. Wählen Sie die Datei aus, die umbenannt werden soll.
- **3.** Drücken Sie den [MENU]-Taster.
- Wählen Sie "RENAME", und drücken Sie den [ENTER]-Taster.

Siehe "Eingabe eines Namens" (S. 29).

5. Drücken Sie den [ENTER]-Taster, um den Vorgang auszuführen.

# Erstellen einer Sicherheitskopie der User-Daten (Backup)

Sie können von den User-Daten des INTEGRA-7 eine Sicherheitskopie auf einem USB Flash-Speicher erstellen und diese Daten bei Bedarf wieder in den internen Speicher des INTEGRA-7 zurück übertragen.

\* Schließen Sie einen USB Flash-Speicher an den USB MEMORY-Anschluss an, und stellen Sie sicher, dass dieser mit dem INTEGRA-7 formatiert wurde.

#### WICHTIG

- Wenn sich auf dem USB Flash-Speicher bereits eine gleichnamige Backup-Datei befidnet, wird diese durch die neuen Backup-Daten überschrieben. Verwenden Sie vorzugsweise unterschiedliche Dateinamen, oder erstellen Sie von den Daten des USB Flash-Speichers vorher eine Sicherheitskopie auf einem Rechner. Siehe "Erstellen einer Kopie der Daten eines USB Flash-Speichers auf einem Rechner" (S. 53).
- Ein USB Flash-Speicher darf nur bei ausgeschaltetem Gerät eingesteckt bzw. abgezogen werden.
- Stellen Sie sicher, dass der USB Flash-Speicher fest eingesteckt ist.
- Verwenden Sie vorzugsweise von Roland empfohlene USB Flash-Speicher, da nur für diese ein reibungsloser Betrieb gewährleistet werden kann.

# Erstellen einer Backup-Datei auf einem USB Flash-Speicher (BACKUP)

- 1. Wählen Sie im UTILITY-Display "BACKUP", und drücken Sie den [ENTER]-Taster.
- 2. Benennen Sie die Backup-Datei. Siehe "Eingabe eines Namens" (S. 29).
- Drücken Sie den [ENTER]-Taster. Im Display erscheint "Are you sure?"
- Wählen Sie "OK", und drücken Sie den [ENTER]-Taster, um den Vorgang auszuführen.

#### WICHTIG

Schalten Sie das Gerät nicht aus, solange der Vorgang noch nicht beendet ist.

# Zurückübertragen der Backup-Daten in den internen Speicher (RESTORE)

1. Wählen Sie im UTILITY-Display "RESTORE", und drücken Sie den [ENTER]-Taster.

Das RESTORE-Display erscheint.

| <u>RESTO</u> | <u>RE</u> | Please  | select a | file. | [ENTER] |
|--------------|-----------|---------|----------|-------|---------|
|              | > 0       | INTEGRA | A-7a.SVD |       |         |
|              | ۵         | INTEGRA | 9-76.SVD |       |         |
|              | a         | INTEGRA | H-7C.SVD |       |         |
|              | a         | INTEGRA | 1-7d.SVD |       |         |
|              | _ a       | INTEGRA | 1-7e.SVD |       |         |
|              | <u> </u>  | INTEGRE | 1-7F.SVD |       |         |

2. Wählen Sie die gewünschte Backup-Datei aus.

#### 3. Drücken Sie den [ENTER]-Taster.

Im Display erscheint "Are you sure?"

#### WICHTIG

Bei Ausführen des Restore-Vorgangs werden alle aktuellen internen Daten des INTEGRA-7 überschrieben. Erstellen Sie von diesen Daten bei Bedarf vorher eine Sicherheitskopie.

**4.** Wählen Sie "OK", und drücken Sie den [ENTER]-Taster, um den Vorgang auszuführen.

#### WICHTIG

Schalten Sie das Gerät nicht aus, solange der Vorgang noch nicht beendet ist.

**5.** Schalten Sie das INTEGRA-7 aus und nach kurzer Zeit wieder ein, um die neuen Daten zu laden.

# Löschen einer Backup-Datei

Sie können im Restore-Display nicht mehr benötigte Backup-Daten löschen.

1. Wählen Sie im UTILITY-Display "RESTORE", und drücken Sie den [ENTER]-Taster.

Das RESTORE-Display erscheint.

2. Wählen Sie die Datei aus, die gelöscht werden soll.

| REST | ORE      | Please  | select a | file. |  |
|------|----------|---------|----------|-------|--|
|      | ۵        | INTEGRA | A-7a.SVD |       |  |
|      | <u> </u> | INTEGRA | 9-76.SVD |       |  |
|      | > 0      | INTEGRA | 9-7c.SVD |       |  |
|      | a        | INTEGRA | A-7d.SVD |       |  |
|      | a        | INTEGRA | A-7e.SVD |       |  |
|      | <u> </u> | INTEGRA | A-7f.SVD |       |  |

#### WICHTIG

Dieser Vorgang kann nicht rückgängig gemacht werden. Achten Sie darauf, nicht versehentlich wichtige Daten zu löschen.

- **3.** Drücken Sie den [MENU]-Taster.
- **4.** Wählen Sie "DELETE", und drücken Sie den [ENTER]-Taster. Im Display erscheint "Are you sure?"
- 5. Wählen Sie "OK", und drücken Sie den [ENTER]-Taster, um den Vorgang auszuführen.

# Umbenennen einer Backup-Datei

Sie können im Restore-Display eine Backup-Datei umbenennen.

- Wählen Sie im UTILITY-Display "RESTORE", und drücken Sie den [ENTER]-Taster. Das RESTORE-Display erscheint.
- **2.** Wählen Sie die gewünschte Datei aus, die umbenannt werden soll.
- 3. Drücken Sie den [MENU]-Taster.
- Wählen Sie "RENAME", und drücken Sie den [ENTER]-Taster.

Siehe "Eingabe eines Namens" (S. 29).

5. Drücken Sie den [ENTER]-Taster, um den Vorgang auszuführen.

# Erstellen einer Kopie der Daten eines USB Flash-Speichers auf einem Rechner

- **1.** Stellen Sie sicher, dass Sie alle wichtigen Sounddaten gesichert haben, und schalten Sie das INTEGRA-7 aus.
- 2. Ziehen Sie den USB Flash-Speicher vom INTEGRA-7 ab, und schließen Sie diesen an dem Rechner an.
- **3.** Öffnen Sie am Rechner das Verzeichnis des USB Flash-Speichers.
- **4.** Kopieren Sie den gesamten "ROLAND"-Ordner des USB Flash-Speichers auf den Rechner.

#### WICHTIG

5. Melden Sie nach Abschluss des Kopiervorgangs den USB Flash-Speicher vom Rechner ab, und ziehen Sie den USB Flash-Speicher vom Rechner ab.

# Windows 7/ Windows Vista / Windows XP:

Klicken Sie bei In My Computer (oder Computer) mit der rechten Maustaste auf das "Removable Disk"-Symbol, und wählen Sie "Auswerfen" (Eject).

# Mac OS X:

Ziehen Sie das USB Flash-Speicher-Symbol auf den Papierkorb.

<sup>•</sup> Sie müssen immer den gesamten "ROLAND"-Ordner kopieren, damit dieser später wieder als gültige Datei erkannt wird.

# Zurückübertragen der Daten vom Rechner auf den USB Flash-Speicher

- 1. Schließen Sie den USB Flash-Speicher an den Rechner an, und öffnen Sie das Verzeichnis des USB Flash-Speichers.
- 2. Kopieren Sie den kompletten "ROLAND"-Ordner vom Rechner auf den USB Flash-Speicher. Warten Sie nach Abschluss des Kopiervorgangs noch ca. 10 Sekunden, um sicherzustellen, dass alle Daten vollständig übertragen wurden.

#### WICHTIG

- Der aktuell auf dem USB Flash-Speicher gesicherte "ROLAND"-Ordner wird dadurch überschrieben. Erstellen Sie bei Bedarf vorher eine Sicherheitskopie dieser Daten.
- Sie müssen immer den gesamten "ROLAND"-Ordner kopieren, damit dieser wieder als gültige Datei erkannt wird.
- **3.** Melden Sie den USB Flash-Speicher am Rechner ab, und ziehen Sie den USB Flash-Speicher dann ab.

Siehe Schritt 5 bei "Erstellen einer Kopie der Daten eines USB Flash-Speichers auf einem Rechner" (S. 53).

# Übertragen der Daten des Arbeitsspeichers (BULK DUMP)

Sie können die Daten des Arbeitsspeichers (das aktuell gewählte Studio Set inkl. der zugehörigen Tones) über MIDI an einen Sequenzer übertragen.

Diese Daten können dann in ein anderes INTEGRA-7 übertragen werden, um die gleichen Sound-Einstellungen zu erlangen, oder Sie können diese Funktion verwenden, um eine aktuelle Sicherheitskopie Ihrer Arbeit zu erstellen.

Verbinden Sie das INTEGRA-7 mit einem externen MIDI-Sequenzer-System wie nachfolgend dargestellt.

INTEGRA-7

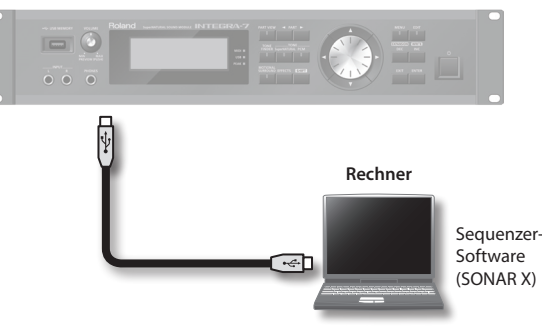

1. Wählen Sie im UTILITY-Display "BULK DUMP", und drücken Sie den [ENTER]-Taster.

Im Display erscheint "Are you sure?"

- 2. Starten Sie die Aufnahme des externen MIDI-Sequenzers.
- **3.** Wählen Sie "OK", und drücken Sie den [ENTER]-Taster, um den Bulk Dump-Vorgang auszuführen.

# Abrufen der Werksvoreinstellungen FACTORY RESET)

Mit dem "FACTORY RESET" werden alle Einstellungen des INTEGRA-7 auf dessen Werksvoreinstellungen zurück gesetzt.

#### WICHTIG

Durch diesen Vorgang werden alle selbst erstellten User-Daten im INTEGRA-7 gelöscht. Erstellen Sie bei Bedarf vorher eine Sicherheitskopie mithilfe eines USB Flash-Speichers (S. 52).

1. Wählen Sie im MENU-Display "UTILITY", und drücken Sie den [ENTER]-Taster.

Das UTILITY-Display erscheint.

2. Wählen Sie "FACTORY RESET", und drücken Sie den [ENTER]-Taster.

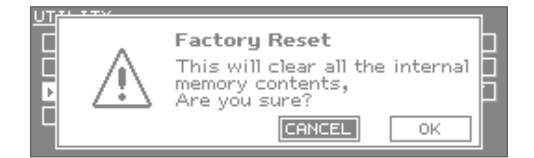

3. Wählen Sie "OK", und drücken Sie den [ENTER]-Taster, um den Vorgang auszuführen.

#### WICHTIG

Der Factory Reset-Vorgang dauert einige Minuten. Schalten Sie das Gerät nicht aus, solange der Vorgang noch nicht beendet ist.

4. Schalten Sie das INTEGRA-7 aus und nach kurzer Zeit wieder ein, um die neuen Daten zu laden.

# Die automatische Abschaltung (Auto Off)

In der Werksvoreinstellung wird das INTEGRA-7 nach ca. 4 Stunden automatisch ausgeschaltet, wenn das Gerät in der Zwischenzeit nicht bedient bzw. über MIDI angesteuert wurde. Sie können diese Einstellung verändern.

1. Wählen Sie im MENU-Display "SYSTEM", und drücken Sie den [ENTER]-Taster.

Das SYSTEM-Display erscheint.

- 2. Wählen Sie mit den Cursor [◀] [▶]-Tastern die "STARTUP"-Registerkarte.
- 3. Wählen Sie mit den Cursor [▲] [▼]-Tastern "Auto Off" aus, und wählen Sie die gewünschte Einstellung.

| SYSTEM        | [SHIFT]+[EDIT]    | SYSTEM WRITE      |
|---------------|-------------------|-------------------|
| SETUP STARTUP | VSOUND VSYNC/TEMP | °OVHIDIVHOTI► 1⁄9 |
| LCD Contrast  |                   | 10                |
| LCD Brightnes | 55                | 10                |
| TOP Screen    |                   | TYPE1             |
| Auto Off      |                   | 240[min]          |
| USB Driver    | GENERIC           | (MIDI only)       |

| Wert                          | Beschreibung                                                   |
|-------------------------------|----------------------------------------------------------------|
| OFF                           | Das Gerät wird nicht automatisch ausgeschaltet.                |
| 30 [min]                      | Das Gerät wird nach ca. 30 Minuten automatisch ausgeschaltet.  |
| 240 [min]<br>(Voreinstellung) | Das Gerät wird nach ca. 240 Minuten automatisch ausgeschaltet. |

4. Halten Sie den [SHIFT]-Taster gedrückt, und drücken Sie

Im Display erscheint die Meldung "Completed!", und die geänderte Einstellung ist gesichert.

#### WICHTIG

den [EDIT]-Taster.

- Schalten Sie das Gerät nicht aus, solange der Vorgang noch nicht beendet ist.
- Wenn das Gerät automatisch ausgeschaltet wurde, warten Sie mit dem erneuten Einschalten mindestens 10 Sekunden. Wenn Sie das Gerät zu schnell wieder einschalten, funktioniert dieses nicht korrekt.

# Mögliche Fehlerursachen

| Problem                                            | Prüfungsvorgang                                                                                                    | Aktion                                                                                                    | Seite        |
|----------------------------------------------------|----------------------------------------------------------------------------------------------------|----------------------------------------------------------------------------------------------------|--------------|
| Allgemeine Probleme                                |                                                                                                    |                                                                                                    |              |
| Das Gerät hat sich<br>selbständig ausgeschaltet    | Das INTEGRA-7 wird in der Werksvoreinstellung nach ca. 4<br>Stunden automatisch ausgeschaltet, wenn es bis dahin nicht<br>bedient bzw. angesteuert wurde. | Wenn das INTEGRA-7 dauerhaft eingeschaltet bleiben soll, wählen<br>Sie für den Parameter "Auto Off" die Einstellung "OFF".                                                                                                    | S. 55        |
| Das Gerät lässt sich nicht<br>einschalten          | lst das beigefügte Netzkabel korrekt angeschlossen und mit<br>einer Steckdose verbunden, die Strom führt?                                                 | Überprüfen Sie dieses.<br>Verwenden Sie nur das mit dem Gerät gelieferte Netzkabel, und<br>benutzen Sie das Netzkabel nicht für andere Geräte.                                                                                                    | S. 22        |
|                                                    | lst das Verstärkersystem eingeschaltet?                                                                                                    | Überprüfen Sie dieses.                                                                                                    |              |
|                                                    | Ist die Lautstärke des Verstärkersystems zu niedrig eingestellt?                                                                                          | Erhöhen Sie die Lautstärke.                                                                                                    | 6.21         |
|                                                    | lst der [VOLUME]-Regler zu niedrig eingestellt?                                                                                                    | Erhöhen Sie die Lautstärke.                                                                                                    | 5.21         |
| Kein Sound                                         | lst das Verstärkersystem bzw. der Kopfhörer korrekt angeschlos-<br>sen?                                                                                   | Überprüfen Sie dieses.                                                                                                    | S. 23        |
|                                                    | lst der Sound über einen angeschlossenen Kopfhörer hörbar?                                                                                                | Falls ja, ist eventuell ein Audiokabel defekt oder das Verstärkersys-<br>tem hat eine Fehlfunktion. Überprüfen Sie dieses.                                                                                                    | S. 20        |
|                                                    | lst der MIDI-Empfangskanal korrekt eingestellt?                                                                                                    | Stellen Sie sicher, dass der MIDI-Sendekanal des Steuergerätes<br>mit dem MIDI-Empfangskanal (Rx Channel) des INTEGRA-7<br>übereinstimmt.                                                                                                    | S. 32        |
|                                                    | Besitzen die verwendeten Audiokabel Widerstände?                                                                                                    | Verwenden Sie nur Audiokabel ohne integrierten Widerstand.                                                                                                    | S. 23        |
| Probleme mit dem Synthesiz                         | zer-Sound                                                                                                    | -                                                                                                    |              |
|                                                    | Sind einzelne Partials ausgeschaltet?                                                                                                    | Setzen Sie den Parameter "Partial Switch" auf "On".                                                                                                    | S. 42        |
|                                                    | Sind die Level-Parameter zu niedrig eingestellt?                                                                                                    | Überprüfen Sie den Parameter "Master Level" bei den "SOUND"-<br>Systemeinstellungen.                                                                                                    | S. 48        |
|                                                    | Sind die Effekte korrekt eingestellt?                                                                                                    | Überprüfen Sie, ob die Effekt ein- bzw. ausgeschaltet sind sowie<br>die Effect Level-Einstellungen.                                                                                                    | S. 36, S. 41 |
| Kein Sound                                         | Wurden die Expansion-Sounddaten korrekt geladen?                                                                                                    | Wenn der ausgewählte Sound einen Tone, eine Wellenform<br>oder ein Instrument eines Expansion-Sounds nutzt, muss die<br>entsprechende Expansion Sound-Datei vorher geladen worden<br>sein.                                                                                            | S. 15        |
|                                                    | Wurde die Lautstärke durch einen externen MIDI-Controller verändert (Volume- oder Expression-Meldungen)?                                                  | Erhöhen Sie die Lautstärke des Parts, der nicht mehr hörbar ist.<br>Erhöhen Sie die Werte der entsprechenden Volume- oder/und<br>Expression-Meldungen.                                                                                                    | S. 32        |
|                                                    | lst der USB-MIDI Thru-Parameter auf ON gestellt?                                                                                                    | Falls ja, werden über MIDI IN empfangene MIDI-Meldungen über<br>USB OUT umgeleitet, und die interne Klangerzeugung kann nicht<br>über MIDI IN gespielt werden.<br>Wenn Sie die interne Klangerzeugung über MIDI IN spielen<br>möchten, müssen Sie den USB-MIDI Thru-Parameter auf OFF | S. 45        |
|                                                    | let die Leutstärke das ontenrechenden Darts zu niedrig?                                                                                                   | Stehen.                                                                                                    | 6.22         |
| Ein bestimmter Part                                | Ist der entsprechende Part stummgeschaltet?                                                                                                    | Wählen Sie für den Mute-Parameter die Einstellung "-" (keine                                                                                                    | S. 30        |
| erklingt nicht                                     | Ist der Parameter Rx Switch des entsprechenden Parts auf "Off"                                                                                            | Setzen Sie den Parameter Rx Switch auf "On".                                                                                                    | S. 32        |
| Kein Sound in einem                                | Wurde der Notenbereich eingegrenzt?                                                                                                    | Überprüfen Sie dieses.                                                                                                    | S. 32        |
| Das Audiosignal des<br>Rechners ist nicht hörbar   | Besitzt das vom Rechner kommende Audiosignal eine andere<br>Sampling Rate als das INTEGRA-7?                                                              | Stellen Sie die Sampling Rate des INTEGRA-7 so ein, dass diese<br>identisch zu der Sampling Rate des eingehenden Audiosignals ist.                                                                                                    | S. 48        |
|                                                    | lst der [VOLUME]-Regler zu hoch eingestellt?                                                                                                    | Wenn das Gesamtsignal verzerrt, regeln Sie den [VOLUME]-Regler<br>herunter.                                                                                                    | S. 21        |
| Der Sound ist verzerrt                             | lst der Parameter "Output Gain" zu hoch eingestellt?                                                                                                    | Überprüfen Sie den Parameter "Output Gain" bei den "SOUND"-<br>Systemeinstellungen.                                                                                                    | S. 48        |
|                                                    | lst das am INPUT (vorne oder hinten) anliegende Audiosignal<br>zu laut?                                                                                   | Falls ja, leuchtet die PEAK-Anzeige an der Vorderseite. Regeln<br>Sie die Lautstärke soweit herunter, dass die PEAK-Anzeige beim<br>lautesten Eingangssignal nicht mehr aufleuchtet.                                                                                                  | -            |
|                                                    | lst die Gesamtstimmung falsch eingestellt?                                                                                                    | Überprüfen Sie den Parameter "Master Tune" bei den "SOUND"-<br>Systemeinstellungen.                                                                                                    | S. 48        |
| Die Tonhöhe ist falsch                             | Wurde die Tonhöhe durch einen externen MIDI-Controller (z.B.<br>Pitch Bend) verändert?                                                                    | Überprüfen Sie die über MIDI an das INTEGRA-7 gesendeten Pitch<br>Bend-Meldungen.                                                                                                    | -            |
|                                                    | Sind die Parameter "Coarse Tune" oder "Fine Tune" falsch eingestellt?                                                                                     | Überprüfen Sie diese.                                                                                                    | S. 33        |
| Noten werden abgeschnit-<br>ten                    | Noten werden abgeschnitten, wenn die maximale Polyphonie<br>von 128 Stimmen überschritten wird.                                                           | Schalten Sie ggf. nicht benötigte Layer bzw. Tones innerhalb eines<br>Studio Sets aus. Stellen Sie mithilfe des Parameter "Voice Reserve"<br>die Anzahl der Noten ein, mit denen ein Sound mindestens<br>gespielt werden soll.                                                        | S. 32        |
| Auch bei extremer<br>Panorama-Einstellung ist der  | Sind Stereo-Effekte ausgewählt und eingeschaltet?                                                                                                    | Dieser Effekt entsteht bei Verwendung von Stereo Insert-Effekten.<br>Dieses entspricht den Spezifikationen und ist keine Fehlfunktion.                                                                                                    | S. 36, S. 41 |
| Sound noch auf der jeweils<br>anderen Seite hörbar | Ist die Motional Surround-Funktion eingeschaltet?                                                                                                    | Der PAN-Effekt wirkt nicht, wenn die Motional Surround-Funktion eingeschaltet ist. Schalten Sie MOTIONAL SURROUND aus.                                                                                                    | S. 34        |

# Mögliche Fehlerursachen

| Problem                                                                                                    | Prüfungsvorgang                                                                                                    | Aktion                                                                                                    | Seite        |
|----------------------------------------------------------------------------------------------------|----------------------------------------------------------------------------------------------------|----------------------------------------------------------------------------------------------------|--------------|
| Noten im oberen<br>Tonhöhenbereich erklingen<br>fremdartig                                                                       | Die gespielte Tonhöhe liegt oberhalb der maximalen oberen<br>Tonhöhengrenze eines Sounds, und es treten eventuell<br>Nebengeräusche auf, oder die Tonhöhe stimmt nicht.                                                                                                    | Dieses entspricht den Spezifikationen und ist keine Fehlfunktion.                                                                                                    | -            |
| Ändern des Tempos<br>beeinflusst nicht die Delay<br>Time                                                                         | Ist der System-Parameter "USB Song Sync Mode" auf "SLAVE"<br>gestellt?                                                                                                    | Bei "Sync Mode=SLAVE" wird das Tempo durch die MIDI Clock-<br>Daten eines externen MIDI-Instrumentes bestimmt.                                                                                                    | S. 48        |
| Bei Legato-Spiel wird die<br>Tonhöhe nach oben nicht<br>so verändert wie erwartet                                                | Wenn der Parameter Legato Switch (S. 32) auf "ON" und der<br>Parameter Legato Retrigger auf "OFF" steht, Sie dann eine Note<br>im tiefen Bereich halten und zusätzlich eine hohe Note spielen,<br>kann die Tonhöhe nur so weit nach oben verschoben werden,<br>wie es der ausgewählte Sound zulässt. Alle Sounds haben<br>jeweils eine maximale obere Tonhöhengrenze.<br>Wenn ein Tone mehrere Wellenformen benutzt, können bei<br>unterschiedlichen oberen Tonhöhengrenzen der Wellenformen<br>Dissonanzen entstehen. | Stellen Sie den Parameter Legato Retrigger auf "ON", um das<br>Ergebnis zu verbessern.<br>Eine Beschreibung der Parameter finden Sie im Dokument<br>"Parameter Guide PDF".                                                                                                    | 5.39         |
| Probleme mit den Synthesiz                                                                                                    | er-Effekten                                                                                                    |                                                                                                    |              |
|                                                                                                    | lst der Effekt ausgeschaltet?                                                                                                    | Überprüfen Sie dieses.                                                                                                    | S. 36, S. 41 |
| Der Effekt ist nicht hörbar                                                                                                    | Sind die Send Level der Effekte zu niedrig eingestellt?                                                                                                    | Bei Send Level="0" ist der Effekt nicht hörbar. Auch bei Werten<br>über "0" ist der Effekt nicht hörbar, wenn die Parameter "Multi-<br>Effect Level" bzw. "Reverb Level" auf "0" gestellt sind. Überprüfen<br>Sie dieses.                                                                                                    | S. 36        |
| Die Delay Time ist als<br>Notenwert eingegeben,<br>aber ab einem bestimmten<br>Tempo wird die Delay Time<br>nicht mehr verändert | Überprüfen Sie die Delay Time-Einstellungen.                                                                                                    | Erhöhen Sie den Tempowert bei den System-Parametern.<br>Die Delay Time besitzt eine maximale Obergrenze, die nicht<br>überschritten werden kann. Würde das Tempo dann weiter erhöht,<br>wird die Delay Time wieder verlangsamt.<br>Die Delay Time wird durch den höchsten nummerischen Wert<br>bestimmt, welchen die Notenwerte nicht überschreiten können.   | S. 48        |
| Probleme mit externen MIDI                                                                                                    | -Geräten                                                                                                    |                                                                                                    |              |
| Kein Sound vom externen<br>MIDI-Instrument                                                                                       | Stimmen der MIDI-Empfangskanal des INTEGRA-7 (Rx Channel)<br>und der MIDI-Sendekanal des externen MIDI-Steuerinstrumen-<br>tes überein?                                                                                                    | Überprüfen Sie dieses.                                                                                                    | 5. 32        |
|                                                                                                    | Ist der Parameter Rx Exclusive auf "OFF" gestellt?                                                                                                    | Schalten Sie Rx Exclusive auf "ON".                                                                                                    | S. 49        |
| Exclusive-Meldungen<br>werden nicht empfangen                                                                                    | Stimmen die Device-ID-Nummern des INTEGRA-7 und der<br>System Exclusive-Meldung bzw. eines anderen INTEGRA-7<br>überein?                                                                                                    | Überprüfen Sie dieses.                                                                                                    | S. 49        |
| Probleme mit external Audio                                                                                                    | geräten                                                                                                    |                                                                                                    |              |
| Die Lautstärke des an den                                                                                                    | Besitzen die verwendeten Audiokabel Widerstände?                                                                                                    | Verwenden Sie nur Audiokabel ohne integrierten Widerstand.                                                                                                    | S. 23        |
| INPUT-Buchsen (vorne bzw.<br>hinten) angeschlossenen                                                                             | Ist die Lautstärke des externen Audiogerätes hoch genug eingestellt?                                                                                                    | Überprüfen Sie dieses.                                                                                                    | -            |
| Gerates ist zu niedrig                                                                                                    | lst der Level des Ext Part hoch genug eingestellt?                                                                                                    | Überprüfen Sie dieses.                                                                                                    | S. 33        |
| Probleme mit dem USB Flash                                                                                                    | n-Speicher                                                                                                    |                                                                                                    |              |
| Der USB Flash-Speicher<br>wird nicht erkannt                                                                                     | Überprüfen Sie das Format des USB Flash-Speichers.                                                                                                    | Formatieren Sie den USB-Speicher am INTEGRA-7.<br>Das INTEGRA-7 verwendet das FAT-Speicherformat. Auch wenn<br>ein neuer oder bisher anderweitig benutzter USB Flash-Speicher<br>dieses FAT-Format bereits besitzt, ist es sinnvoll, dieses mit dem<br>INTEGRA-7 zu formatieren.<br>Andere Formate als FAT (z.B. NTFS) werden vom INTEGRA-7 nicht<br>erkannt. | S. 50        |
|                                                                                                    | Ist der USB Flash-Speicher herunter gefallen?                                                                                                    |                                                                                                    |              |
| Die Daten des USB-<br>Speichers sind beschädigt                                                                                  | Wurde das INTEGRA-7 ausgeschaltet, während es auf den USB-Speicher zugegriffen hat?                                                                                                    | Formatieren Sie den USB-Speicher am INTEGRA-7.                                                                                                    | S. 50        |
| Auf dem USB-Speicher<br>kann keine Backun-Datei                                                                                  | lst der noch verfügbare freie Speicher auf dem USB Flash-<br>Speicher eventuell nicht mehr ausreichend?                                                                                                    | Verwenden Sie einen USB Flash-Speicher mit noch genügend freiem Speicher.                                                                                                    | -            |
| gesichert werden                                                                                                    | Überprüfen Sie das Format des USB-Speichers. Das INTEGRA-7<br>erkennt nur das FAT-Format.                                                                                                    | Formatieren Sie den USB Flash-Speicher am INTEGRA-7.                                                                                                    | S. 50        |
| Probleme mit dem USB-Anso                                                                                                    | hluss                                                                                                    |                                                                                                    |              |
| Das INTEGRA-7 wird<br>vom Rechner nicht als<br>USB-Gerät erkannt                                                                 | Besitzt der verwendete Rechner mindestens einen USB-<br>Anschluss im USB 2.0 Hi-Speed?                                                                                                    | Der am INTEGRA-7 angeschlossene Rechner muss einen USB 2.0<br>Hi-Speed-Anschluss besitzen.                                                                                                    | -            |

Wenn eine Fehlbedienung vorliegt oder ein Bedienvorgang nicht ausgeführt werden konnte, erscheint eine entsprechende Fehlermeldung im Display. Gehen Sie dann vor wie nachfolgend beschrieben.

| Meldung im Display        | Bedeutung                                                                                                    | Aktion                                                                                                    |
|---------------------------|----------------------------------------------------------------------------------------------------|----------------------------------------------------------------------------------------------------|
| Cannot Import!            | Die Sounddatei kann nicht importiert werden.                                                                               | Es wurde kein Ziel-Speicherbereich definiert. Stellen Sie die gewünschte Ziel-Speichernummer ein (S. 51).                                                                              |
| File Not Selected!        | Es ist keine Datei ausgewählt.                                                                                             | Wählen Sie eine Datei aus.                                                                                                    |
| Incorrect File Name!      | Der Dateiname ist ungültig.                                                                                                | Der Name darf nicht mit einem Punkt [.] beginnen und darf keine Sonder-<br>zeichen enthalten (\/,;*?" <>  ).                                                                           |
| MIDI Buffer Full!         | Das INTEGRA-7 hat zu viele MIDI-Meldungen gleichzeitig empfangen, die nicht korrekt verarbeitet werden konnten.            | Verringern Sie die Menge der gleichzeitig an das INTEGRA-7 gesendeten<br>MIDI-Daten.                                                                                                   |
| MIDI Offline!             | Die Verbindung über MIDI IN ist unterbrochen.                                                                              | Überprüfen Sie die MIDI-Verbindung bzw. ob das am MIDI IN-Anschluss angeschlossene Gerät ausgeschaltet wurde.                                                                          |
| Permission Denied!        | Der Vorgang konnte nicht ausgeführt werden, da der Ordner bzw. die<br>Datei nur gelesen, aber nicht verändert werden darf. | Verändern Sie die Datei-Attribute mithilfe eines Rechners auf "Lesen & Schreiben".                                                                                                    |
|                           | Das INTEGRA-7 kann nicht gestartet werden                                                                                  | Verwenden Sie ein gültiges Update-Programm.                                                                                                    |
| Program Error!            | Das Update-Programm kann nicht gelesen werden bzw. ist ungültig.                                                           | Wenn sich das Problem nicht beseitigen lässt, benachrichtigen Sie Ihren Roland-Vertragspartner bzw. Ihr Roland Service Center.                                                         |
| Read Error!               | Die Daten des USB Flash-Speichers können nicht gelesen werden.                                                             | Stellen Sie sicher, dass der USB-Speicher korrekt eingesteckt (S. 5) und kompatibel zum INTEGRA-7 ist.                                                                                 |
|                           | Die Datei ist beschädigt.                                                                                                  | Diese Datei kann nicht verwendet werden.                                                                                                    |
| System Memory<br>Damaged! | Der Inhalt des Systemspeichers ist beschädigt.                                                                             | Führen Sie den Factory Reset-Vorgang aus (S. 55).<br>Wenn sich das Problem nicht beseitigen lässt, benachrichtigen Sie Ihren<br>Roland-Vertragspartner bzw. Ihr Roland Service Center. |
| USB Memory Full!          | Auf dem USB Flash-Speicher ist nicht mehr genügend freier Speicher vorhanden.                                              | Löschen Sie nicht mehr benötigte Daten (S. 52, S. 53).                                                                                                    |
|                           | Der USB Flash-Speicher ist nicht korrekt eingesteckt.                                                                      | Cabaltan Cin dae INITECDA 7 ave attacker Cin der LICD Flack Caniakar ain verd                                                                                                    |
| USB Memory Not<br>Ready!  | Der USB Flash-Speicher wurde heraus genommen, nachdem eine Datei des USB Flash-Speichers ausgewählt wurde.                 | schalten Sie das INTEGRA-7 aus, stecken Sie den OSB Flash-speicher ein, und schalten Sie das INTEGRA-7 wieder ein (S. 5, S. 21).                                                       |
|                           | Das Speicherformat des USB Flash-Speichers kann nicht erkannt werden.                                                      | Formatieren Sie den USB Flash-Speicher mit dem INTEGRA-7 (S. 50).                                                                                                    |
| Write Error!              | Es können keine Daten auf den USB Flash-Speicher geschrieben werden.                                                       | Stellen Sie sicher, dass der USB-Speicher korrekt eingesteckt (S. 5) und kompatibel zum INTEGRA-7 ist.                                                                                 |
|                           | Das Speicherformat des USB Flash-Speichers kann nicht erkannt werden.                                                      | Formatieren Sie den USB Flash-Speicher mit dem INTEGRA-7 (S. 50).                                                                                                    |

| Model INTEG        | RA-7                                                                                                    |                                                                                                    |                                                                                                    | Version : 1.00                                                                                                    |
|--------------------|----------------------------------------------------------------------------------------------------|----------------------------------------------------------------------------------------------------|----------------------------------------------------------------------------------------------------|----------------------------------------------------------------------------------------------------|
|                    | Function                                                                                                    | Transmitted                                                                                                    | Recognized                                                                                                    | Remarks                                                                                                    |
| Basic<br>Channel   | Default<br>Changed                                                                                                    | x<br>x                                                                                                    | 1–16<br>1–16                                                                                                    |                                                                                                    |
| Mode               | Default<br>Message<br>Altered                                                                                                    | X<br>X<br>******                                                                                                    | Mode 3<br>Mode 3, 4 (M=1)                                                                                                    | *2                                                                                                    |
| Note<br>Number     | : True Voice                                                                                                    | X<br>******                                                                                                    | 0–127<br>0–127                                                                                                    |                                                                                                    |
| Velocity           | Note On<br>Note Off                                                                                                    | x<br>x                                                                                                    | 0<br>0                                                                                                    |                                                                                                    |
| After<br>Touch     | Key's<br>Channel's                                                                                                    | x<br>x                                                                                                    | o *1<br>o *1                                                                                                    |                                                                                                    |
| Pitch Bend         |                                                                                                    | x                                                                                                    | o *1                                                                                                    |                                                                                                    |
| Control Ch         | 0,32<br>1<br>2<br>4<br>5<br>6,38<br>7<br>10<br>11<br>12<br>13<br>14<br>16<br>17<br>18<br>19<br>28<br>29<br>30<br>64<br>65<br>66<br>67<br>68<br>71<br>72<br>73<br>74<br>5<br>76<br>67<br>68<br>71<br>72<br>73<br>74<br>8<br>80<br>81<br>82<br>83<br>84<br>91<br>93<br>1–31,33–95<br>96,97<br>98,99<br>90,00101<br>102,119 | X<br>X<br>X<br>X<br>X<br>X<br>X<br>X<br>X<br>X<br>X<br>X<br>X<br>X                                                                          | 0       *1         0       *1         0       0         0       *1         0       *1         0       *1         0       *1         0       *1         0       *1         0       *1         0       *1         0       *1         0       *1         0       *1         0       *1         0       *4         0 (Part L-R)       *4         0 (Tone Modify 1)       *4         0 (Tone Modify 3)       *4         0 (Ext Part L-R)       *4         0 (Ext Part F-B)       *4         0 (Ext Part F-B)       *4         0 (Ext Part Ambience Send)       *4         0 (Ext Part Ambience Send)       *4         0       *1       *1         0       *1       *1         0       *1       *1         0       *1       *1         0       *1       *1         0       *1       *1         0       *1       *1         0       *1       *1         0 | Bank select<br>Modulation<br>Breath type<br>Foot type<br>Portamento time<br>Data entry<br>Volume<br>Panpot<br>Expression<br>Effect control 1<br>Effect control 2<br>General purpose controller 1<br>General purpose controller 3<br>General purpose controller 3<br>General purpose controller 4<br>Hold 1<br>Portamento<br>Sostenuto<br>Soft<br>Legato foot switch<br>Resonance<br>Release time<br>Attack time<br>Cutoff<br>Decay time<br>Vibrato rate<br>Vibrato depth<br>Vibrato depth<br>Vibrato depth<br>Vibrato depth<br>Vibrato depth<br>Vibrato depth<br>Vibrato depth<br>Vibrato depth<br>Vibrato controller 5<br>General purpose controller 5<br>General purpose controller 7<br>General purpose controller 7<br>General purpose effect 1<br>General purpose effect 1<br>General purpose controller R<br>Portamento control<br>General purpose controller 1<br>General purpose controller 3<br>Reneral purpose controller 1<br>General purpose effect 3<br>General purpose controller 1<br>MRN LSB, MSB<br>RPN LSB, MSB |
| Program<br>Change  | : True Number                                                                                                    | X<br>*******                                                                                                    | o *1<br>0–127                                                                                                    | Program Number 1–128                                                                                                    |
| System Exc         | clusive                                                                                                    | o *3                                                                                                    | o *1                                                                                                    |                                                                                                    |
| System<br>Common   | : Song Position<br>: Song Select<br>: Tune                                                                                                    | X<br>X<br>X                                                                                                    | X<br>X<br>X                                                                                                    |                                                                                                    |
| System<br>Realtime | : Clock<br>: Commands                                                                                                    | x<br>x                                                                                                    | o<br>x                                                                                                    |                                                                                                    |
| Aux<br>Messages    | : All Sound Off<br>: Reset All Controllers<br>: Local On/Off<br>: All Notes Off<br>: Active Sensing<br>: System Reset                                                                                                    | X<br>X<br>X<br>X<br>X<br>X                                                                                                    | o<br>o<br>x<br>o (123–127)<br>o<br>x                                                                                                    |                                                                                                    |
| Notes              |                                                                                                    | *1 O X is selectable.<br>*2 Recognized as M=1 even if M≠1.<br>*3 Transmitted only when "Transmitte<br>*4 Motional Surround setting; valid w | ed Edit Data" is ON or RQ1 is received.<br>hen Motional Surround is on.                                                                                                    |                                                                                                    |

Date : Jun. 1, 2012

Mode 2: Omni On, Mono Mode 4: Omni Off, Mono

# Roland INTEGRA-7: SuperNATURAL-Soundmodul

| Klangerzeugung             |                                                                                                    |  |  |  |
|----------------------------|----------------------------------------------------------------------------------------------------|--|--|--|
| Maximale<br>Polyphonie     | 128 Stimmen (variiert abhängig von der Auslastung des<br>Prozessors)                                                                                                    |  |  |  |
| Parts                      | 16                                                                                                    |  |  |  |
| Tones                      | SuperNATURAL Acoustic<br>SuperNATURAL Synth<br>SuperNATURAL Drum Kit<br>PCM Synth<br>PCM Drum Kit<br>* GM2-kompatible Sounds sind enthalten.                                                                                                    |  |  |  |
| Expansion<br>Virtual Slots | <ul> <li>4 Slots</li> <li>Verfügbare SRX-Soundboards für die virtuellen Slots:</li> <li>SRX-01 Dynamic Drum Kits</li> <li>SRX-02 Concert Piano</li> <li>SRX-03 Studio SRX</li> <li>SRX-04 Symphonique Strings</li> <li>SRX-05 Supreme Dance</li> <li>SRX-06 Complete Orchestra</li> <li>SRX-07 Ultimate Keys</li> <li>SRX-08 Platinum Trax</li> <li>SRX-09 World Collection</li> <li>SRX-10 Big Brass Ensemble</li> <li>SRX-11 Complete Piano</li> <li>SRX-12 Classic EPs</li> <li>Expansion SuperNATURAL Sounds (6):</li> <li>ExSN1 Ethnic</li> <li>ExSN3 Session</li> <li>ExSN4 A. Guitar</li> <li>ExSN5 Brass</li> <li>ExSN6 SFX</li> <li>Expansion Hi-Quality PCM Sounds (1)</li> <li>ExPCM HQ GM2+HQ PCM Sounds verwenden alle vier virtuellen Slots.</li> </ul> |  |  |  |
| Effekte                    | <ul> <li>Multi-Effekte: 16 Systemeffekte, 67 Typen</li> <li>Part EQ: 16 System-Einstellungen</li> <li>Drum Part COMP+EQ: 6 System-Einstellungen</li> <li>Motional Surround</li> <li>Chorus: 3 Typen</li> <li>Reverb: 6 Typen</li> <li>Master EQ</li> </ul>                                                                                                    |  |  |  |

| Andere                  |                                                                                                    |  |  |  |  |  |
|-------------------------|----------------------------------------------------------------------------------------------------|--|--|--|--|--|
| Display                 | Display 256 x 80 Punkte, graphik-fähiges LCD (beleuchtet)                                                                                          |  |  |  |  |  |
|                         | PHONES-Buchse (Stereoklinke)                                                                                                    |  |  |  |  |  |
|                         | INPUT-Buchsen (L, R) (Klinke, Vorderseite)                                                                                                    |  |  |  |  |  |
|                         | <ul> <li>INPUT-Buchsen (L, R) (Klinke, Rückseite)</li> </ul>                                                                                       |  |  |  |  |  |
|                         | OUTPUT A (MIX)-Buchsen (L, R) (Klinke, symmetrisch)                                                                                                |  |  |  |  |  |
|                         | • OUTPUT A (MIX)-Buchsen (L, R) (XLR)                                                                                                    |  |  |  |  |  |
|                         | OUTPUT B-Buchsen (L, R) (Klinke)                                                                                                    |  |  |  |  |  |
| Anschlüsse              | • OUTPUT C-Buchsen (L, R) (Klinke)                                                                                                    |  |  |  |  |  |
|                         | OUTPUT D-Buchsen (L, R) (Klinke)                                                                                                    |  |  |  |  |  |
|                         | DIGITAL AUDIO OUT-Buchse (COAXIAL)                                                                                                    |  |  |  |  |  |
|                         | MIDI-Anschlüsse (IN, OUT, THRU)                                                                                                    |  |  |  |  |  |
|                         | USB COMPUTER-Anschluss (Audio/MIDI)                                                                                                    |  |  |  |  |  |
|                         | USB Memory-Anschluss                                                                                                    |  |  |  |  |  |
|                         | AC IN-Buchse                                                                                                    |  |  |  |  |  |
| Stromverbrauch          | 18 W                                                                                                    |  |  |  |  |  |
| Abmossungon             | 481 (W) x 262 (D) x 89 (H) mm                                                                                                    |  |  |  |  |  |
| Abmessungen             | 18-15/16 (W) x 10-3/8 (D) x 3-9/16 (H) inches                                                                                                    |  |  |  |  |  |
| C                       | ca. 3,9 kg                                                                                                    |  |  |  |  |  |
| Gewicht                 | ca. 8 lbs 10 oz                                                                                                    |  |  |  |  |  |
|                         | Bedienungsanleitung (dieses Handbuch)                                                                                                    |  |  |  |  |  |
| Beigefügtes<br>Zubehör  | DVD-ROM (SONAR LE)                                                                                                    |  |  |  |  |  |
| Zubenor                 | • Netzkabel                                                                                                    |  |  |  |  |  |
|                         | USB Flash-Speicher (Roland M-UF-Serie)                                                                                                    |  |  |  |  |  |
| Zusätzliches<br>Zubehör | * Verwenden Sie vorzugsweise von Roland empfohlene USB<br>Flash-Speicher, da nur für diese ein reibungsloser Betrieb<br>gewährleistet werden kann. |  |  |  |  |  |

\* Änderungen der technischen Daten und des Designs sind möglich. Für Druckfehler wird keine Haftung übernommen.

# Index

#### Symbole

| 2CH Out Mode 49                      |
|--------------------------------------|
| 5.1 Channel Surround 16, 47          |
| 5.1CH Center SP-Schalter 49          |
| 5.1CH Sub Woofer (LFE)-Schalter . 49 |
| •                                    |
| A                                    |
| AC IN-Buchse 22                      |
| Anschlussbeispiele                   |
| Kleines Produktions-Setup 10         |
| Live-Setup 11                        |
| Motional Surround 16                 |
| Motional Surround für externe        |
| Audioquellen 47                      |
| Auto Off 48, 55                      |
|                                      |
| В                                    |
| BACKLIP                              |

| Computer 5                    | 3 |
|-------------------------------|---|
| USB Flash-Speicher 5          | 2 |
| Backup-Datei                  |   |
| Delete (löschen) 5            | 3 |
| Rename (umbenennen) 5         | 3 |
| Bank 2                        | 5 |
| Behavior Modeling-Technologie | 8 |
| Benennen 2                    | 9 |
| BULK DUMP 54                  | 4 |
|                               |   |

#### С

| Cannot Import!         | 58 |
|------------------------|----|
| CHORUS 26,             | 36 |
| Clock Source           | 48 |
| COMP                   | 41 |
| Compressor             | 41 |
| Compressor + Equalizer | 26 |
| Computer               | 43 |
| Backup                 | 53 |
| Сору                   |    |
| Partial                | 42 |
| Cursor-Taster          | 28 |
|                        |    |

#### D

| [DEC]-Taster                | 28 |
|-----------------------------|----|
| Delete (löschen)            |    |
| Backup-Datei                | 53 |
| Export-Datei                | 52 |
| Zeichen                     | 29 |
| Demo Song                   | 21 |
| Device ID                   | 49 |
| DIGITAL AUDIO OUT-Anschluss | 22 |
| Display                     | 20 |
| Drum Kit                    |    |
| Save (sichern)              | 40 |
|                             |    |

#### Е

| Editieren                  |
|----------------------------|
| Effekt 36, 41              |
| Partial 42                 |
| PCM Drum Kit (PCMD) 40     |
| PCM Synth Tone (PCMS) 39   |
| Studio Set 32              |
| SuperNATURAL Acoustic Tone |
| (SN-A) 38                  |
| SuperNATURAL Drum Kit      |
| (SN-D) <b>39</b>           |
| SuperNATURAL Synth Tone    |
| (SN-S) 38                  |
| Tone 38                    |
| Effekt 26, 41              |
| Edit 36                    |
| Einstellungen              |
| System 48                  |
| [ENTER]-Taster             |
| EQ 41                      |
| Equalizer 26, 41           |

| [EXIT]-Taster       2         Expansion-Sounddaten       1         EXPANSION Virtual Slot       14, 2         ExPCM-Sounds       1         EXPORT       5         Export-Datei       0         Delete (löschen)       5         Bename (umbenennen)       5 | 20<br>14<br>27<br>15<br>51 |
|----------------------------------------------------------------------------------------------------|----------------------------|
| Ext Part Source Select 4                                                                                                    | 18                         |
| F                                                                                                    |                            |
| FACTORY RESET 5                                                                                                    | 55                         |
| Fehlermeldungen 5                                                                                                    | 58                         |
| File Not Selected!                                                                                                    | 58                         |
| FORMAT USB MEMORY 5                                                                                                    | 50                         |
| н                                                                                                    |                            |
| Haupt-Display 4                                                                                                    | 18                         |
| 1                                                                                                    |                            |
| IMPORT                                                                                                    |                            |
| Sounddaten 5                                                                                                    | 51                         |
| [INC]-Taster 2                                                                                                    | 28                         |
| Incorrect File Name! 5                                                                                                    | 58                         |
| Initialize                                                                                                    |                            |
| Part 3                                                                                                    | 37                         |
| Partial 4                                                                                                    | 12                         |
| Sound Control                                                                                                    | 37                         |
| Studio Set 3                                                                                                    | 37                         |
| Tone 4                                                                                                    | 12                         |
| USB Flash-Speicher 5                                                                                                    | 50                         |
| Rücksoito                                                                                                    |                            |
| Vorderseite                                                                                                    | 22                         |
| Insert (einfügen)                                                                                                    | -0                         |
| Zeichen                                                                                                    | 29                         |
| Inst                                                                                                    | 25                         |
|                                                                                                    |                            |
| K                                                                                                    |                            |
| Kurzbefehle 2                                                                                                    | 29                         |
| L                                                                                                    |                            |
| LCD                                                                                                    |                            |
| Brightness 4                                                                                                    | 18                         |
| Contrast 4                                                                                                    | 18                         |
| М                                                                                                    |                            |
| MASTER EO                                                                                                    | 37                         |
| Master Key Shift 4                                                                                                    | 18                         |
| Master Level 4                                                                                                    | 18                         |
| Master Tune 4                                                                                                    | 18                         |
| [MENU]-Taster 2                                                                                                    | 20                         |
| MFX 4                                                                                                    | 11                         |
| MIDI-Anschlüsse 2                                                                                                    | 22                         |
| MIDI-Anzeige 2                                                                                                    | 20                         |
| MIDI Buffer Full 5                                                                                                    | 58                         |
| MIDI Offline! 5                                                                                                    | 58                         |
| Motional Surround . 9, 17, 26, 34, 4                                                                                                    | 17                         |
| Multi-Effekte 26, 4                                                                                                    | 11                         |
| MUTE 3                                                                                                    | 30                         |

# OUTPUT-Buchsen

0

|   | A (MIX) L/MONO, R-Buchsen | 23 |
|---|---------------------------|----|
|   | B, C, D L/R-Buchsen       | 23 |
|   | INDIVIDUAL 1–8-Buchsen    | 23 |
|   | RSS L/R-Buchsen           | 23 |
|   | SURROUND L/R/C/Ls/Rs/     |    |
|   | LFE-Buchsen               | 23 |
|   | Output Gain               | 48 |
| ì | -                         |    |
| l | P                         |    |
|   | Part                      | 25 |
|   | Initialize                | 37 |
|   |                           |    |

| Partial                                                                                                    |                            | 25                                                                                                    |
|----------------------------------------------------------------------------------------------------|----------------------------|----------------------------------------------------------------------------------------------------|
| Сору                                                                                                    |                            | 42                                                                                                    |
| Edit                                                                                                    |                            | 42                                                                                                    |
|                                                                                                    |                            | 42                                                                                                    |
| PART Tactor                                                                                                    |                            | 20                                                                                                    |
| [PART VIFW]-Taster                                                                                                    |                            | 30                                                                                                    |
| [PCM]-Taster                                                                                                    |                            | 31                                                                                                    |
| PCM Drum Kit                                                                                                    | 9, 13,                     | 24                                                                                                    |
| PCM Synth Tone                                                                                                    | 9, 13,                     | 24                                                                                                    |
| PCM Tone                                                                                                    | <b>9</b> ,                 | 24                                                                                                    |
| PEAK-Anzeige                                                                                                    |                            | 20                                                                                                    |
| Permission Denied!                                                                                                    |                            | 58                                                                                                    |
| PHONES-Buchse                                                                                                    |                            | 20                                                                                                    |
| Power-Schalter                                                                                                    |                            | 21                                                                                                    |
| Preset-Speicher                                                                                                    |                            | 27                                                                                                    |
| Preview 1–4 Note                                                                                                    |                            | 49                                                                                                    |
| Preview Mode                                                                                                    |                            | 49<br>10                                                                                                    |
| Program Error!                                                                                                    |                            | 58                                                                                                    |
|                                                                                                    |                            | 50                                                                                                    |
| R                                                                                                    |                            |                                                                                                    |
| Rack-Montage                                                                                                    |                            | 20                                                                                                    |
| Read Error!                                                                                                    |                            | 58                                                                                                    |
| Rename (umbenennen)                                                                                                    |                            |                                                                                                    |
| Backup-Datei                                                                                                    |                            | 53                                                                                                    |
|                                                                                                    |                            | 52                                                                                                    |
| USB Flash-Speicher                                                                                                    |                            | 53                                                                                                    |
| REVERB                                                                                                    |                            | 36                                                                                                    |
| Rx Bank Select                                                                                                    |                            | 49                                                                                                    |
| Rx Exclusive                                                                                                    |                            | 49                                                                                                    |
| Rx GM2 System On                                                                                                    |                            | 49                                                                                                    |
| Rx GM System On                                                                                                    |                            | 49                                                                                                    |
|                                                                                                    |                            |                                                                                                    |
| Rx GS Reset                                                                                                    |                            | 49                                                                                                    |
| Rx GS Reset<br>Rx Program Change                                                                                                    |                            | 49<br>49                                                                                                    |
| Rx GS Reset<br>Rx Program Change                                                                                                    |                            | 49<br>49                                                                                                    |
| Rx GS Reset<br>Rx Program Change<br>S<br>Sampling Rate                                                                                                    |                            | 49<br>49<br>48                                                                                                    |
| Rx GS Reset<br>Rx Program Change<br>Sampling Rate<br>Save (sichern)                                                                                                    | 46,                        | 49<br>49<br>48                                                                                                    |
| Rx GS Reset<br>Rx Program Change<br>Sampling Rate<br>Save (sichern)<br>Drum Kit                                                                                                    |                            | 49<br>49<br>48<br>48                                                                                                    |
| Rx GS Reset<br>Rx Program Change<br>Sampling Rate<br>Save (sichern)<br>Drum Kit<br>Studio Set                                                                                                    | 46,                        | 49<br>49<br>48<br>40<br>34                                                                                                    |
| Rx GS Reset<br>Rx Program Change<br>Sampling Rate<br>Save (sichern)<br>Drum Kit<br>Studio Set<br>System                                                                                                    | 46,                        | 49<br>49<br>48<br>40<br>34<br>48                                                                                                    |
| Rx GS Reset<br>Rx Program Change<br>Sampling Rate<br>Save (sichern)<br>Drum Kit<br>Studio Set<br>System<br>Tone                                                                                                    | 46,                        | 49<br>49<br>48<br>40<br>34<br>48<br>40<br>20                                                                                                    |
| Rx GS Reset                                                                                                    | 46,                        | 49<br>49<br>48<br>40<br>34<br>48<br>40<br>29<br>20                                                                                                    |
| Rx GS Reset<br>Rx Program Change<br>Sampling Rate<br>Save (sichern)<br>Drum Kit<br>Studio Set<br>System<br>Tone<br>SOLO<br>SOLAB LE                                                                                                    | 46,                        | 49<br>49<br>48<br>40<br>34<br>48<br>40<br>29<br>30<br>18                                                                                                    |
| Rx GS Reset<br>Rx Program Change<br>Sampling Rate<br>Save (sichern)<br>Drum Kit<br>Studio Set<br>System<br>Tone<br>Solo<br>SONAR LE<br>Sound Control                                                                                                    | 46,                        | 49<br>49<br>48<br>40<br>34<br>48<br>40<br>29<br>30<br>18                                                                                                    |
| Rx GS Reset<br>Rx Program Change<br>Sampling Rate<br>Save (sichern)<br>Drum Kit<br>Studio Set<br>System<br>Tone<br>[SHIFT]-Taster<br>SOLO<br>SONAR LE<br>Sound Control<br>Initialize                                                                                                    |                            | 49<br>49<br>48<br>40<br>34<br>48<br>40<br>29<br>30<br>18<br>37                                                                                                    |
| Rx GS Reset                                                                                                    |                            | 49<br>49<br>48<br>40<br>34<br>48<br>40<br>29<br>30<br>18<br>37                                                                                                    |
| Rx GS Reset                                                                                                    |                            | 49<br>49<br>48<br>40<br>34<br>48<br>40<br>29<br>30<br>18<br>37<br>51                                                                                                    |
| Rx GS Reset                                                                                                    |                            | 49<br>49<br>48<br>40<br>34<br>48<br>40<br>29<br>30<br>18<br>37<br>51<br>51                                                                                                    |
| Rx GS Reset                                                                                                    |                            | 49<br>49<br>48<br>40<br>34<br>48<br>40<br>29<br>30<br>18<br>37<br>51<br>51<br>51<br>15                                                                                                    |
| Rx GS Reset                                                                                                    | 46,                        | 49<br>49<br>48<br>40<br>34<br>48<br>40<br>29<br>30<br>18<br>37<br>51<br>51<br>51<br>51<br>51<br>48                                                                                                    |
| Rx GS Reset                                                                                                    |                            | <ul> <li>49</li> <li>49</li> <li>48</li> <li>40</li> <li>34</li> <li>48</li> <li>40</li> <li>29</li> <li>30</li> <li>18</li> <li>37</li> <li>51</li> <li>51</li> <li>51</li> <li>51</li> <li>48</li> <li>48</li> <li>25</li> </ul>                                                                                                    |
| Rx GS Reset                                                                                                    |                            | <ul> <li>49</li> <li>49</li> <li>48</li> <li>40</li> <li>34</li> <li>48</li> <li>40</li> <li>29</li> <li>30</li> <li>18</li> <li>37</li> <li>51</li> <li>51</li> <li>51</li> <li>51</li> <li>48</li> <li>48</li> <li>25</li> <li>32</li> </ul>                                                                                                    |
| Rx GS Reset<br>Rx Program Change<br>Sampling Rate<br>Save (sichern)<br>Drum Kit<br>Studio Set<br>System<br>Tone<br>SOLO<br>SONAR LE<br>SOUD Control<br>Initialize<br>Sound Control<br>Initialize<br>Sound Aten<br>Export<br>Import<br>SRX Sound Library<br>Startup Exp SlotA–SlotD<br>Startup Studio Set<br>Studio Set<br>Edit<br>Initialize |                            | <ul> <li>49</li> <li>49</li> <li>48</li> <li>40</li> <li>34</li> <li>48</li> <li>40</li> <li>29</li> <li>30</li> <li>18</li> <li>37</li> <li>51</li> <li>51</li> &lt;</ul> |
| Rx GS Reset                                                                                                    |                            | <ul> <li>49</li> <li>49</li> <li>48</li> <li>40</li> <li>34</li> <li>48</li> <li>40</li> <li>29</li> <li>30</li> <li>18</li> <li>37</li> <li>51</li> <li>51</li> &lt;</ul> |
| Rx GS Reset                                                                                                    |                            | <ul> <li>49</li> <li>49</li> <li>48</li> <li>40</li> <li>34</li> <li>48</li> <li>40</li> <li>29</li> <li>30</li> <li>18</li> <li>37</li> <li>51</li> <li>51</li> &lt;</ul> |
| Rx GS Reset                                                                                                    |                            | <ul> <li>49</li> <li>49</li> <li>48</li> <li>40</li> <li>34</li> <li>48</li> <li>40</li> <li>29</li> <li>30</li> <li>18</li> <li>37</li> <li>51</li> <li>51</li> &lt;</ul> |
| Rx GS Reset                                                                                                    |                            | <ul> <li>49</li> <li>49</li> <li>48</li> <li>40</li> <li>34</li> <li>40</li> <li>30</li> <li>18</li> <li>37</li> <li>51</li> <li>51</li> <li>15</li> <li>48</li> <li>25</li> <li>32</li> <li>37</li> <li>34</li> <li>49</li> <li>8</li> </ul>                                                                                                    |
| Rx GS Reset                                                                                                    | 46,                        | <ul> <li>49</li> <li>49</li> <li>48</li> <li>40</li> <li>34</li> <li>40</li> <li>29</li> <li>30</li> <li>18</li> <li>37</li> <li>51</li> <li>51</li> <li>51</li> <li>15</li> <li>48</li> <li>25</li> <li>32</li> <li>37</li> <li>34</li> <li>49</li> <li>8</li> <li>24</li> </ul>                                                                                                    |
| Rx GS Reset                                                                                                    | 46,<br>                    | <ul> <li>49</li> <li>49</li> <li>48</li> <li>40</li> <li>34</li> <li>48</li> <li>40</li> <li>29</li> <li>30</li> <li>18</li> <li>37</li> <li>51</li> <li>51</li> &lt;</ul> |
| Rx GS Reset                                                                                                    | 46,<br>                    | <ul> <li>49</li> <li>49</li> <li>48</li> <li>40</li> <li>34</li> <li>48</li> <li>40</li> <li>29</li> <li>30</li> <li>18</li> <li>37</li> <li>51</li> <li>51</li> &lt;</ul> |
| Rx GS Reset                                                                                                    | 46,<br>                    | <ul> <li>49</li> <li>49</li> <li>48</li> <li>40</li> <li>34</li> <li>48</li> <li>40</li> <li>29</li> <li>30</li> <li>18</li> <li>37</li> <li>51</li> <li>51</li> &lt;</ul> |
| Rx GS Reset                                                                                                    | 46,<br>                    | <ul> <li>49</li> <li>49</li> <li>48</li> <li>40</li> <li>34</li> <li>48</li> <li>40</li> <li>29</li> <li>30</li> <li>18</li> <li>37</li> <li>51</li> <li>51</li> &lt;</ul> |
| Rx GS Reset                                                                                                    | 8, 13,<br>8, 13,<br>8, 13, | <ul> <li>49</li> <li>49</li> <li>48</li> <li>40</li> <li>34</li> <li>48</li> <li>40</li> <li>29</li> <li>30</li> <li>18</li> <li>37</li> <li>51</li> <li>51</li> &lt;</ul> |

| System Control Src1-4.49System-Einstellungen48Save (sichern).58System Memory Damaged!58System-Speicher.27System Tempo.48System Version49 | Kurzanleit |
|----------------------------------------------------------------------------------------------------|------------|
| т                                                                                                    | tur        |
| Tempo Assign Source         48           Temporär-Speicher         27           Tone         24           Edit         38                | pr         |
| Initialize 42                                                                                                    |            |
| Save                                                                                                    | ш          |
|                                                                                                    | <u>n</u>   |
| Drum Kit 31                                                                                                    | eit        |
| Type                                                                                                    | gun        |
| U                                                                                                    |            |
| USB-Anzeige                                                                                                    |            |
| USB COMPUTER-Anschluss 22                                                                                                    |            |
| USB Flash-Speicher                                                                                                    |            |
| Backup 52                                                                                                    | S          |
| Initialize 50                                                                                                    | te         |
| Restore 53                                                                                                    | er         |
| USB Flash-Speicherdaten                                                                                                    | n dei      |
| LISE MEMORY-Apsolutes 20                                                                                                    | ŝ          |
| USB Memory Full 58                                                                                                    | 0<br>L     |
| USB Memory Not Ready! 58                                                                                                    | ndi        |
| USB MIDI                                                                                                    | N N        |
| USB-MIDI Thru                                                                                                    |            |
| USB-Speicher 27                                                                                                    | <          |
| USB-Treiber                                                                                                    | /er        |
| User-Speicher 27                                                                                                    | bir        |
| Utility 50                                                                                                    | ٩          |
| V                                                                                                    | jur        |
| Value Pad                                                                                                    | N          |
| [VOLUME]-Regler 20                                                                                                    | L L L      |
|                                                                                                    | 0          |
| W                                                                                                    | P A        |
| Write Error! 58                                                                                                    | b          |
|                                                                                                    | Ite        |
|                                                                                                    | -          |
|                                                                                                    |            |
|                                                                                                    | j.         |
|                                                                                                    | ger        |
|                                                                                                    | ne         |
|                                                                                                    | İn         |
|                                                                                                    | Т<br>П     |
|                                                                                                    | ins        |
|                                                                                                    | te         |
|                                                                                                    | L          |
|                                                                                                    | ng         |
|                                                                                                    | en         |

# Blockdiagramm

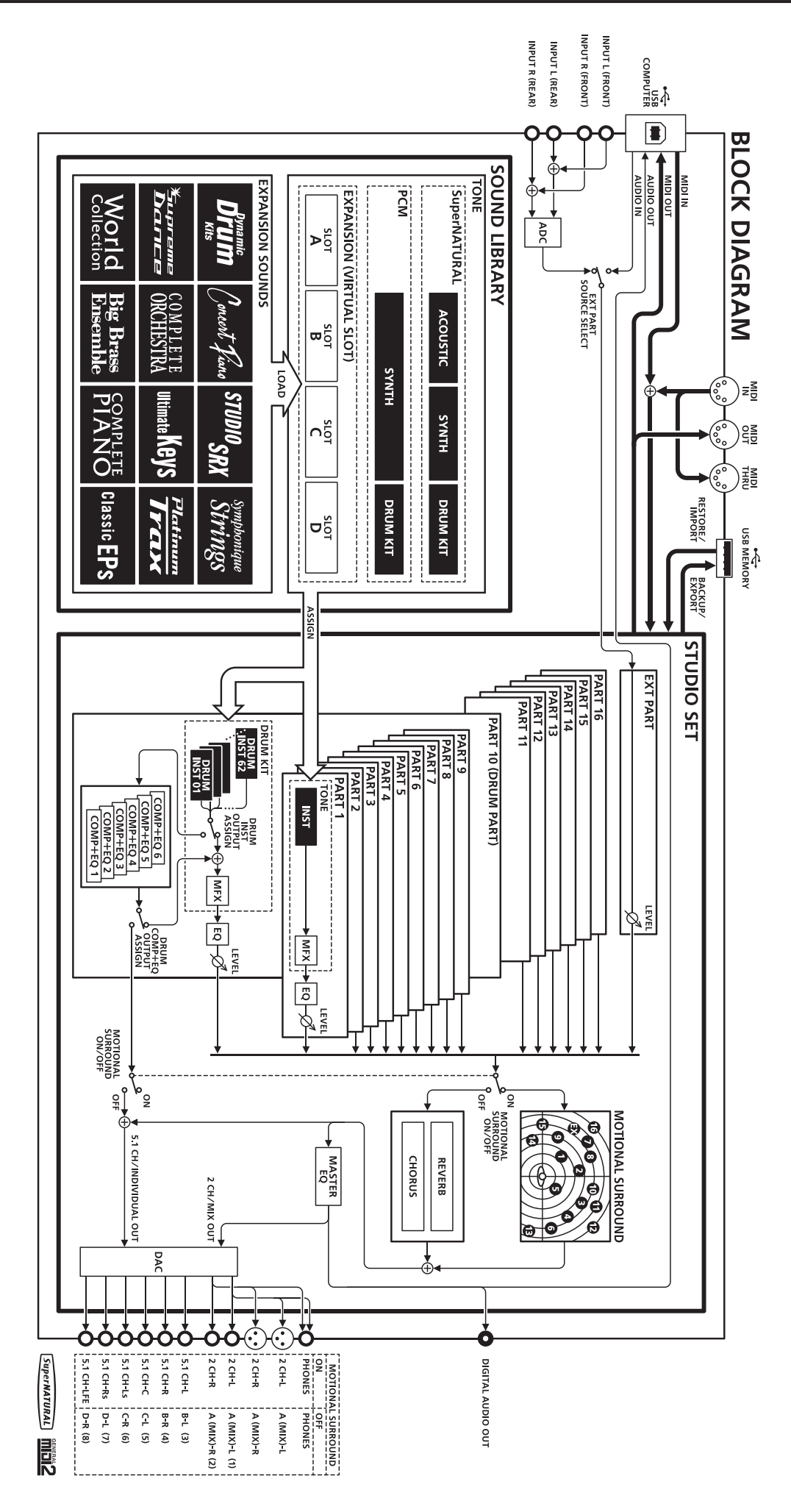

# NOTIZEN

. . . .

...

# NOTIZEN

# NOTIZEN

. . .

•

...

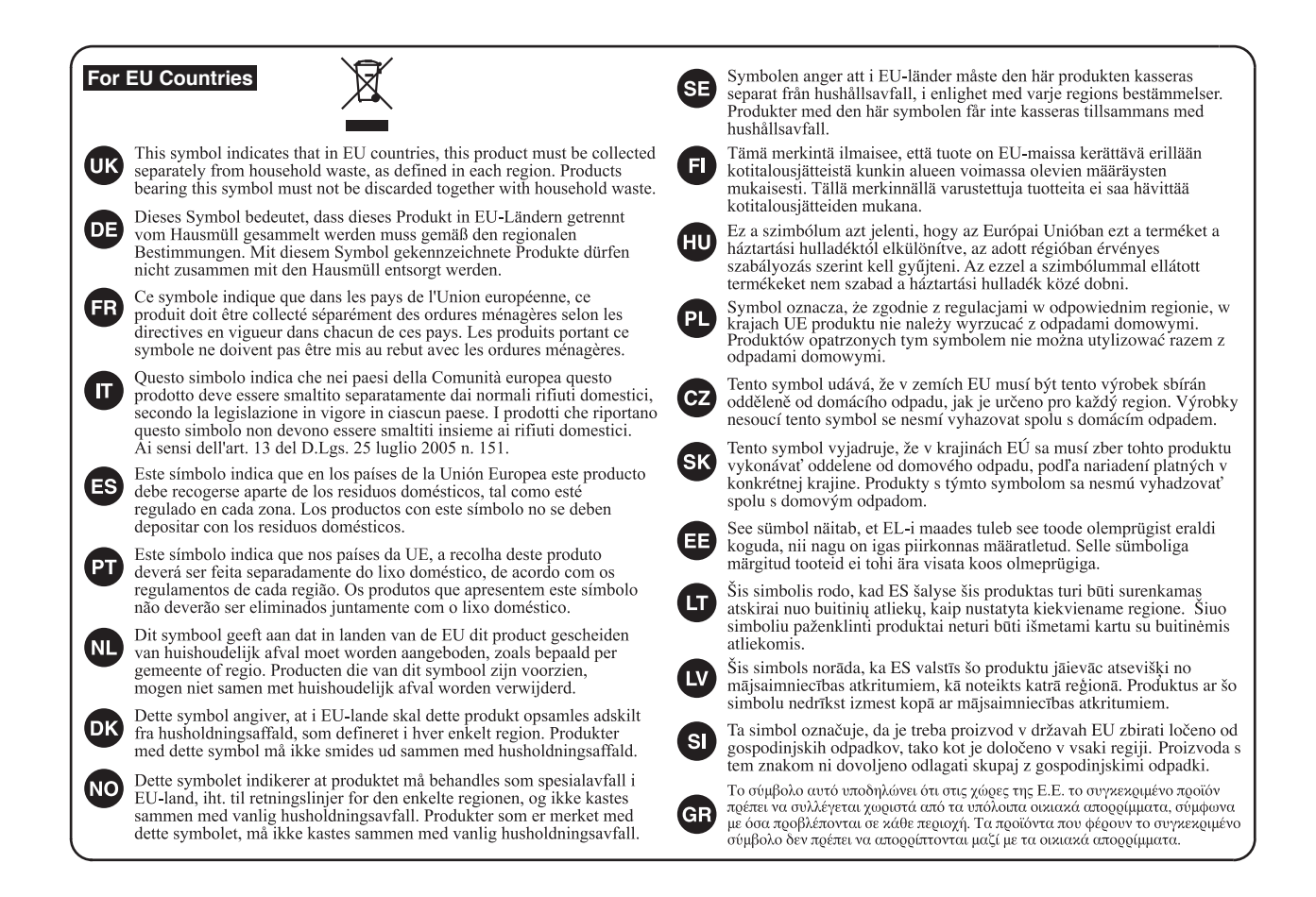

For China-

# 有关产品中所含有害物质的说明

本资料就本公司产品中所含的特定有害物质及其安全性予以说明。 本资料适用于 2007 年 3 月 1 日以后本公司所制造的产品。

#### 环保使用期限

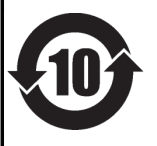

此标志适用于在中国国内销售的电子信息产品,表示环保使用期限的年数。所谓环保使用期限是指在自制造日起的规 定期限内,产品中所含的有害物质不致引起环境污染,不会对人身、财产造成严重的不良影响。 环保使用期限仅在遵照产品使用说明书,正确使用产品的条件下才有效。 不当的使用,将会导致有害物质泄漏的危险。

## 产品中有毒有害物质或元素的名称及含量

| 部件名称           | 有毒有害物质或元素 |       |       |             |           |             |
|----------------|-----------|-------|-------|-------------|-----------|-------------|
|                | 铅(Pb)     | 汞(Hg) | 镉(Cd) | 六价铬(Cr(VI)) | 多溴联苯(PBB) | 多溴二苯醚(PBDE) |
| 外壳 (壳体)        | ×         | 0     | 0     | 0           | 0         | 0           |
| 电子部件(印刷电路板等)   | ×         | 0     | ×     | 0           | 0         | 0           |
| 附件(电源线、交流适配器等) | ×         | 0     | 0     | 0           | 0         | 0           |

O: 表示该有毒有害物质在该部件所有均质材料中的含量均在 SJ/T11363-2006 标准规定的限量要求以下。

×: 表示该有毒有害物质至少在该部件的某一均质材料中的含量超出 SJ/T11363-2006 标准规定的限量要求。

因根据现有的技术水平,还没有什么物质能够代替它。

-For the USA -

# **DECLARATION OF CONFORMITY** Compliance Information Statement

Model Name : Type of Equipment : Responsible Party : Address : Telephone :

#### INTEGRA-7 Sound Module Roland Corporation U.S. 5100 S. Eastern Avenue Los Angeles, CA 90040-2938 (323) 890-3700

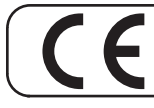

— Für EU-Länder

Dieses Produkt entspricht den europäischen Verordnungen EMCD 2004/108/EC und LVD 2006/95/EC.

-For the USA

# FEDERAL COMMUNICATIONS COMMISSION RADIO FREQUENCY INTERFERENCE STATEMENT

This equipment has been tested and found to comply with the limits for a Class B digital device, pursuant to Part 15 of the FCC Rules. These limits are designed to provide reasonable protection against harmful interference in a residential installation. This equipment generates, uses, and can radiate radio frequency energy and, if not installed and used in accordance with the instructions, may cause harmful interference to radio communications. However, there is no guarantee that interference will not occur in a particular installation. If this equipment does cause harmful interference to radio or television reception, which can be determined by turning the equipment off and on, the user is encouraged to try to correct the interference by one or more of the following measures:

- Reorient or relocate the receiving antenna.
- Increase the separation between the equipment and receiver.
- Connect the equipment into an outlet on a circuit different from that to which the receiver is connected.
- Consult the dealer or an experienced radio/TV technician for help.

This device complies with Part 15 of the FCC Rules. Operation is subject to the following two conditions: (1) this device may not cause harmful interference, and (2) this device must accept any interference received, including interference that may cause undesired operation.

This equipment requires shielded interface cables in order to meet FCC class B limit. Any unauthorized changes or modifications not expressly approved by the party responsible for compliance could void the user's authority to operate the equipment.

— For Canada -

# NOTICE

This Class B digital apparatus meets all requirements of the Canadian Interference-Causing Equipment Regulations.

# **AVIS**

Cet appareil numérique de la classe B respecte toutes les exigences du Règlement sur le matériel brouilleur du Canada.

-For C.A. US (Proposition 65) —

# WARNING

This product contains chemicals known to cause cancer, birth defects and other reproductive harm, including lead.

## Liste der Roland-Vertretungen

#### AFRICA

#### EGYPT

Al Fanny Trading Office 9, EBN Hagar Al Askalany Street, ARD E1 Golf, Heliopolis, Cairo 11341, EGYPT TEL: (022)-417-1828

#### REUNION

MARCEL FO-YAM Sarl 25 Rue Jules Hermann Chaudron - BP79 97 491 Ste Clotilde Cedex, REUNION ISLAND TEL: (0262) 218-429

SOUTH AFRICA T.O.M.S. Sound & Music (Pty)Ltd. 2 ASTRON ROAD DENVER JOHANNESBURG ZA 2195, SOUTH AFRICA TEL: (011) 417 3400

Paul Bothner(PTY)I td. Royal Cape Park, Unit 24 Londonderry Road, Ottery 7800 Cape Town, SOUTH AFRICA TEL: (021) 799 4900

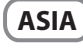

CHINA **Roland Shanghai Electronics** Co., I td. 5F. No.1500 Pingliang Road Shanghai 200090, CHINA TEL: (021) 5580-0800

**Roland Shanghai Electronics** Co., Ltd. (BEIJING OFFICE) 3F, Soluxe Fortune Building 63 West Dawang Road, Chaoyang District, Beijing, CHINA TEL: (010) 5960-2565

HONG KONG Tom Lee Music 11/F Silvercord Tower 1 30 Canton Rd Tsimshatsui, Kowloon, HONG KONG TEL: 852-2737-7688

Parsons Music Ltd. 8th Floor, Railway Plaza, 39 Chatham Road South, T.S.T, Kowloon, HONG KONG TEL: 852-2333-1863

INDIA Rivera Digitec (India) Pvt. Ltd. 411. Nirman Kendra Mahalaxmi Flats Compound Off. Dr. Edwin Moses Road, Mumbai-400011, INDIA TEL: (022) 2493 9051

INDONESIA PT. Citra Intirama Ruko Garden Shopping Arcade Unit 8 CR, Podomoro City Jl.Letiend, S.Parman Kay.28 Jakarta Barat 11470, INDONESIA TEL: (021) 5698-5519/5520

KOREA **Cosmos Corporation** 1461-9, Seocho-Dong Seocho Ku, Seoul, KOREA TEL: (02) 3486-8855

MALAYSIA/ SINGAPORE Roland Asia Pacific Sdn. Bhd. 45-1, Block C2, Jalan PJU 1/39, Dataran Prima, 47301 Petaling Jaya, Selangor, MALAYSIA TEL: (03) 7805-3263

#### PHILIPPINES

G.A. Yupangco & Co. Inc. 339 Gil J. Puyat Avenue Makati, Metro Manila 1200, PHILIPPINES TEL: (02) 899 9801

#### TAIWAN ROLAND TAIWAN ENTERPRISE

CO., LTD. 9F-5, No. 112 Chung Shan North Road Sec. 2 Taipei 104, TAIWAN R.O.C. TEL: (02) 2561 3339

THAILAND Theera Music Co. , Ltd. 100-108 Soi Verng Nakornkasem, New Road, Sumpantawong Bangkok 10100, THAILAND TEL: (02) 224-8821

VIET NAM VIET THUONG CORPORATION 386 CACH MANG THANG TAM ST. DIST.3, HO CHI MINH CITY, VIET NAM TEL: (08) 9316540

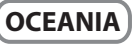

#### AUSTRALIA/ NEW ZEALAND **Roland Corporation**

Australia Pty.,Ltd. 38 Campbell Avenue AUSTRALIA

For Australia TEL: (02) 9982 8266 For New Zealand TEL: (09) 3098 715

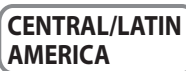

# ARGENTINA

Av.Santa Fe 2055 (1123) Buenos Aires, ARGENTINA

BARBADOS A&B Music Supplies LTD 12 Webster Industrial Park TEL: (246) 430-1100

BRAZIL Roland Brasil Ltda Rua San Jose, 211 Parque Industrial San Jose

CHILE Comercial Fancy II S.A. Rut.: 96.919.420-1 Nataniel Cox #739, 4th Floor Santiago - Centro, CHILE TEL: (02) 688-9540

Centro Musical Ltda. Cra 43 B No 25 A 41 Bododega 9 Medellin COLOMBIA TEL: (574) 3812529

**COSTA RICA** JUAN Bansbach Instrumentos Musicales Ave.1. Calle 11, Apartado 10237, San Jose, COSTA RICA TEL: 258-0211

CURACAO Orionweg 30 Curacao, Netherland Antilles TEL: (305) 5926866

DOMINICAN REPUBLIC Instrumentos Fernando Giraldez Calle Proyecto Central No.3 Ens.La Esperilla Santo Domingo, DOMINICAN REPUBLIC TEL: (809) 683 0305

#### ECUADOR Mas Musika Rumichaca 822 y Zaruma

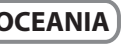

Dee Why West NSW 2099

# Instrumentos Musicales S.A.

TEL: (011) 4508-2700

Wildev, St.Michael, BARBADOS

Cotia - Sao Paulo - SP. BRAZII TEL: (011) 4615 5666

COLOMBIA

Zeelandia Music Center Inc.

Guayaquil - ECUADOR TEL: (593-4) 2302364 **EL SALVADOR** 

OMNI MUSIC 75 Avenida Norte v Final Alameda Juan Pablo II, Edificio No.4010 San Salvador, EL SALVADOR TEL: 262-0788

**GUATEMALA** Casa Instrumental Calzada Roosevelt 34-01,zona 11 Ciudad de Guatemala, **GUATEMALA** TEL: (502) 599-2888

HONDURAS Almacen Pajaro Azul S.A. de C.V. BO.Paz Barahona 3 Ave.11 Calle S.O San Pedro Sula HONDURAS TEL: (504) 553-2029

MARTINIQUE Musique & Son Z.I.Les Mangle 97232 Le Lamentin MARTINIQUE F.W.I. TEL: 596 596 426860

**Gigamusic SARL** 10 Rte De La Folie 97200 Fort De France MARTINIQUE F.W.I. TEL: 596 596 715222

MEXICO Casa Veerkamp, s.a. de c.v. Av. Toluca No. 323, Col. Olivar de los Padres 01780 Mexico D.F., MEXICO TEL: (55) 5668-6699

NICARAGUA Bansbach Instrumentos Musicales Nicaragua Altamira D'Este Calle Principal de la Farmacia 5ta.Avenida 1 Cuadra al Lago.#503 Managua, NICARAGUA TEL: (505) 277-2557

PANAMA SUPRO MUNDIAL, S.A. Boulevard Andrews, Albrook, Panama City, REP. DE PANAMA TEL: 315-0101

PARAGUAY Distribuidora De Instrumentos Musicales J.E. Olear y ESQ. Manduvira Asuncion, PARAGUAY TEL: (595) 21 492147

PERU Audionet Distribuciones Musicales SAC Juan Fanning 530 Miraflores Lima - PERU

TEL: (511) 4461388 TRINIDAD AMR Ltd Ground Floor Maritime Plaza Barataria TRINIDAD W.I.

TEL: (868) 638 6385

URUGUAY **Todo Musica S.A.** Francisco Acuna de Figueroa 1771 C.P.: 11.800 Montevideo, URUGUAY TEL: (02) 924-2335

VENEZUELA Instrumentos Musicales Allegro,C.A. Av.las industrias edf.Guitar import #7 zona Industrial de Turumo Caracas VENEZUELA TEL: (212) 244-1122

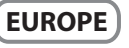

**BELGIUM/FRANCE**/ HOLLAND/ LUXEMBOURG Roland Central Europe N.V. Houtstraat 3, B-2260, Oevel (Westerlo) BELGIUM TEL: (014) 575811

CROATIA ART-CENTAR Degenova 3. HR - 10000 Zagreb, CROATIA TEL: (1) 466 8493

CZECH REP. CZECH REPUBLIC DISTRIBUTOR s.r.o Voctárova 247/16

180 00 Praha 8, CZECH REP. TEL: (2) 830 20270 DENMARK Roland Scandinavia A/S Skagerrakvej 7 Postbox 880 DK-2100 Copenhagen, 

TEL: 3916 6200 FINLAND Roland Scandinavia As, Filial Finland

Vanha Nurmijarventie 62 01670 Vantaa, FINLAND TEL · (0) 9 68 24 020 **GERMANY/AUSTRIA** 

**Roland Germany GmbH** Adam-Opel-Strasse 2-4

64569 Nauheim GERMANY TEL: (06152) 9554-600 **GREECE/CYPRUS** STOLLAS S.A. Music Sound Light 155, New National Road

Patras 26442, GREECE TEL: 2610 435400 HUNGARY

Roland East Europe Ltd. 2045. Törökbálint, FSD Park 3. ép. HUNGARY TEL: (23) 511011

**IRFI AND** Roland Ireland E2 Calmount Park, Calmount Avenue, Dublin 12, Republic of IRELAND

ITALY Roland Italy S. p. A. Viale delle Industrie 8, 20020 Arese, Milano, ITALY TEL: (02) 937-78300

. TEL: (01) 4294444

NORWAY Roland Scandinavia Avd. Kontor Norge Lilleakerveien 2 Postboks 95 Lilleaker N-0216 Oslo, NORWAY

TEL: 2273 0074 POLAND ROLAND POLSKA SP. Z O.O. ul Kty Grodziskie 168 03-289 Warszawa, POLAND

TEL: (022) 678 9512 PORTUGAL Roland Systems Group EMEA, S.L. Branch Office Porto

Edifício Tower Plaza Rotunda Eng. Edgar Cardoso 23, 9°G 4400-676 Vila Nova de Gaia, PORTUGAL TEL: (+351) 22 608 00 60

ROMANIA FBS LINES Piata Libertatii 1, 535500 Gheorgheni, ROMANIA TEL: (266) 364 609 RUSSIA Roland Music LLC

Dorozhnava ul.3.korp.6 117 545 Moscow, RUSSIA TEL: (495) 981-4967 SERBIA

Music AP Ltd. Sutjeska br. 5 XS - 24413 Palic, SERBIA TEL: (024) 539 395

OMAN

TALENTZ CENTRE L.L.C.

Malatan House No.1

TEL: 2478 3443

TEL: 4423-554

APL

OATAR

Al Noor Street, Ruwi SULTANATE OF OMAN

AL-EMADI TRADING &

CONTRACTING CO. P.O. Box 62, Doha, QATAR

aDawliah Universal Electronics

Technical Light & Sound Center

PO Box 13520 Bldg No.49 Khaled Abn Alwalid St.

ZUHAL DIS TICARET A.S.

Galip Dede Cad. No.33 Beyoglu, Istanbul, TURKEY

Zak Electronics & Musical

Zabeel Road, Al Sheroog Bldg.

NORTH AMERICA

5480 Parkwood Way Richmond B.

No. 14, Ground Floor, Dubai

Instruments Co. L.L.C.

TEL: (04) 3360715

CANADA

(Head Office)

Roland Canada Ltd.

C., V6V 2M4, CANADA

TEL: (604) 270 6626

Roland Canada I td.

170 Admiral Boulevard Mississauga On L5T 2N6,

Roland Corporation U.S. 5100 S. Eastern Avenue Los Angeles, CA 90040-2938,

Stand: Oktober 2012

(Toronto Office)

TEL: (905) 362 9707

TEL: (323) 890 3700

CANADA

U. S. A.

U. S. A

TEL: (0212) 249 85 10

**SALIDI ARARIA** 

Rehind Pizza Inn

PO BOX 2154.

SYRIA

Alkhobar 31952, SAUDI ARABIA

TEL: (03) 8643601

Damascus, SYRIA

TURKEY

U.A.E.

TEL: (011) 223-5384

Prince Turkey Street aDawliah Building,

**SLOVAKIA** DAN Acoustic s.r.o. Povazská 18. SK - 940 01 Nové Zámky SLOVAKIA TEL: (035) 6424 330

**SPAIN** Roland Systems Group EMEA, S.L. Paseo García Faria, 33-35 08005 Barcelona, SPAIN TEL: 93 493 91 00

SWEDEN Roland Scandinavia A/S SWEDISH SALES OFFICE Mårbackagatan 31, 4 tr. SE-123 43 Farsta, SWEDEN TEL: (0) 8 683 04 30

SWITZERI AND Roland (Switzerland) AG Landstrasse 5, Postfach, CH-4452 Itingen, SWITZERLAND TEL: (061) 975-9987

UKRAINE EURHYTHMICS Ltd. PO Box: 37-a Nedecey Str. 30 UA - 89600 Mukachevo, UKRAINE TEL: (03131) 414-40

UNITED KINGDOM Roland (U.K.) Ltd. Atlantic Close, SWANSEA SA7 9FJ, UNITED KINGDOM TEL: (01792) 702701

# **MIDDLE EAST**

BAHRAIN Moon Stores No.1231&1249 Rumaytha Building Road 3931, Manama 339, BAHRAIN TEL: 17 813 942

IRAN MOCO INC. Jadeh Makhsous Karaj (K-9), Nakhe Zarin Ave. Jalal Street, Reza Alley No.4 Tehran 1389716791, IRAN TEL: (021)-44545370-5

Halilit P. Greenspoon & Sons

8 Retzif Ha'alia Hashnia St.

MUSIC HOUSE CO. LTD.

Amman 11192, JORDAN TEL: (06) 5692696

EASA HUSAIN AL-YOUSIFI &

Chahine S.A.L. George Zeidan St., Chahine Bldg.,

Achrafieh, P.O.Box: 16-5857

Al-Yousifi Service Center P.O.Box 126 (Safat) 13002,

TEL: 00 965 802929

LEBANON

Beirut, LEBANON TEL: (01) 20-1441

FREDDY FOR MUSIC

P. O. Box 922846

Tel-Aviv-Yafo ISRAEL

TEL: (03) 6823666

JORDAN

KUWAIT

SONS CO.

KUWAIT

ISRAEL

Itd.